New Jersey Home Performance with ENERGY STAR<sup>®</sup>

# **Real Home Analyzer Software**

Users Manual

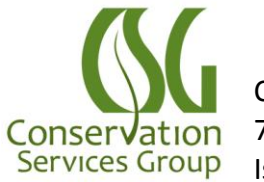

Conservation Services Group 75 Lincoln Highway, Suite 100 Iselin, NJ 08830

# **Table of Contents**

| LOGGING IN                                              | 5  |
|---------------------------------------------------------|----|
| Citrix Website                                          | 5  |
| Real Home Analyzer (RHA)                                | 6  |
| RHA NAVIGATION                                          | 7  |
| Standard Icons                                          | 7  |
| Jump Menu                                               | 7  |
| ADDING A CUSTOMER                                       |    |
| Customer Intake Screen                                  | 9  |
| Address Validation                                      |    |
| Accessing an Existing Customer/Site/Project             |    |
| Locked Sites:                                           |    |
| MODELING EXISTING ENERGY USAGE:                         |    |
| Building Model:                                         |    |
| Building Layout:                                        |    |
| Shell Basics:                                           |    |
| Shell Details:                                          |    |
| Thermostat Settings:                                    |    |
| Demographics:                                           |    |
| Add/ Analyze Usage (Entering Fuel Bills):               |    |
| Reliable Heating Fuel and Electric Usage Guidelines:    |    |
| Auto True-Up Procedures:                                |    |
| Electric & Natural Gas Usage:                           |    |
| Oil & Propane Usage:                                    |    |
| Unreliable Fuel Bill Procedure:                         |    |
| Editing Pre-Auto True-up Project:                       |    |
| Heating and Cooling:                                    | 24 |
| Existing Equipment Efficiencies:                        |    |
| Furnaces & Boilers                                      | 25 |
| Adding Systems                                          |    |
| Location                                                |    |
| Туре                                                    |    |
| Capacity [MBtuh], Fuel, Details, Venting and Manuf Year |    |
| Details- Heating Equipment:                             | 27 |
| %Load & % Space:                                        |    |
| Capacity Weighted % Load:                               |    |
| Distribution:                                           |    |
| Editing Duct Locations                                  |    |
| Air Conditioning:                                       |    |
| Air Sourced Heat Pump:                                  |    |
| Geothermal Heat Pump:                                   |    |
| Mini-split systems:                                     |    |
| Hybrids:                                                |    |

| CALCULATING EXISTING USAGE                                          |    |
|---------------------------------------------------------------------|----|
| Analysis and Reports:                                               |    |
| Navigation:                                                         |    |
| Checking Heating/ Cooling Energy Usage                              | 37 |
| PROPOSING UPGRADES                                                  |    |
| Heating/ Cooling:                                                   |    |
| Furnaces & Boilers                                                  |    |
| Air Source Heat Pump:                                               |    |
| Geothermal Heat Pump:                                               | 40 |
| Air Conditioning:                                                   | 40 |
| Mini-split systems:                                                 | 41 |
| Hybrids:                                                            | 41 |
| Add a Heat Pump to an Existing Furnace                              |    |
| Model a Hybrid with New Furnace and New Heat Pump                   |    |
| Remove/ Add System [Changing HVAC System Type]                      | 45 |
| Ducts:                                                              | 47 |
| Testing Required                                                    |    |
| Ducts- RHA Navigation                                               |    |
| Modify/Replace Distribution:                                        |    |
| Duct Sealing:                                                       |    |
| Duct Insulation:                                                    | 51 |
| Duct Location- Proposing to change:                                 | 53 |
| Air sealing:                                                        |    |
| Blower Door Testing:                                                | 57 |
| Mechanical Ventilation- Under Development- DO NOT USE               | 57 |
| Insulation:                                                         |    |
| General Guidelines:                                                 |    |
| Section Details:                                                    |    |
| Existing insulation:                                                |    |
| Proposed Insulation:                                                |    |
| Insulation- Attic / Roof                                            |    |
| Kneewalls:                                                          |    |
| Conditioned Attics (Bring attic inside thermal boundary):           |    |
| Insulation- Attic Access                                            |    |
| Insulation- Foundation / Floor                                      |    |
| Conditioned Crawlspaces (Bring Crawlspace inside thermal boundary): |    |
| Insulation- Wall                                                    | 65 |
| Windows / Patio Doors: Ineligible measures- DO NOT USE              | 65 |
| Doors: Ineligible measures- DO NOT USE                              | 65 |
| Attic / Roof Ventilation                                            | 65 |
| DHW- Domestic Hot Water System                                      |    |
| Heatpump:                                                           | 66 |
| Indirect Fired:                                                     | 66 |
| On-Demand:                                                          | 67 |
| Tank-Standard:                                                      | 67 |

| Tank-high efficiency:                                              | 68 |
|--------------------------------------------------------------------|----|
| Tankless and Tankless backup:                                      | 68 |
| Combi-boiler units:                                                | 68 |
| Special DHW Products:                                              | 68 |
| Thermal Efficiency (TE):                                           | 69 |
| DHW- Faucet Aerator: Ineligible measures- DO NOT USE               | 69 |
| DHW- Showerhead: Ineligible measures- DO NOT USE                   | 69 |
| DHW Appliances: Ineligible measures- DO NOT USE                    | 70 |
| Lighting- Bulbs: Ineligible measures- DO NOT USE                   | 70 |
| Lighting- Fixtures: Ineligible measures- DO NOT USE                | 70 |
| Refrigeration: Ineligible measures- DO NOT USE                     | 70 |
| Misc. Parts, Fees, and Discounts: DO NOT USE                       | 70 |
| Do not use Misc. Parts- Use Custom parts, fees and Discounts below | 70 |
| Custom parts, fees and Discounts                                   | 70 |
| Custom Parts:                                                      | 70 |
| Health & Safety Measures                                           | 70 |
| Discounts & Rebates:                                               | 71 |
| Sub Total: HVAC:                                                   | 71 |
| ADDING OR REMOVING MEASURES ON A CONTRACT                          | 72 |
| TOTAL ENERGY SAVINGS CALCULATOR                                    | 77 |
| PROPOSED MEASURES DOCUMENT                                         | 78 |
| CLAIMING FUNDS FOR A PROJECT                                       | 80 |
| Claim 2012 HPwES Incentives                                        | 81 |
| Expiration and Extensions:                                         | 83 |
| Rebate Assignment                                                  | 82 |
| Customer Utility Information:                                      | 83 |
| FIELD CHANGE ORDER                                                 | 83 |
| COMPLETING A PROJECT                                               | 84 |
| Flag Installed                                                     | 85 |
| Flag Contract as Completed                                         | 85 |
| CERTIFICATE OF COMPLETION                                          | 86 |
| CHECKING PROJECT STATUS                                            | 87 |
| Project Viewer                                                     | 87 |
| Milestones                                                         | 88 |

Open your web browser (Internet Explorer or alternative) and go to this site:

# https://webapps.csgrp.com

| C MetaFrame Presentation Server Log In      | - Windows Internet Explorer                                                                                                    |                                                                                                    |           |
|---------------------------------------------|----------------------------------------------------------------------------------------------------|----------------------------------------------------------------------------------------------------|-----------|
| 🚱 🕤 👻 https://webapps.csgrp.com/Citr        | ix/MetaFrame/auth/login.aspx                                                                                                    | 💌 🔒 🧩 🔀 Yahoo! Search                                                                                                    | ρ.        |
| <u>Eile Edit View Favorites Tools H</u> elp |                                                                                                    |                                                                                                    | 🗞 •       |
| 🔆 🔅 MetaFrame Presentation Server Log       | In                                                                                                    | 🚹 Home 🔻 🔝 Feeds (1) 👘 Print 💌 🔂 Page 🔹                                                                                                    | Tools + * |
| ()()<br>Conservation Services Group         | ) Interface<br>staFrame® Presentation Serv                                                                                                    | er                                                                                                    |           |
| Log in 📀                                    | Welcome                                                                                                    |                                                                                                    |           |
| User name:                                  | Please log in                                                                                                    |                                                                                                    |           |
|                                             | To log in to MetaFrame Presentation                                                                                                    | n Server, enter the credentials required, and then click Log In.                                                                                    |           |
| Password:                                   | If you do not know your log in infor                                                                                                    | mation, please contact your help desk or system administrator.                                                                                      |           |
| Advanced Options >>>                        | Message Center                                                                                                    |                                                                                                    | - 1       |
| Log In                                      | The Manage Center displays any in                                                                                                    | formation or arrest management that many again                                                                                                    | _         |
|                                             | If you wish to use the latest<br>you can install it.<br>Select the icon below to insta<br><u>Download the ICA Client for</u><br>Other, clients are available fro | MetaFrame Presentation Server Client (ActiveX) for 32-bit Windo<br>all the client.<br><u>or Windows</u><br>m <b>the Citrix client download site</b> | ws,       |
|                                             |                                                                                                    |                                                                                                    |           |
| Click here to install<br>MetaFrame Present  | the most recent                                                                                                    | If you have a Mac, click here to                                                                                                    | go to     |
| Client for 32-bit Wi                        | ndows.                                                                                                    | site for Mac.                                                                                                    |           |

# This only needs to be installed the first time you log in or when notified of updates.

Follow the instructions while installing the client. If it instructs you to close the browser, then close and open the browser again. It may even ask you to restart your computer.

Once the Citrix client is installed, type your <u>Citrix</u> username and password and then click on [Log In]. You should see 2 icons if you are an accredited company: Training Applications and NJ Home Performance. The Training application is available for you to practice entering audits. If you have a <u>real audit</u> to enter, please click on the NJ Home Performance icon.

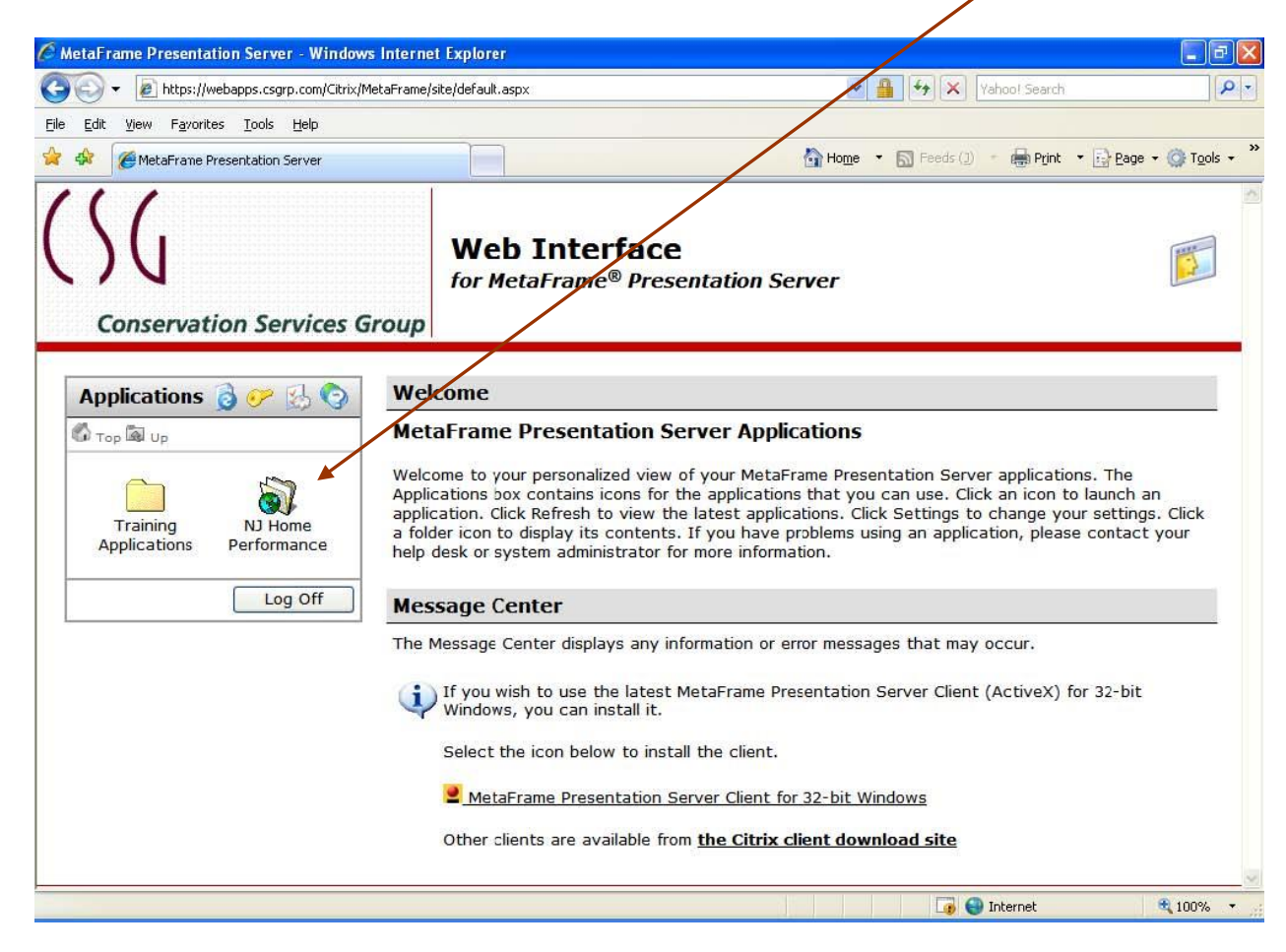

# Logging In Real Home Analyzer (RHA)

| Type your User Name and Password<br>And click [Login] to enter the application. | Login to Home Performance      |
|---------------------------------------------------------------------------------|--------------------------------|
| Note: the password is case sensitive.                                           | User Name Username<br>Password |
|                                                                                 | Change Password                |
|                                                                                 | Login X Cancel                 |

The Home Performance window appears:

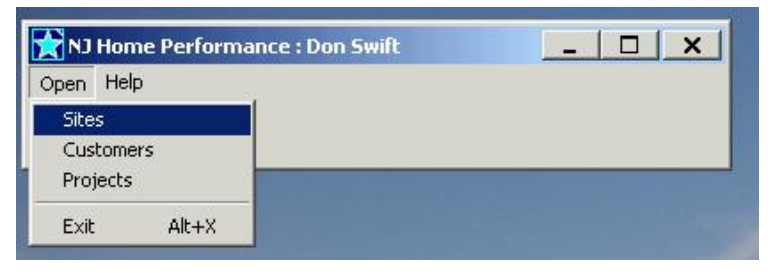

# **RHA Navigation**

| Customer: | description of customer name, contact information and preferences                                     |
|-----------|----------------------------------------------------------------------------------------------------|
| Site:     | description of the dwelling; address, current condition and proposed improvements                     |
| Project:  | description of the Program under which the work is being done, type of work and contract information. |

# **Standard Icons**

| lcon              | Name          | How it is used                                                 |
|-------------------|---------------|----------------------------------------------------------------|
| +                 | Add           | Open another screen so another records may be entered          |
| _                 | Delete        | Will delete the open record on the screen                      |
|                   | Edit          | Allows you to edit (make changes to) the record on your screen |
| $\checkmark$      | Post or Enter | Posts or enters into the database the data you have entered    |
| ×                 | Cancel        | Cancels the entries made to the current record                 |
|                   | Next Record   | Moves forward to the next record                               |
| ••                | Forward 10    | Move forward 10 records                                        |
|                   | To End        | Move forward to the last record                                |
| •                 | Previous      | Move backward to the previous record                           |
| ••                | Backward 10   | Move backward 10 records                                       |
|                   | To Beginning  | Move backward to the first record                              |
| $\checkmark$      | Grayed        | Has no value – neither selected nor unselected                 |
| $\mathbf{\nabla}$ | Selected      | Checked check-box – Indicates "yes"                            |
|                   | Unselected    | Unchecked check-box – indicates "no"                           |

# Jump Menu

The Jump menu is the main navigation menu, it is found under Work on the Site Viewer screen.

| 😭 Site Viewer                           |              |         |         |            |      |                   |             |
|-----------------------------------------|--------------|---------|---------|------------|------|-------------------|-------------|
| Open Work Tools Action Help             |              |         |         |            |      |                   |             |
| Quick Jump<br>Analysis and Reports      | . Filter 🔽 🕴 | ilter 🛷 | 900 ••• | <b>▲ ►</b> | ·• + |                   |             |
| Find Add/Analyze Usage                  | er by 🗌 >>   |         | •       |            |      |                   |             |
| Contracts<br>Budiess: 70 State Houle 27 |              |         |         |            |      |                   |             |
| City/State/Zip: Iselin, NJ 08830-1533   | 3            |         |         |            |      | Revised: 5/7/2012 | U0000003083 |
| Site List Customers Projects            |              |         |         |            |      |                   |             |

When first opening the Jump menu after creating a new project, the menu will display the four red dots indicating required entries. After successfully entering data in each menu item you select, the dot will turn green if there are no errors, yellow if there are informational warnings or red if there are errors that require fixing.

| 🗙 Jump 🔍 🗶                                                                                                    |                                                                                                    |
|----------------------------------------------------------------------------------------------------|----------------------------------------------------------------------------------------------------|
| 🔽 Stay On Top 🛛 Refresh 📇                                                                                                    |                                                                                                    |
| <ul> <li>Building Model</li> <li>Demographics</li> <li>Heating / Cooling<br/>Àir Sealing</li> <li>Mechanical Ventilation</li> <li>Insulation-Attic / Roof</li> <li>Insulation-Attic Access</li> <li>Insulation-Foundation / Floor</li> <li>Insulation-Wall</li> <li>Attic / Roof Ventilation</li> <li>Windows / Patio Doors</li> <li>Doors</li> <li>DHW-Hot Water System</li> <li>DHW-Faucet Aerator</li> <li>DHW-Showerhead</li> <li>DHW-Appliances</li> <li>Combustion Safety / IAQ</li> <li>Lighting-Bulbs</li> <li>Lighting-Fixtures</li> </ul> | Audit Data / sq ft, volume, windows, r-values<br>Audit Data/ number of occupants<br>Heating/ Cooling & Distribution systems<br>Blower Door and proposed air sealing<br>Under Development- Do Not Use<br>Attic flat, slope, and kneewall insulation<br>Attic hatch & pull-down stair covers<br>Foundation wall and floor insulation<br>Above grade wall insulation<br>Attic ventilation<br>Not eligible<br>Not eligible<br>Domestic Hot Water systems<br>Not eligible<br>Not eligible<br>Not eligible<br>Not eligible<br>Not eligible<br>Not eligible<br>Not eligible |
| Refrigeration<br>Misc. parts, fees and discounts<br>Custom parts, fees and discounts                                                                                                    | Not eligible<br>Misc- Do Not Use<br>Non-energy saving measure/ Health & safety                                                                                                    |
| <ul> <li>Analysis and Reports</li> </ul>                                                                                                    | Screen to enter pricing and calculate savings                                                                                                    |

At the bottom of the list is "Analysis and Reports" this screen is where measure prices are entered, savings are calculated, and reports are accessed.

# Adding a Customer

The first entry you will make in the database is the Customer/Site entry. This section will walk you through entering the basic information, verifying the address, and starting the project.

This section will take you through entering a site and entering the audit information info. Choose **Open** on the menu bar, and then click on **Sites** to open the Site Viewer:

|   | 😭 Hor                 | ne Pe         | rforman | ce 📕 | l × |
|---|-----------------------|---------------|---------|------|-----|
|   | Open                  | <u>T</u> ools | Help    |      |     |
| < | <u>P</u> roj<br>Site: | ects<br>s     | >       |      |     |
| _ |                       | tomers        |         | -    |     |
|   | E <u>x</u> it         |               | Alt+X   |      |     |

Click on the Plus (+) sign to insert a record for a new customer/site.

| Site Viewer                 |          |                                         |                  |
|-----------------------------|----------|-----------------------------------------|------------------|
| Open Work Tools Help        |          |                                         |                  |
| Show Quick Filter           | 🔽 👫 🛷 😪  | ≪ ⊲ ⊳ कि(+) ▲                           | <u> </u>         |
| Find                        |          |                                         |                  |
| Site ID:                    |          |                                         |                  |
| Address:                    |          |                                         |                  |
| Lity/State/Zip:             |          | Hevised:                                |                  |
| Site List Customer Projects |          |                                         |                  |
| Site ID Address             | Location | Street Number Pre Direction Street Name | Street Type Post |
|                             |          |                                         |                  |
|                             |          |                                         |                  |
|                             |          |                                         |                  |
|                             |          |                                         |                  |
|                             |          |                                         |                  |
|                             |          |                                         |                  |
|                             |          |                                         |                  |
|                             |          |                                         |                  |
|                             |          |                                         |                  |
|                             |          |                                         | _                |
| •                           |          |                                         |                  |
| Browse                      |          |                                         |                  |

# **Customer Intake Screen**

Enter the street address as reported on a utility bill, press [Tab], and then enter the 5 digit zip code. Press [Tab] again.

| 🗙 New Customer Inta                                                                                                    | ake                                            |                                                                        |                    |       |            |       |
|----------------------------------------------------------------------------------------------------|------------------------------------------------|------------------------------------------------------------------------|--------------------|-------|------------|-------|
| Demographics                                                                                                    |                                                |                                                                        |                    |       |            |       |
|                                                                                                    |                                                |                                                                        |                    |       |            |       |
| Address: 75 St.                                                                                                    | ate Rt 27                                      |                                                                        |                    |       |            |       |
| <u>C</u> ity/State/Zip:                                                                                                    |                                                |                                                                        |                    |       | 08830      | Ľ     |
| <u>N</u> ame (L/F):                                                                                                    |                                                |                                                                        |                    |       |            |       |
| <u>P</u> hone 1: []                                                                                                    | _ <u>.</u>                                     | ext/type                                                               | •                  |       |            | •     |
| <u>P</u> hone 2: ()                                                                                                    | <u>·</u>                                       | ext/type                                                               | •                  |       |            | -     |
| <u>P</u> hone 3: ()                                                                                                    | <u>·</u>                                       | ext/type                                                               | •                  |       |            | -     |
| E-Mail:                                                                                                    |                                                |                                                                        |                    |       |            | -     |
| Source:                                                                                                    |                                                |                                                                        |                    | •     |            |       |
| ,                                                                                                    |                                                |                                                                        |                    |       |            |       |
| Product Interest                                                                                                    |                                                |                                                                        |                    |       |            |       |
| Air Sealing     Attic Insulation     Attic Ventilation     Basement Insulation     C0 testing     Clothes Washer     Cooling     Dishwasher     Duct sealing     HVAC Service     Heating | Hot W<br>Indoo<br>Lightir<br>Refrig<br>Wall II | /ater Syst<br>r Air Qualil<br>Ig<br>eration<br>nsulation<br>ows / Pati | em<br>ty<br>o Dooi |       |            |       |
| <u> </u>                                                                                                    | Make ref                                       | erral 🗖                                                                | <b></b> c          | ubmit | <b>1</b> 🖌 | Cancy |

If the database finds the address valid, it will ask you to confirm the address it has found in the directory. Review the dialog box to ensure that the address is correct, and then click on [Yes].

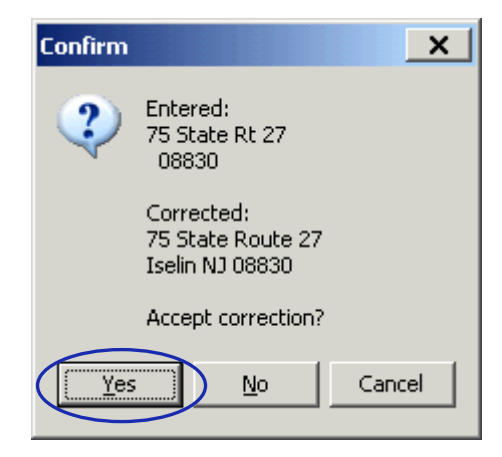

RHA will then return to the Customer Intake screen to enter the customer Name, Phone contact information, and the Source of the customer lead (now required to track success rate of various program lead generation strategies):

| New Customer Int               | ake          |                            |       |         | > |
|--------------------------------|--------------|----------------------------|-------|---------|---|
| Demographics                   |              |                            |       |         |   |
| Address: 75 St                 | ate Route 2  | 27                         |       |         | _ |
| <u>C</u> ity/State/Zip: Iselin |              |                            | N     | J 08830 | Ľ |
| <u>N</u> ame (L/F): Doe        |              |                            | John  |         |   |
| <u>P</u> hone 1: (111)         | 111-1111     | ext/type                   |       | Home    | • |
| <u>P</u> hone 2: []            |              | ext/type                   |       |         | - |
| <u>P</u> hone 3: ()            | ·            | ext/type                   |       |         | - |
| E Mail:                        |              |                            |       |         | - |
| Source:                        |              |                            | -     |         |   |
|                                |              |                            |       |         |   |
| Product Interest               |              |                            |       |         |   |
| Air Sealing Attic Insulation   | Hot W        | ater Syster<br>Air Qualitu | n     |         |   |
| Attic Ventilation              | Lightin      | g<br>                      |       |         |   |
| CO testing                     | U Remge      | eration<br>Insulation      |       |         |   |
| Clothes Washer                 | 🗌 Windo      | ws / Patio                 | Dooi  |         |   |
| Dishwasher                     |              |                            |       |         |   |
| Duct sealing                   |              |                            |       |         |   |
| HVAL Service     Heating       |              |                            |       |         |   |
|                                | kilalia anto |                            |       | _       |   |
|                                | Make rere    | errat                      | / ~ · |         | - |

The click Submit, this will open a box to Confirm, if the information is correct, click Yes to create the new site, if the information is not correct, click No, this will cancel the site creation.

| Create new site and customer records for 75 State Route 27Iselin NJ 08830-1533. Are you sure? | Confirm | ×                                                                                             |
|-----------------------------------------------------------------------------------------------|---------|-----------------------------------------------------------------------------------------------|
|                                                                                               | ?       | Create new site and customer records for 75 State Route 27Iselin NJ 08830-1533. Are you sure? |

# **Address Validation**

If the corrected address is not correct, click on [No] and check the information that you have entered.

If the database does not find the address you entered as a valid address, the following dialog box will be displayed.

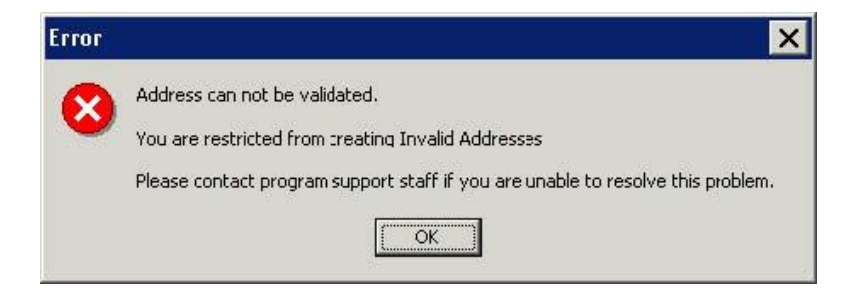

These could be caused by different reasons. See below:

- You misspelled the name of the road or highway.
- You have designated the address incorrectly. For example, you may have typed "route" when it should be "State Route".
- You entered the incorrect house number.
- Our records do not show the numbering on that street to include the number you entered.
- The road, street, or highway may have more than one name. Examples: County Route 6 and County Road 6 or Route 12B and Sherburne Road.

Click [OK] and recheck you're the data entered compared to a utility bill to be sure the entry you typed is correct.

# If you are sure that the information you have entered is correct and RHA does <u>not</u> validate the address or the database does not match your records, please email <u>NJHPHelp@csgrp.com</u> for assistance.

When you verify an address, the system will check to see if a site and/or customer record you are entering already exists in the CSG database (due to a previous call to our Call Center or another participating contractor). In such a case, you will see this pop-up screen:

| Existing s | ites with this add | lress |                    | _ 0     |
|------------|--------------------|-------|--------------------|---------|
|            |                    |       | ► ++ ►1            |         |
| SITEID     | ADDRESS            |       | LOCATION           |         |
| S00000000  | 137 121 Main St    |       | Woodbridge, NJ 070 | 95-2863 |
|            |                    |       |                    |         |
|            |                    |       |                    |         |
|            |                    |       |                    |         |
|            |                    |       |                    |         |
|            |                    |       |                    |         |
|            |                    |       |                    |         |
|            |                    |       |                    |         |
|            |                    |       |                    |         |
|            |                    |       |                    |         |
|            |                    |       |                    | •       |
|            |                    |       |                    |         |
|            |                    |       |                    |         |

If this is the correct Site, click [Use Selected]. If not, click [Cancel] and you will be returned to the New Customer Intake screen. After clicking on [Use Selected], you will see a similar screen showing the Customer(s) associated with that site.

| Existing customers with this addres |                    |            |
|-------------------------------------|--------------------|------------|
| Filte                               | 14 4 <b>F H H</b>  |            |
| CUSTOMERID NAME                     | ADDRESS            |            |
| C00000000138 Jane Doe               | 121 Main St        |            |
|                                     |                    |            |
|                                     |                    |            |
|                                     |                    |            |
|                                     |                    |            |
|                                     |                    |            |
|                                     |                    |            |
|                                     |                    |            |
|                                     |                    |            |
|                                     |                    | Į          |
|                                     |                    | F          |
|                                     | <u>C</u> reate New | d 🗙 Cancel |

Please click on the correct customer and click [Use Selected], or click [Create New] if your customer does not appear in the list.

# Accessing an Existing Customer/Site/Project

This section will take you through accessing a site that already exists. Choose **Open** on the menu bar, and then click on **<u>Sites</u>** to open the Site Viewer:

|   | 😭 Home P                          | erformance      |  |
|---|-----------------------------------|-----------------|--|
|   | Open <u>T</u> oo                  | ls <u>H</u> elp |  |
| < | <u>P</u> rojects<br><u>S</u> ites | >               |  |
|   |                                   | rs              |  |
|   | E <u>x</u> it                     | Alt+X           |  |

Click on the <u>Filter</u> sign to find the Site/Customer.

|      |                                                                                                    | Show Quick Filter 🔽   | ( 🄛 ) 🛷 👷 🔸 | (4 - +        | · • +           | •           |             |              |
|------|----------------------------------------------------------------------------------------------------|-----------------------|-------------|---------------|-----------------|-------------|-------------|--------------|
| Fino | d 🗌                                                                                                    | Active Only           | $\bigcirc$  |               |                 |             |             |              |
|      | Site ID: S0                                                                                               | 000006455             |             |               |                 |             |             |              |
|      | Address: 472                                                                                              | 2 St                  |             |               |                 |             |             |              |
| C    | <br>City/State/Zip: Por                                                                                   | tland. OR 97213-2163  |             |               | Revised: 11/4/  | 2008 ETO    | HESP        |              |
| -    |                                                                                                    |                       |             |               |                 |             |             |              |
|      |                                                                                                    |                       |             |               |                 |             |             |              |
| Site | e List Customer                                                                                           | Projects ]            |             |               |                 |             |             |              |
| Site | te List Customer                                                                                          | Projects              | li e        |               |                 |             | 0           |              |
| Site | e List Customer                                                                                           | Projects  <br>Address | Location    | Street Number | r Pre Direction | Street Name | Street Type | Post Di      |
| Site | e List Customer<br>SiteID<br>S0000008834                                                                  | Projects  <br>Address | Location    | Street Numbe  | r Pre Direction | Street Name | Street Type | Post Di<br>S |
| Site | te List Customer<br>SiteID<br>S00000008834<br>S00000008832                                                | Projects  <br>Address | Location    | Street Number | r Pre Direction | Street Name | Street Type | Post Di<br>S |
| Site | e List Customer<br>SiteID<br>S00000008834<br>S0000008832<br>S0000008830                                   | Projects Address      | Location    | Street Number | r Pre Direction | Street Name | Street Type | Post Di<br>S |
| Site | e List Customer<br>SiteID<br>S00000008834<br>S0000008832<br>S0000008830<br>S0000006455                    | Projects  <br>Address | Location    | Street Number | r Pre Direction | Street Name | Street Type | Post Di<br>S |
| Site | E List Customer<br>SiteID<br>S0000008834<br>S0000008832<br>S0000008830<br>S0000006455<br>S0000006455      | Projects  <br>Address | Location    | Street Number | r Pre Direction | Street Name | Street Type | Post Di<br>S |
| Site | te List Customer<br>SiteID<br>S00000008834<br>S0000008832<br>S00000008455<br>S00000006185<br>S00000006114 | Projects  <br>Address | Location    | Street Number | r Pre Direction | Street Name | Street Type | Post Di<br>S |

The Filter Data Set screen will appear:

| ields                                                                                                    | SiteID                                                                                                    |
|----------------------------------------------------------------------------------------------------|----------------------------------------------------------------------------------------------------|
| SiteID<br>Address<br>Location<br>Street Number<br>Pre Direction<br>Street Name<br>Street Type<br>Post Direction<br>Unit Abbr<br>Unit Abbr<br>UnitID<br>City<br>State | Field Value       Search Type       Exact Match       Partial Match at Beginning       Partial Match Anywhere       Case Sensitive |
|                                                                                                    | Pullabus [                                                                                                    |

If you know the <u>Site ID</u> enter it here <u>or</u> change the field to the <u>Address</u> and enter the beginning of the address on the Field Value box as listed below:

| Filter Data Set                                                                                                    | ×                                                                                          |
|----------------------------------------------------------------------------------------------------|--------------------------------------------------------------------------------------------|
| <u>F</u> ields                                                                                                    | Address                                                                                    |
| SiteID<br>Address<br>Location                                                                                          | Field ⊻alue       [75 State]                                                               |
| Street Number<br>Pre Direction<br>Street Name<br>Street Type<br>Post Direction<br>Unit Abbr<br>UnitID<br>City<br>State | Search Type C Exact Match Partial Match at Beginning Partial Match Anywhere Case Sensitive |
| All Searched                                                                                                    | By ⊻alue By <u>R</u> ange                                                                  |
| Field Order<br>O Alpha <u>b</u> etic O Logical                                                                         | View Summary <u>N</u> ew Search                                                            |

Once you have the correct info press the <<u>OK</u>>

If the site is not found, you must revise your search criteria, otherwise you should see the site as listed below.

|     | Site ¥iewer                 |                     |                       |     |                 |                       |              |                       |            | ı x    |
|-----|-----------------------------|---------------------|-----------------------|-----|-----------------|-----------------------|--------------|-----------------------|------------|--------|
| ⊇p  | Open Work Iools Action Help |                     |                       |     |                 |                       |              |                       |            |        |
|     |                             | Show Quick Filter 🔽 | 🚰 🎸 👷 🔨               | ⊲ ► | <b>↦ +</b>      |                       |              |                       |            | ▲<br>▼ |
| Fin | d                           | Filter by 🔽 >>      | -                     |     |                 |                       |              |                       |            |        |
|     | Site ID: SC                 | 0000050712          |                       |     |                 |                       |              |                       |            |        |
|     | Address: 75                 | State Route 27      |                       |     |                 |                       |              |                       |            |        |
| Q   | Qity/State/Zip: Ise         | elin, NJ 08830-1533 |                       |     |                 |                       | Revised: 5/1 | /2012 U000000         | 03083      |        |
| Sit | e List Customer             | rs Projects         |                       |     |                 |                       |              |                       |            |        |
|     | SiteID                      | Address             | Location              | St  | reet Number Pre | Direction Street Name | Street Type  | Post Direction Unit A | bbr UnitID | City 🔺 |
| Þ   | S0000050712                 | 75 State Route 27   | Iselin, NJ 08830-1533 | 75  | j               | STATE ROUTE 27        |              |                       |            | ISE    |
|     |                             |                     |                       |     |                 |                       |              |                       |            |        |
|     |                             |                     |                       |     |                 |                       |              |                       |            |        |
|     |                             |                     |                       |     |                 |                       |              |                       |            |        |
|     |                             |                     |                       |     |                 |                       |              |                       |            |        |
|     |                             |                     |                       |     |                 |                       |              |                       |            |        |
|     |                             |                     |                       |     |                 |                       |              |                       |            |        |
|     |                             |                     |                       |     |                 |                       |              |                       |            |        |
|     |                             |                     |                       |     |                 |                       |              |                       |            |        |
|     |                             |                     |                       |     |                 |                       |              |                       |            |        |
|     |                             |                     |                       |     |                 |                       |              |                       |            |        |
|     |                             |                     |                       |     |                 |                       |              |                       |            |        |

Note: If more than one site is found using your search criteria, ensure that you have selected the correct site (Highlighted) before entering your audit data.

# **Locked Sites:**

If the site has a project under contract by another contractor, you will not be able to edit any information. Contact the Program via email to <u>NJHPHelp@csgrp.com</u> and provide the address of the site and that it appears under contract. CSG will review the site and if the incentives are not Claimed (i.e. there is no committal), CSG will release the site to you. If the project has a completed Claim (i.e. a committal has been made), CSG will contact the other contractor and request a status of the project that is under contract, if the contractor responds it is still under contract you will be notified, if the contractor states the contract has been voided, CSG will release the site to you.

# Modeling Existing Energy Usage:

After creating a new or opening an exisitng site, click on the Work menu and select Quick Jump. All screens you need to enter are located on the Quick Jump menu and listed in order of importance, except Add/ Analyze Usage for entering fuel bill data.

| Site     | Viewer                                                                           |                          |          |               |   |          |             |               |            |               |             | ×      |
|----------|----------------------------------------------------------------------------------|--------------------------|----------|---------------|---|----------|-------------|---------------|------------|---------------|-------------|--------|
| Open     | Work Tools Action Help                                                           | p                        |          |               |   |          |             |               |            |               |             |        |
| Find     | Quick Jump<br>Analysis and Reports<br>Add/Analyze Usage                          | k Filter 🔽<br>er by 🗖 >> | Filter 🔗 | <u>⊗</u> . •• | 4 |          | DD 🔶        |               |            |               |             | ▲<br>▼ |
| <br>     | Contracts<br><u>Budiess: 75 State Houle 27</u><br>State/Zip: Iselin, NJ 08830-15 | 533                      |          |               |   |          |             | Revised: 5/1. | /2012      | U0000000      | 3083        |        |
| Site Lis | t Customers Projects                                                             |                          |          |               |   |          |             |               |            |               |             |        |
| Site     | ID Address                                                                       | .27                      | Location | 3830-1533     |   | SI<br>75 | reet Number | Pre Direction | Street Nam | ne<br>NUTE 27 | Street Type | -      |
|          |                                                                                  |                          |          |               |   |          |             |               |            |               |             |        |

# **Building Model:**

From the Jump menu select Building Model. You must enter all of the applicable data from the Audit data collection form; all items applicable to the home are absolute requirements. The information entered in the building model screens MUST match the values as recorded on the Audit data collection form.

# **Building Layout:**

- a. Orientation of front of home Standing outside with your back to the front door which direction are your facing?
- b. Attachment- check all that apply

Is there another dwelling attached to this dwelling. Standing outside looking at the front door, which side has an attached dwelling?

c. Buffered walls (optional)

Are there any walls separating an enclosed unheated space (e.g. garage, sunroom, etc) and the living space. Standing outside looking at the front door, which side has a buffered wall?

d. Above Grade wall type/s

Check off the type/s of above grade walls, masonry and/or wood framed and if wood framed are the walls ballooned framed or platform framed. IF you do not know, default to wood – platform framed.

- Floor type/s- check all that apply Check off the type/s of floor/s that applies to the home. Please note that all basements with a heat source (directly or indirectly) are considered to be heated.
- f. # Conditioned Floor above grade- enter the same number you would use for the *N* factor in the BAS calculation.
- g. Conditioned Floor area [sq ft] above grade only- enter the square feet of above grade floor area that is heated (directly or indirectly).
- h. Average Ceiling Height- enter the average ceiling height
- i. Conditioned Volume [cu ft] above grade only- you can click on the red arrow between average ceiling height and Conditioned Volume to have RHA calculate the volume for most homes. If the house has many different ceiling heights and you calculated a more accurate volume, enter the cubic feet of above grade floor area that is heated (directly or indirectly). Do not include the volume of basements in this entry.

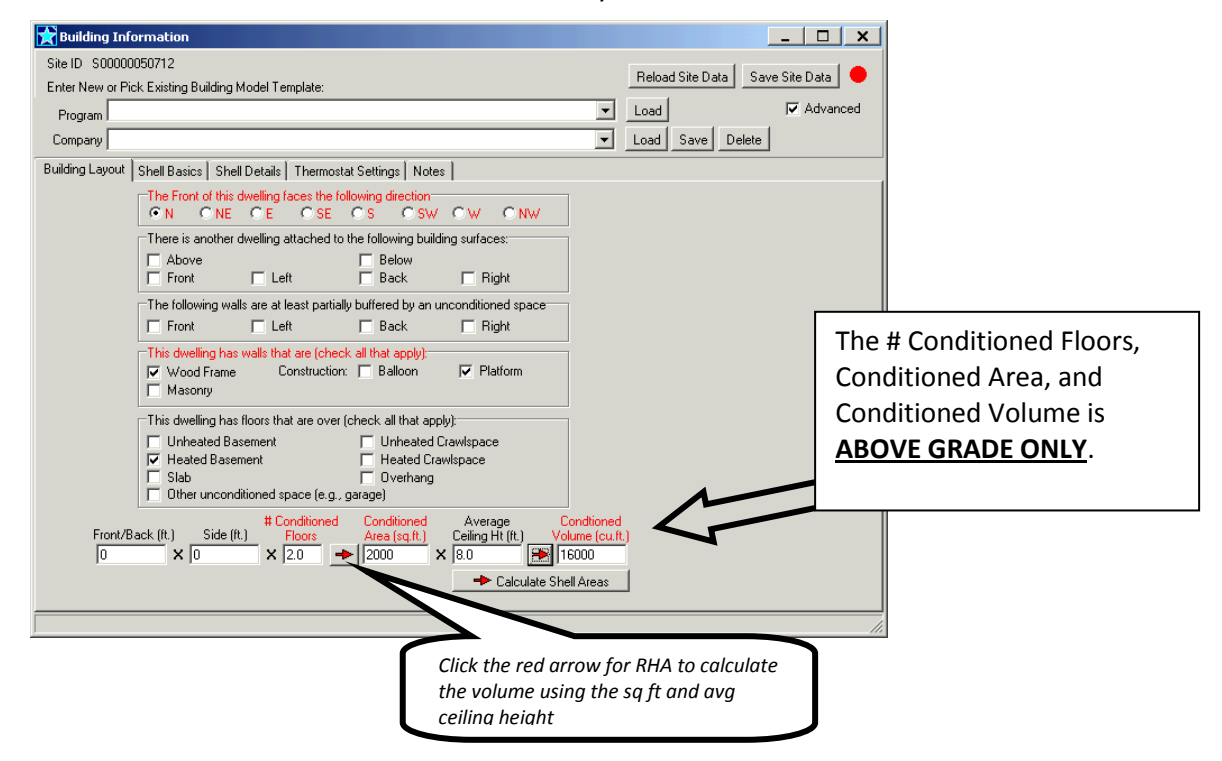

# **Shell Basics:**

Infiltration- enter a visual assessment of the infiltration or the Measured CFM50 if a blower door test was completed

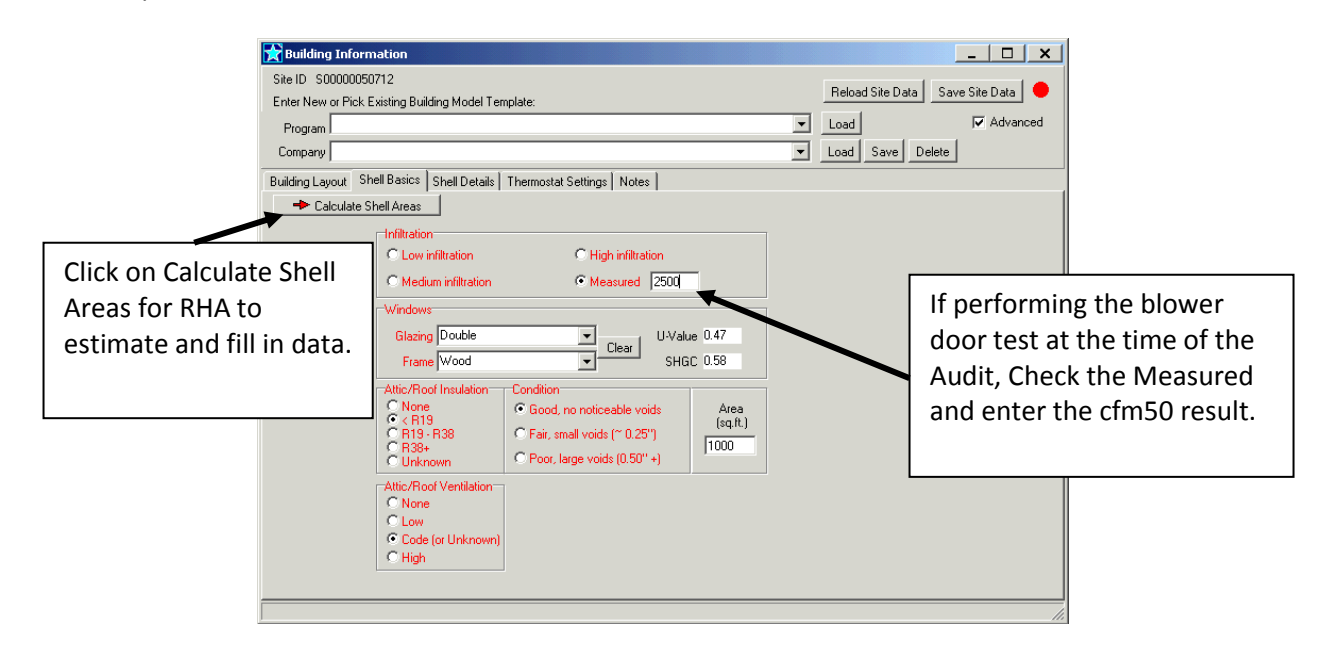

Attic/Roof Insulation R-value should be based on the insulation product rated R-value and then appropriately graded under Condition to address gaps or voids. Use the following guidelines:

|                            | 01                      |
|----------------------------|-------------------------|
| 0-inches                   | =None                   |
| ≤5-inches                  | = <r-19< td=""></r-19<> |
| >5-inches up to ≤11-inches | = R19 – R38             |
| >12 -inches                | = R38+                  |
|                            |                         |

# **Shell Details:**

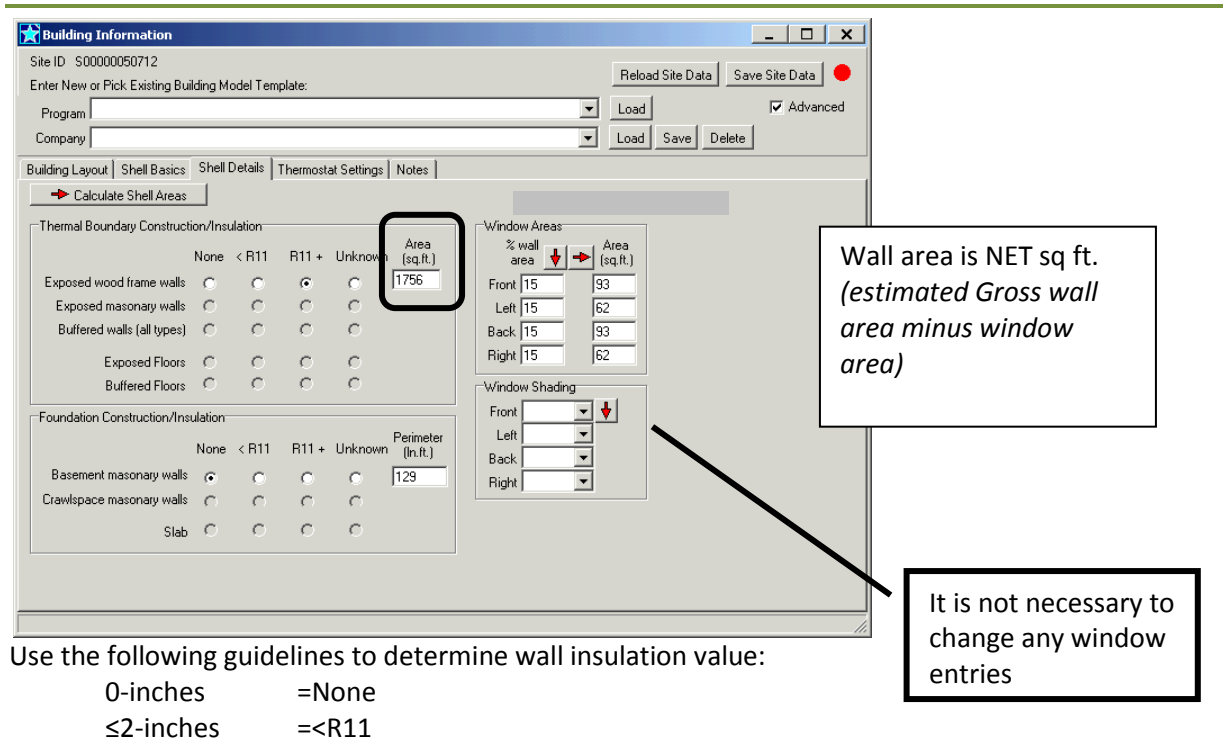

# **Thermostat Settings:**

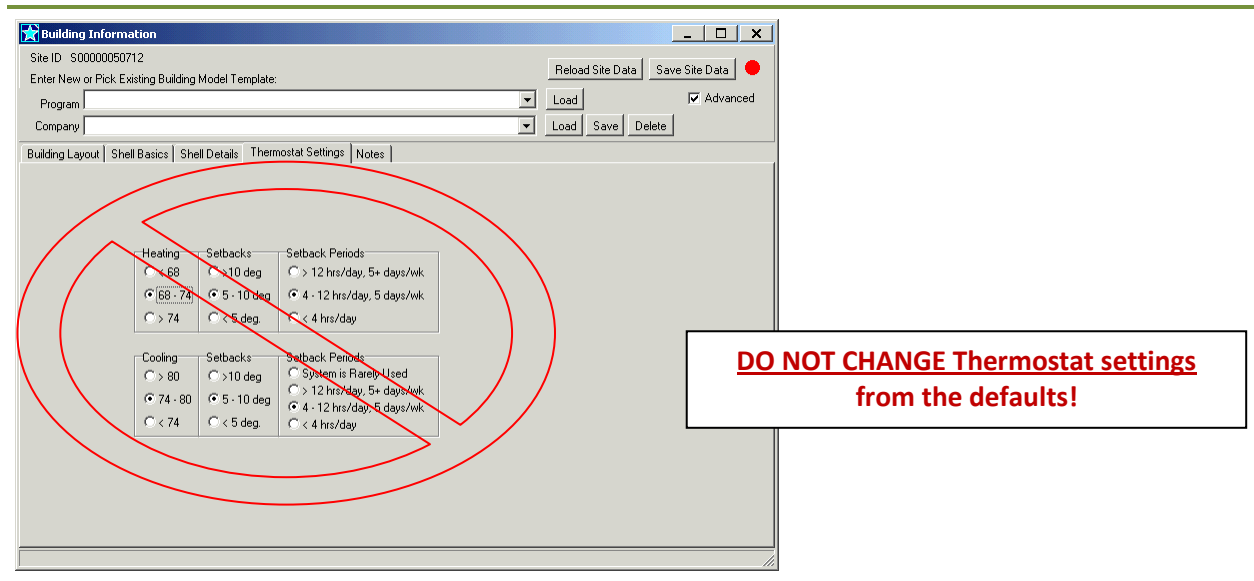

# **Demographics:**

From the Jump menu select Demographics. Only entry required is number of Occupants, if the actual number of occupants is not known use the number of bedrooms +1:

| *Demographics |                                                                                                    |
|---------------|----------------------------------------------------------------------------------------------------|
| IDDD11267     | Product Interest  Air Sealing  Attic Insulation  Attic Ventilation  Basement Insulation  C0 testing  Cooling  Dishwasher  Duct sealing  HVAC Service  Heating Hot Water System Indoor Air Quality  Lighting Refrigeration Wall Insulation |

# Add/ Analyze Usage (Entering Fuel Bills):

From the Site viewer, click on Work then select Add/Analyze Usage from the drop down menu.

| 51                                            | e Viewer                                       |  |  |  |  |  |  |  |
|-----------------------------------------------|------------------------------------------------|--|--|--|--|--|--|--|
| Open                                          | Work Tools Action Help                         |  |  |  |  |  |  |  |
| Find                                          | Quick Jump     k Filter I     Image: Contracts |  |  |  |  |  |  |  |
| <u>C</u> ity/State/Zip: Iselin, NJ 08830-1921 |                                                |  |  |  |  |  |  |  |
| Site List Customers Projects                  |                                                |  |  |  |  |  |  |  |

# **Reliable Heating Fuel and Electric Usage Guidelines:**

The NJ HPwES Program is structured on evaluating projects based on the customer's actual heating and cooling consumptions within the 12 month period previous to the Audit to provide the most accurate projections of savings for the project, which is referred to as truing-up or calibrating the usage and savings for the project. Auto True-up is a feature available in RHA that will automatically adjust the heating and cooling consumptions when 12 months of <u>reliable</u> heating fuel and electric usage are entered into the Add/Analyze Usage screens. However, Auto True-up requires a minimum of 12 months of heating fuel and electric usage that must be determined as reliable by the Reliable Heating Fuel and Electric Usage Guidelines below. When the heating fuel or electric usage is determined to be <u>unreliable</u>, do <u>not</u> enter billing data into RHA and do <u>not</u> use the Auto True-up process for the project refer to Unreliable fuel bills procedures on page 21. Projects with unreliable usage would be required to use the estimated baseload usages and heating and cooling consumptions as estimated by the building model entries in RHA and follow the requirements noted below.

- Customer *must* have lived in home a minimum of 12 months, and
- Most recent bill/usage available *must* be within the past year, and
- Natural gas and/or electric usage <u>must</u> have no more than 5 estimated reads within the 12 month period, and
- House does not have a solar photovoltaic (PV) system or house has PV and electric billing includes "gross" usage (i.e. usage from grid and PV system), and
- Project does <u>not</u> include two primary (mixed) heating fuel systems (e.g. Oil heater with electric resistance baseboard or gas heater/heat pump hybrid-system). The primary heating fuel must be modeled as 100% of load and the use of supplemental (less than 10% of total heating mmbtu) heating fuels may be ignored (e.g. do <u>not</u> model space heaters, wood stoves, fireplaces, etc. that provide less than 10% of the total energy consumption in annual mmbtu)

# **Auto True-Up Procedures:**

If the customer has lived in the home more than 12 months and the heating fuel and electric usages are both determined to be <u>reliable</u> by the guidelines above:

- Work Completion application must include the usage for the months and you must enter the 12 months of the heating fuel usage and electric usage in RHA's Add/Analyze screen as prescribed below; and
- RHA Building Model data entries <u>must</u> match the data recorded on the project's Audit Data Collection Form; and
- RHA Building Model Thermostat Settings <u>must</u> remain at default settings:

<u>Heating</u> 68-74, <u>Setbacks</u> 5-10 deg, <u>Setback Periods</u> 4-12 hrs/day, 5 days/wk <u>Cooling</u> 74-80, <u>Setbacks</u> 5-10 deg, <u>Setback Periods</u> 4-12 hrs/day, 5 days/wk

#### \* IMPORTANT \*

If the project's heating fuel and/or electric usage is determined to be <u>unreliable</u>, do <u>not</u> enter any data within the Add/Analyze Usage screen in RHA. The Auto True-up requires the data to be reliable for both the heating fuel usage <u>and</u> electric usage to properly adjust the heating and cooling consumptions on the Analysis & Reports screen in RHA refer to the section Unreliable Fuel Bill Procedure on page 21.

# Electric & Natural Gas Usage:

If the project's electric and/or natural gas usage is determined to be <u>reliable</u> by the guidelines, you must enter the 12 months of usage in RHA's Add/Analyze screen as follows:

- 1. Click on the appropriate tab for the type of usage
- 2. Click on "Add Multiple Reads" icon
- 3. Type 12 in the "Reads" field
- Click on pull down menu on "Start Date" field and select date of your first usage month and reading date and click "Add". This will automatically create 12 rows to input the data for your 12 months of usage
- 5. Input the usage in the "QTY" column. Do <u>not</u> use any of the other columns
- After 12 months usage is entered and saved the Analysis & Reports screen will automatically adjust to the consumption

| Monthly consump                       | tion             |               |      | _       |        |        |       |                  |     |
|---------------------------------------|------------------|---------------|------|---------|--------|--------|-------|------------------|-----|
| Site ID                               | <del>7</del> 5 क |               | D    | +       | _      | •      | 1 S   | 3                |     |
| 30000028724 - :                       | Add              |               | _    | -       |        | _      |       |                  |     |
|                                       | Reads: 12        | Start Cate:   | 8/19 | /2010   |        | · .    | Add   | $\triangleright$ |     |
| Kerosene (gals)                       | Wood (1          | /100th cord)  | •    |         | Aug    | ust, : | 2010  |                  | •   |
| Corn Pellet (lb)                      | Natural          | Gas (therms)  | Sun  | Mon     | Tue    | Wed    | Thu   | Fri              | Sat |
| Electric (kWh) Natural                | Gas (ccf)        | Propane (gals | 25   | 26      | 27     | 28     | 29    | 30               | 31  |
|                                       |                  |               | 1    | 2       | 3      | 4      | 5     | 10               | 7   |
| N N N N N N N N N N N N N N N N N N N |                  | INCAUDATS     | 15   | 9<br>16 | 17     | 19     | 4D    | 20               | 21  |
|                                       |                  |               | 22   | 23      | 24     | 25     | 26    | 27               | 28  |
|                                       |                  |               | 29   | 30      | 31     | 1      | 2     | 3                | 4   |
|                                       |                  |               | Ń    | ) Tod   | lay: S | 9/19/  | /2011 | 1                |     |
|                                       |                  |               |      |         |        |        | ъĹ    |                  |     |
|                                       |                  |               |      |         |        |        |       |                  |     |
|                                       |                  |               |      |         |        |        |       |                  |     |

**NOTE:** If the usage data is "avg/ ccf/ day" or "avg/ kwh/ day", multiply the amount for each month by the number of days in that month and then enter the result in the "QTY" column.

Example: 4 avg/ ccf/ day for February would be 4 x 28 days = 112ccf **Do not use ccf**- Natural gas ccf should be converted to therms and entered in the Natural Gas [Therms] Conversion of ccf to therms: therms = ccf x 1.026<sup>1</sup>

*Example:* 112 ccf x 1.026 = 115 therms

# Oil & Propane Usage:

Unlike natural gas and electric that is metered when it is consumed, oil and propane is metered when it is delivered and then consumed over a following period of time. Billing analysis attempts to fuel usage into seasonal and baseloads based on the monthly entries, this will not work if oil is delivered in summer and only used for heating.

Monthly consumption

If the customer has lived in the home for more than 12 months and the electric usage has been determined <u>reliable</u> by the guidelines, you must enter the oil/propane usage in the RHA's Add/Analyze screen as follows:

- 1. Click on the "Oil (gals)/Propane (gals)" tab-[Do Not use Propane (lbs)]
- 2. Click on "Add Multiple Reads" icon
- 3. Type 12 in the "Reads" field
- MUST Use January 1, 2011 as the "Start Date" and click "Add". This will automatically create 12 rows with January as the first month to input the data for your 12 months of usage.

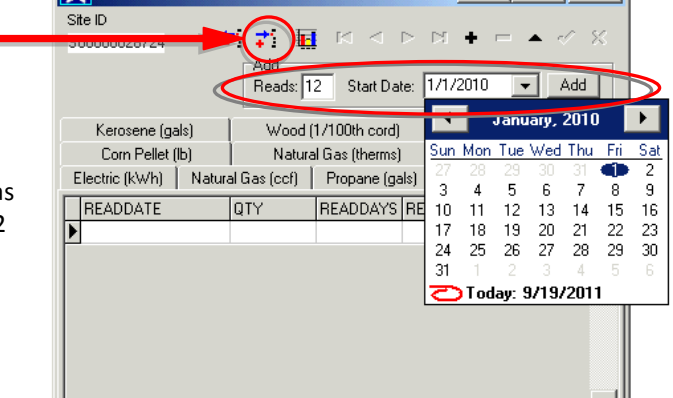

<sup>&</sup>lt;sup>1</sup> Source U.S. Energy Information Administration, average btu content or hatural gas for New Jersey 2010 http://205.254.135.7/dnav/ng/ng\_cons\_heat\_a\_EPG0\_VGTH\_btucf\_a.htm

- 5. For Oil/Propane usage, you will need to manually total the gallons delivered over the 12 months for Auto True-up and determine the next step:
  - If the Oil/Propane is <u>only</u> used for space heating (i.e. water heater uses natural gas or electric), then skip to **step 7**.
  - If the Oil/Propane is also used for domestic hot water (DHW) (i.e. water heater uses oil or propane), you must manually calculate the heating and DHW consumptions by the following formulas and proceed to **step 6**:

Monthly consumption

±1 #1

Add

Reads: 12 Start Date: 1/1/2010

Wood (1/100th cord)

Natural Gas (therms)

0

0

Ω

120

0

0

0

0

tric (kWh) Natural Gas (ccf) Propane (gals) Propane (lbs) Oil (gals)

S00000028724

READDATE

1/1/2010 2/1/2010

3/1/2010

4/1/2010

5/1/2010

6/1/2011

7/1/2010

8/1/2010 9/1/2010

10/1/2010

11/1/2010

12/1/2010

Kerosene (gals)

Corn Pellet (lb)

Heating Consumption:Multiply total oil/propane gallons by 0.80DHW Consumption:Multiply total oil/propane gallons by 0.20

#### 6. This step is ONLY completed if DHW is also fueled with oil/propane:

- A. Input the calculated oil/propane gallons heating consumption from step 5 in the "QTY" column for the month of <u>January</u>
- B. Input zero gallons for February June
- C. Input the calculated oil/propane gallons DHW consumption from step 5 in the "QTY" column for the month of July
- D. Input zero gallons for August December
- E. After usage is entered and saved the Analysis & Reports screen will automatically adjust to the oil/propane heating consumption usage entered for January

#### Example:

Total of oil delivered over 12 months = 600 gals Heating consumption = 600 gallons x 0.80 = 480 gals DHW consumption = 600 gallons x 0.20 = 120 gals

#### 7. <u>This step is ONLY completed if DHW is *not* fueled with oil/propane:</u>

- A. Input the calculated total for 12 months of oil/propane gallons from step 5 in the "QTY" column for the month of <u>January</u>
- B. Input zero gallons for February December
- C. After usage is entered and saved the Analysis & Reports screen will automatically adjust to the oil/propane heating consumption usage entered for January.
  - <u>NOTE</u>: If the water heater is fueled by natural gas, you would be required to enter the 12 months of natural gas usage on the Natural Gas (therms) tab to account for the DHW usage.

| Site ID<br>S00000028724 == | i 📬 🖬        | H 4 F        | ₩ +         |          | ~                    |
|----------------------------|--------------|--------------|-------------|----------|----------------------|
|                            | Reads: 12    | Start Date:  | 1/1/2010    | •        | Add                  |
| Kerosene (gals)            | Wood (1.     | /100th cord) | Co.         | al (1/10 | ()<br>()<br>()<br>() |
| Corn Pellet (lb)           | Natural      | Gas (therms) | V V         | /ood Pe  | ellet (lb)           |
| Electric (kWh)   Natur     | al Gas (ccf) | Propane (gal | s)   Propan | e (lbs)  | Oil (g               |
| BEADDATE                   | UT .         | READDAYS     | READCODE    | RATE     | CODE                 |
| 1/1/2010                   | 600          | $\mathbf{b}$ |             |          |                      |
| 2/1/2010                   | 0            |              |             |          |                      |
| 3/1/2010                   | 0            |              |             |          |                      |
| 4/1/2010                   | 0            |              |             |          |                      |
| 5/1/2010                   | 0            |              |             |          |                      |
| 6/1/2010                   | 0            |              |             |          |                      |
| 7/1/2010                   | 0            |              |             |          |                      |
| 8/1/2010                   | 0            |              |             |          |                      |
| 9/1/2010                   | 0            |              |             |          |                      |
| 10/1/2010                  | 0            |              |             |          |                      |
| 11/1/2010                  | 0            |              |             |          |                      |
| 12/1/2010                  | 0            |              |             |          |                      |

▼ Add

Coal (1/100th ton)

Wood Pellet (lb)

READDAYS READCODE RATECODE

X

# **Unreliable Fuel Bill Procedure:**

If the customer has <u>not</u> lived in the home for 12 months <u>or</u> the 12 months of heating fuel or electric usage does <u>not</u> meet the minimum guidelines noted above, do <u>not</u> use the Auto True-up process and proceed with the following requirements:

- Do <u>not</u> enter <u>any</u> heating fuel or electric usage data in RHA Add/Analyze screens; and
- RHA Building Model data entries <u>must</u> match the data recorded on the project's Audit Data Collection Form; and
- Work Completion application <u>must</u> include the usage for the months the customer has lived in the home up to 12 months; and
- Work Completion application must include a note with the reason the usage was determined unreliable such as ≤ 12 months usage or ≥ 6 estimated reads; and
- RHA Building Model Thermostat Settings *must* remain at default settings:

<u>Heating</u> 68-74, <u>Setbacks</u> 5-10 deg, <u>Setback Periods</u> 4-12 hrs/day, 5 days/wk <u>Cooling</u> 74-80, <u>Setbacks</u> 5-10 deg, <u>Setback Periods</u> 4-12 hrs/day, 5 days/wk

## **Editing Pre-Auto True-up Project:**

If a project is on a contract in RHA prior to October 3, 2011, it will <u>not</u> be affected by Auto True-up unless the RHA contract is fully deleted for the project. If you need to make any necessary edits to the measures on the project, follow these steps to make the necessary edits:

- 1. Open the project's "Analysis and Reports" screen
- 2. Highlight the individual measure that you need to edit and click on the "Del from Contact" button

| Items                     |                   | Contracts            | −View | ,        | Grouping    | Column     | 5            |        |        |      |        |           |   |
|---------------------------|-------------------|----------------------|-------|----------|-------------|------------|--------------|--------|--------|------|--------|-----------|---|
| Everything C              | Not Installed     |                      | - O ( | Justome  | r 💽 Itemize | d 🖲 Bas    | ic 💷         |        |        |      |        |           |   |
| C Recommended C           | Installed         | C                    | 01    | nstaller | C Group     | ed C Son   | ne           |        |        |      |        |           |   |
| C Proposed C              | Scenario 📙        |                      | 0.9   | avings   | C Totalle   | d 🔿 Det    | ail          |        |        |      |        |           |   |
| Sort By Payback           | Sort By SIR       |                      |       |          |             |            |              |        |        |      |        |           |   |
| Marketing Codes           | + MeasureLocation | Description          |       | Qty      | UnitPrice   | Price      | FYDollarSave | SPB    | CumSPB | SIR  | CumSIR | Contract  |   |
| Custom Prining            | Hallway           | Attic Stair Cover    |       | 1        | \$75.00     | \$75.00    | \$19.18      | 3.91   | 3.91   | 4.21 | 4.21   | 22232011C | 1 |
| : Castom rinding          | Unspecified       | Shell Test & Seal    |       | 16       | \$62.50     | \$1,000.00 | \$123.50     | 8.10   | 7.53   | 2.04 | 2.19   | 22232011C |   |
| Add to Contract           | Attic Flat        | 8" of cellulose      |       | 1000     | \$1.20      | \$1,200.00 | \$103.56     | 11.59  | 9.24   | 1.42 | 1.78   | 22232011C |   |
| Del from Contract         | asement           | Gas Furnace 95% AFUE |       | 1        | \$4,000.00  | \$4,000.00 | \$156.01     | 25.64  | 15.60  | 0.55 | 1.00   | 22232011C |   |
|                           | Basement          | 15 SEER Central AC   |       | 1        | \$4,000.00  | \$4,000.00 | \$81.71      | 48.95  | 21.23  | 0.24 | 0.70   | 22232011C |   |
| Elag Installed            | Unspecified       | Manufacturer Rebate  |       | 1        | -\$600.00   | -\$600.00  | \$0.00       | 999.00 | 19.99  | 0.00 | 0.75   | 22232011C |   |
| S Befer Products          | Basement          | Properly Vent Dryer  |       | 1        | \$35.00     | \$35.00    | \$0.00       | 999.00 | 20.06  | 0.00 | 0.74   | 22232011C |   |
|                           | Basement          | No recommendation    |       | 1        | \$0.00      | \$0.00     | \$0.00       | 0.00   |        |      |        |           |   |
| 🛱 Add to Scenario         | Conditoned Spac   | No recommendation    |       | 405      | \$0.00      | \$0.00     | \$0.00       | 0.00   |        |      |        |           |   |
| 🗟 Diel from Scienario     | Conditoned Spac   | No recommendation    |       | 150      | \$0.00      | \$0.00     | \$0.00       | 0.00   |        |      |        |           |   |
|                           | Basement          | No recommendation    |       |          | \$0.00      | \$0.00     | \$0.00       | 0.00   |        |      |        |           |   |
| 🛐 <u>G</u> o To Contracts | Basement          | No recommendation    |       |          | \$0.00      | \$0.00     | \$0.00       | 0.00   |        |      |        |           |   |
| 🛐 Complete Contract       | Basement          | No recommendation    |       | 1        | \$0.00      | \$0.00     | \$0.00       | 0.00   |        |      |        |           |   |
| Audit Report              |                   |                      |       |          |             |            |              |        |        |      |        |           |   |
| 💊 Sign Contract           |                   |                      |       |          |             |            |              |        |        |      |        |           |   |
|                           |                   |                      |       |          |             |            |              |        |        |      |        |           |   |

- NOTE: Do <u>not</u> delete all the measures from the contract. You <u>only</u> need to delete the measure that you need to edit.
- 3. Click "Yes" on the screen(s) confirming you would like to delete the selected item from the contract

| Confirm                                                                               | Confirm                                                                                          |
|---------------------------------------------------------------------------------------|--------------------------------------------------------------------------------------------------|
| Delete selected items from contract?<br>Items on completed contracts will be ignored. | 2 Rem: INS_ATT 1<br>She item is on a Signed Contract.                                            |
|                                                                                       | Deleting the item will remove all installation and inspection information from the measure table |
| Yes Cancel <u>A</u> ll                                                                | Are you sure you want to delete it?                                                              |
|                                                                                       | Yes No                                                                                           |

| Analysis and Repo                                          | rts                                      |                      |                                                          |                           |            |                                            |                  |           |             |            | _          | . 🗆         | X      |
|------------------------------------------------------------|------------------------------------------|----------------------|----------------------------------------------------------|---------------------------|------------|--------------------------------------------|------------------|-----------|-------------|------------|------------|-------------|--------|
| Items<br>© Everything C<br>C Recommended C<br>C Proposed C | Not Installed<br>Installed<br>Scenario - | Contracts            | View<br>© <u>C</u> us<br>© <u>I</u> nsl<br>© <u>S</u> av | stomer<br>taller<br>vings | Grouping   | Columns<br>d © Basi<br>d © Som<br>d © Deta | c 🗾<br>ie<br>ail |           |             |            |            |             |        |
| Sort By Payback                                            | Sort By SIR                              |                      |                                                          | -                         |            |                                            |                  |           |             |            |            | -           |        |
| Marketing Codes                                            | MeasureLocation                          | Description          | (                                                        | նեծ                       | UnitPrice  | Price                                      | FYDollarSave     | SPB       | CumSPB      | SIR        | CumSIR     | Contract    |        |
| Custom Pricing                                             | <ul> <li>Hallway</li> </ul>              | Attic Stair Cover    |                                                          | 1                         | \$75.00    | \$75.00                                    | \$19.18          | 3.91      | 3.91        | 4.21       | 4.21       | 22232011C   |        |
| * 2 2 m m m m m m m m m m m m m m m m m                    | Unspecified                              | Shell Test & Seal    |                                                          | 16                        | \$62.50    | \$1,000.00                                 | \$123.50         | 8.10      | 7.53        | 2.04       | 2.19       | 222320110   |        |
| Add to Contract                                            | Attic Flat                               | 8" of cellulose      | 1                                                        | 1000                      | \$1.20     | \$1,200.00                                 | \$103.56         | 11.59     | 9.24        | 1.42       | 1.78       |             | 2      |
| Del from Contract                                          | Basement                                 | Gas Furnace 95% AFUE |                                                          | 1                         | \$4,000.00 | \$4,000.00                                 | \$156.01         | 25.64     | 15.60       |            | 1.00       | 222320110   |        |
| _                                                          | Basement                                 | 15 SEER Central AC   |                                                          | 1                         | \$4,000.00 | \$4,000.00                                 | \$81.71          | 48.95     | 21.22       | 0.24       | 0.70       | 22232011C   |        |
| N Elag Installed                                           | Unspecified                              | Manufacturer Rebate  |                                                          | 1                         | -\$600.00  | -\$600.00                                  | \$0.00           | 999.00    |             | 0.00       | 0.75       | 22232011C   |        |
| S Befer Products                                           | Basement                                 | Properly Vent Dryer  |                                                          | 1                         | \$35.00    | \$35.00                                    | \$0.00           | 900       | .06         | 0.00       | 0.74       | 22232011C   |        |
| ELE TOTOL LIGATOR                                          | Basement                                 | No recommendation    |                                                          | 1                         | \$0.00     | \$0.00                                     | \$0.0            |           |             |            |            |             |        |
| 🕂 Add to Scenario                                          | Conditoned Space                         | No recommendation    |                                                          | 405                       | 16.41      |                                            |                  |           |             | _          |            |             |        |
| ■ Del from Scenario                                        | Conditoned Space                         | No recommendation    |                                                          | 150                       | If the     | meas                                       | sure wa          | as        |             |            |            |             |        |
|                                                            | Basement                                 | No recommendation    |                                                          | 1                         | romo       | und fr                                     | om the           |           |             |            |            |             |        |
| 🚵 Go To Contracts                                          | Basement                                 | No recommendation    |                                                          | 1                         | Tenno      | veun                                       | onnune           | •         |             |            |            |             |        |
| 🛞 Complete Contract                                        | Basement                                 | No recommendation    |                                                          | 1                         | contra     | act, th                                    | ne cont          | ract      |             |            |            |             |        |
| Audit Benort                                               |                                          |                      |                                                          |                           | colun      | nn fiel                                    | d for th         | ne        |             |            |            |             |        |
|                                                            |                                          |                      |                                                          |                           | maas       |                                            | ill ha h         | lank      | .           |            |            |             |        |
|                                                            |                                          |                      |                                                          |                           | meas       |                                            |                  |           | .           |            |            |             |        |
| Sign Contract                                              |                                          |                      |                                                          | L                         |            |                                            |                  |           |             |            |            |             | -      |
| Idle                                                       | Everything: All                          | 50000028723          | CY00                                                     | 00000                     | 237 Heat:  | 30%, gas, 7                                | 43 therms, HDI   | 0 4428; C | iool: COP 2 | 2.36, elec | tric, 1072 | kWh, CDH 3' | 960 // |

- 4. Make the necessary edits to the measure from the "Quick Jump" menu. Then return to the "Analysis and Reports" screen and click recalculate and enter the price of the measure
- 5. Add the measure back to the <u>same</u> contract as the other measures listed by highlighting the measure and click "Add to Contract"

| Analysis and Report        | ts               |                      |                       |        |                     |                     |                |           |             |            |            | . 🗆        | X     |
|----------------------------|------------------|----------------------|-----------------------|--------|---------------------|---------------------|----------------|-----------|-------------|------------|------------|------------|-------|
| Items<br>© Everything C No | ot Installed     | Contracts            | View<br>© <u>C</u> u: | stomer | Grouping<br>Itemize | Columns<br>d 📀 Basi | . 🔟            |           |             |            |            |            |       |
| C Recommended C In         | istalled         |                      | C Ins                 | taller | C Groupe            | d C Som             | e              |           |             |            |            |            |       |
| C Proposed C Sc            | cenario —        |                      | C Sa                  | vings  | C Totalle           | d 🔿 Deta            | lie            |           |             |            |            |            |       |
| 🔲 Sort By Payback 🔽        | Sort By SIR      |                      |                       |        |                     |                     |                |           |             |            |            |            |       |
| 10 Marketing Codes +       | MeasureLocation  | Description          |                       | Qty    | UnitPrice           | Price               | FYDollarSave   | SPB       | CumSPB      | SIR        | CumSIR     | Contract   |       |
| → Courter Division         | Hallway          | Attic Stair Cover    |                       | 1      | \$75.00             | \$75.00             | \$19.18        | 3.91      | 3.91        | 4.21       | 4.21       | 22232011C  |       |
|                            | Unspecified      | Shell Test & Seal    |                       | 16     | \$62.50             | \$1,000.00          | \$123.50       | 8.10      | 7.53        | 2.04       | 2.19       | 22232011C  |       |
| 👌 🗚 dd to Contract 🛛 👂     | Attic Flat       | 10" of cellulose     | -                     | 1000   | \$1.35              | \$1,350.00          | \$108.99       | 12.39     | 9.64        | 1.33       | 1.71       |            |       |
| Ph Del from Contract       | Basement         | Gas Furnace 95% AFUE |                       | 1      | \$4,000.00          | \$4,000.00          | \$155.19       | 25.78     | 15.79       | 0.55       | 0.99       | 22232011C  |       |
|                            | Basement         | 15 SEER Central AC   |                       | 1      | \$4,000.00          | \$4,000.00          | \$81.62        | 49.01     | 21.34       | 0.24       | 0.70       | 22232011C  |       |
| 🚮 Elag Installed           | Unspecified      | Manufacturer Rebate  |                       | 1      | -\$600.00           | -\$600.00           | \$0.00         | 999.00    | 20.11       | 0.00       | 0.74       | 22232011C  |       |
|                            | Basement         | Properly Vent Dryer  |                       | 1      | \$35.00             | \$35.00             | \$0.00         | 999.00    | 20.18       | 0.00       | 0.74       | 22232011C  |       |
| Herer Products             | Basement         | No recommendation    |                       | 1      | \$0.00              | \$0.00              | \$0.00         | 0.00      |             |            |            |            |       |
| 💼 Add to Scenario          | Conditoned Space | No recommendation    |                       | 405    | \$0.00              | \$0.00              | \$0.00         | 0.00      |             |            |            |            |       |
|                            | Conditoned Space | No recommendation    |                       | 150    | \$0.00              | \$0.00              | \$0.00         | 0.00      |             |            |            |            |       |
| Del from Scenario          | Basement         | No recommendation    |                       | 1      | \$0.00              | \$0.00              | \$0.00         | 0.00      |             |            |            |            | i —   |
| 🕅 Go To Contracts          | Basement         | No recommendation    |                       | 1      | \$0.00              | \$0.00              | \$0.00         | 0.00      |             |            |            |            |       |
| Complete Contract          | Basement         | No recommendation    |                       | 1      | \$0.00              | \$0.00              | \$0.00         | 0.00      |             |            |            |            |       |
| Audit Report               |                  |                      |                       |        |                     |                     |                |           |             |            |            |            |       |
|                            |                  |                      |                       |        |                     |                     |                |           |             |            |            |            |       |
| 📐 Sign Contract            |                  |                      |                       |        |                     |                     |                |           |             |            |            |            | -     |
| Idle                       | Everything: All  | 500000028723         | CY00                  | 00000  | 237 Heat:           | 80%, gas, 7         | 43 therms, HDD | ) 4428; C | Iool: COP 2 | 2.36, elec | tric, 1072 | kWh, CDH 3 | 960 / |

- On the Contract ID pop-up box select the contract that your other measures are listed on from the "Existing Contracts:" (example below).
- Click the ">" to move to "Contract ID:"
- Click "OK"

| Contract ID                                  | Contract ID X                                                                            |
|----------------------------------------------|------------------------------------------------------------------------------------------|
| Existing Contracts:<br>22232011C<br>2652011C | Existing Contracts:         Contract ID:           22232011C         >         22232011C |
| OK Cancel                                    | V OK X Cancel                                                                            |

o Click "Yes" to screens confirming to add the measure to the contract

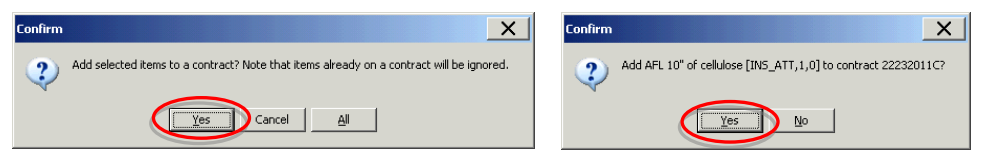

• Verify all the measures listed are on the <u>same</u> contract id. If all of the measures are <u>not</u> on the same contract id, you must delete the measure from the contract id it's on and repeat Step 5.

| Analysis and Rep                                                              | orts                                   |                      |                                                                       |                                                 |                                          |                         |             |                |          | _      | . 🗆       | X |
|-------------------------------------------------------------------------------|----------------------------------------|----------------------|-----------------------------------------------------------------------|-------------------------------------------------|------------------------------------------|-------------------------|-------------|----------------|----------|--------|-----------|---|
| Items<br>© Everything C<br>C Recommended C<br>C Proposed C<br>Soft By Payback | Not Installed<br>Installed<br>Scenario | Contracts            | View<br>© <u>C</u> ustome<br>© <u>I</u> nstaller<br>© <u>S</u> avings | Grouping<br>r Itemize<br>C Groupe<br>C Totaller | Column:<br>d O Bas<br>d O Som<br>d O Det | ic 🗾<br>ne<br>ail       |             |                |          |        |           |   |
| n Marketing Codes                                                             | + MeasureLocation                      | Description          | Qty                                                                   | UnitPrice                                       | Price                                    | FYDollarSave            | SPB         | CumSPB         | SIR      | CumSIF | Contract  | - |
| Custom Pricing                                                                | ▶ Hallway                              | Attic Stair Cover    | 1                                                                     | \$75.00                                         | \$75.00                                  | \$19.18                 | 3.91        | 3.91           | 4.21     | 4 21   | 22232011C |   |
| + : Castom r noing                                                            | Unspecified                            | Shell Test & Seal    | 16                                                                    | \$62.50                                         | \$1,000.00                               | \$123.50                | 8.10        | 7.53           | 2.04     | 2.19   | 22232011C |   |
| 🏂 Add to Contract                                                             | Attic Flat                             | 10" of cellulose     | 1000                                                                  | \$1.35                                          | \$1,350.00                               | \$108.99                | 12.39       | 9.64           | 1.33     | 1.71   | 22232011C |   |
| Del from Contract                                                             | Basement                               | Gas Furnace 95% AFUE | 1                                                                     | \$4,000.00                                      | \$4,000.00                               | \$155.19                | 25.78       | 15.79          | 0.55     | 0.99   | 22232011C |   |
| Der nom contract                                                              | Basement                               | 15 SEER Central AC   | 1                                                                     | \$4,000.00                                      | \$4,000.00                               | \$81.62                 | 49.01       | 21.34          | 0.24     | 0.70   | 22232011C |   |
| <table-of-contents> Elag Installed</table-of-contents>                        | Unspecified                            | Manufacturer Rebate  | 1                                                                     | -\$600.00                                       | -\$600.00                                | \$0.00                  | 999.00      | 20.11          | 0.00     | 0.74   | 22232011C |   |
| T Data Daduah                                                                 | Basement                               | Properly Vent Dryer  | 1                                                                     | \$35.00                                         | \$35.00                                  | \$0.00                  | 999.00      | 20.18          | 0.00     | 174    | 22232011C | / |
| M Delei Floducis                                                              | Basement                               | No recommendation    | 1                                                                     | \$0.00                                          | \$0.00                                   | \$0.00                  | 0.00        |                | /        |        |           |   |
| 💼 Add to Scenario                                                             | Conditoned Spac                        | No recommendation    | 405                                                                   | \$0.00                                          | \$0.00                                   | \$0.00                  | 0.00        |                | /        |        | $\smile$  |   |
|                                                                               | Conditoned Spac                        | No recommendation    | 150                                                                   | \$0.00                                          | \$0.00                                   | \$0.00                  | 0.00        |                |          |        |           |   |
| B Del from Scenario                                                           | Basement                               | No recommendation    | 1                                                                     | \$0.00                                          | <u>\$0.00</u>                            | \$0.00                  | 0.00        |                |          |        |           |   |
| 🛐 Go To Contracts                                                             | Basement                               | No recommendation    | 1                                                                     | \$0.00                                          |                                          |                         |             |                |          |        |           |   |
| All measures                                                                  |                                        |                      |                                                                       |                                                 |                                          |                         |             |                |          |        |           |   |
|                                                                               |                                        |                      |                                                                       |                                                 | <u> </u>                                 | <u>must</u> b<br>same ( | e or<br>Con | n the<br>tract | e<br>∶Id |        |           |   |

- Repeat this process for all measures that you need to makes changes.
- 6. Rerun the TES Calculator to verify the TES after the edits to the measure(s)
  - On the "Analysis and Reports" screen select the contract id from the "Contracts" drop down menu.
  - Click the "Proposed" radio button under Items.
  - Click on the RED circle icon to recalculate; this will prompt the TES calculator.
  - If needed, print the Proposed Measures document, click on the Proposal button on the lower left of screen
  - If the project was previously claimed, you would need to open the "Claim HPwES Incentive" electronic form to refresh the claimed data from the edits

| Items<br>C Everything C<br>Becommended C<br>Proposed C<br>Set Proposed C | Not Installed<br>Installed<br>Scenario | Contracts<br>22232011C  All<br>Contracted<br>HacContracted<br>22232011C | View<br>© <u>C</u> ustome<br>C Installer<br>C Savings | Grouping<br>r Itemize<br>C Group<br>C Totalle | Columns<br>d | c 🗾           |        |             |             |           |           | ^        |
|--------------------------------------------------------------------------|----------------------------------------|-------------------------------------------------------------------------|-------------------------------------------------------|-----------------------------------------------|--------------|---------------|--------|-------------|-------------|-----------|-----------|----------|
| marketing Codes                                                          | + MeasureLocation                      | Description                                                             | Qty                                                   | UnitPrice                                     | Price        | FYDollarSave  | SPB    | CumSPB      | SIR         | CumSIR    | Contract  |          |
| → Custom Prining                                                         | Hallway                                | Attic Stair Cover                                                       | 1                                                     | \$75.00                                       | \$75.00      | \$19.18       | 3.91   | 3.91        | 4.21        | 4.21      | 22232011C | 1        |
| + : Custom r nong                                                        | Unspecified                            | Shell Test & Seal                                                       | 16                                                    | \$62.50                                       | \$1,000.00   | \$123.50      | 8.10   | 7.53        | 2.04        | 2.19      | 22232011C |          |
| 🖄 Add to Contract                                                        | Attic Flat                             | 10" of cellulose                                                        | 1000                                                  | \$1.35                                        | \$1,350.00   | \$108.99      | 12.39  | 9.64        | 1.33        | 1.71      | 22232011C |          |
| P. Dalfree Casheat                                                       | Basement                               | Gas Furnace 95% AFUE                                                    | 1                                                     | \$4,000.00                                    | \$4,000.00   | \$155.19      | 25.78  | 15.79       | 0.55        | 0.99      | 22232011C |          |
| Der nom contract                                                         | Basement                               | 15 SEER Central AC                                                      | 1                                                     | \$4,000.00                                    | \$4,000.00   | \$81.62       | 49.01  | 21.34       | 0.24        | 0.70      | 22232011C |          |
| 🚮 Elag Installed                                                         | Unspecified                            | Manufacturer Rebate                                                     | 1                                                     | -\$600.00                                     | -\$600.00    | \$0.00        | 999.00 | 20.11       | 0.00        | 0.74      | 22232011C |          |
| KI Data Dadata                                                           | Basement                               | Properly Vent Dryer                                                     | 1                                                     | \$35.00                                       | \$35.00      | \$0.00        | 999.00 | 20.18       | 0.00        | 0.74      | 22232011C |          |
| Manual Linguistics                                                       | Basement                               | No recommendation                                                       | 1                                                     | \$0.00                                        | \$0.00       | \$0.00        | 0.00   |             |             |           |           |          |
| 💼 Add to Scenario                                                        | Conditoned Spac                        | No recommendation                                                       | 405                                                   | \$0.00                                        | \$0.00       | \$0.00        | 0.00   |             |             |           |           |          |
| R Dalfan Camain                                                          | Conditoned Spac                        | No recommendation                                                       | 150                                                   | \$0.00                                        | \$0.00       | \$0.00        | 0.00   |             |             |           |           | -        |
| E Del nom scenario                                                       | Basement                               | No recommendation                                                       | 1                                                     | \$0.00                                        | \$0.00       | \$0.00        | 0.00   |             |             |           |           |          |
| 👸 Go To Contracts                                                        | Basement                               | No recommendation                                                       | 1                                                     | \$0.00                                        | \$0.00       | \$0.00        | 0.00   |             |             |           |           |          |
| 🖄 Complete Contract                                                      | Basement                               | No recommendation                                                       | 1                                                     | \$0.00                                        | \$0.00       | \$0.00        | 0.00   |             |             |           |           |          |
| Audit Report                                                             |                                        |                                                                         |                                                       |                                               |              |               |        |             |             |           |           |          |
| Sign Contract                                                            | Fuoruthing, All                        | 500000020222                                                            | CV000000                                              | 1227 Hosti                                    | 909/ 005 7   | 12 thorns HDF | 4429.0 | ioolu COB 3 | - 26 . oloc | twic 1072 | WE CDH 2  | <b>•</b> |

# **Existing Equipment Efficiencies:**

It is the responsibility of the software user/ contractor to ensure the modeling of the correct system efficiencies (e.g. induced draft furnaces are considered to be 80% AFUE, they must be modeled with an estimate efficiency of 0.8)

Based on age of equipment and dates listed below, You may enter an efficiency from below to assist in True-up, but you may not enter an efficiency lower than listed.

| Fossil Fuel<br>Heating<br>System | Units | Pilot<br><1988 | Electronic<br>Ignition<br>1988- 1991 | Pilot &<br>Vent<br>Damper | Electronic<br>Ignition<br>& Vent<br>Damper | Induced Draft<br>1992 – Present<br>non PVC<br>vented<br>(Power<br>combustion) | Condensing<br>PVC vented | New<br>High-End<br>Equipment |
|----------------------------------|-------|----------------|--------------------------------------|---------------------------|--------------------------------------------|-------------------------------------------------------------------------------|--------------------------|------------------------------|
| Gas furnace                      | AFUE  | 0.71           | 0.74                                 |                           |                                            | 0.80                                                                          | 0.90                     | 0.95 - 0.97                  |
| Gas boiler                       | AFUE  | 0.7            | 0.73                                 | 0.74                      | 0.76                                       | 0.78                                                                          | 0.87                     | 0.92 - 0.96                  |

|            |      | Pre- 1983               |                          |                         |
|------------|------|-------------------------|--------------------------|-------------------------|
| OIL        | AFUE | Low Speed Burner        | 1984 – Present           | High Static Burner      |
| Furnace or | AFUE | 0.70                    | 0.75                     | 0.80 (Enter – SSE 0.89) |
| Boiler     |      | (Use- Low Speed Burner) | (Use- High Speed Burner) | 0.84 (Enter – SSE 0.94) |

Note: OIL systems of 80% AFUE or above can be modeled in software using SSE numbers as listed above

| Cooling<br>Systems         | Units          | Pre-<br>1970 | 1970-<br>1974 | 1975-<br>1983 | 1984-<br>1987 | 1988-<br>1991 | 1992-<br>2005 | New  |
|----------------------------|----------------|--------------|---------------|---------------|---------------|---------------|---------------|------|
| Central Air<br>Conditioner | SEER           | 6.1          | 6.5           | 7.4           | 8.7           | 9.4           | 10.0          | 13.0 |
| Air Source Heat<br>pump    | HSPF / Heating | 4.5          | 4.7           | 5.5           | 6.3           | 6.8           | 6.8           | 8    |
| Air Source Heat<br>pump    | SEER Cooling   | 6.1          | 6.5           | 7.4           | 8.7           | 9.4           | 10            | 13   |
| Ground Water<br>Heat pump  | COP/ Heating   | 2.7          | 2.7           | 3             | 3.1           | 3.2           | 3.5           | 4    |
| Ground Water<br>Heat pump  | EER / Cooling  | 10           | 10            | 13            | 13            | 14            | 16            | 20   |
| Ground Loop<br>Heat pump   | COP/ Heating   | 2.3          | 2.3           | 2.5           | 2.6           | 2.7           | 3             | 3.5  |
| Ground Loop<br>Heat pump   | EER / Cooling  | 8            | 8             | 11            | 11            | 12            | 14            | 18   |

# **Furnaces & Boilers**

Must enter all information applicable from the data collection form, items shaded in **RED** are absolute requirements.

# **Adding Systems**

To add a system, click the + icon

| 髌 Heating and Cooling                                              |                                                               |                                                               |                     | × |
|--------------------------------------------------------------------|---------------------------------------------------------------|---------------------------------------------------------------|---------------------|---|
| Site ID Id Location                                                | on                                                            | - ~ ×                                                         | H - D I 🆀 🕒         |   |
| <ul> <li>No recommendation</li> <li>Modify/Replace Sys.</li> </ul> | <ul> <li>Remove Sys.</li> <li>Modify/Replace Dist.</li> </ul> | <ul> <li>Add New Sys.</li> <li>Modify/Replace Both</li> </ul> | C Load/Space Change |   |
| Existing Efficiencies<br>Heat Sys Dist<br>Existing                 |                                                               |                                                               | Calc Efficiencies   |   |
| % %<br>Load Space<br>Heat                                          | Type<br>Fuel<br>Details                                       | Distribution                                                  |                     |   |
| Manuf. Year 📃 👤                                                    |                                                               |                                                               |                     |   |

## Location:

Enter a descriptive location (location does not affect calculations) of the indoor section of the system:

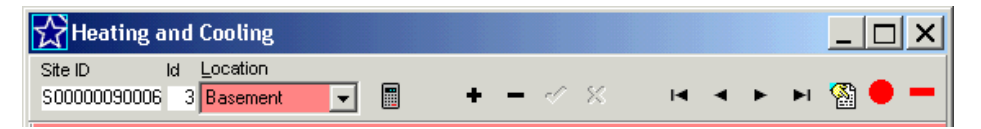

# Type:

Select the Type of system from the drop down menu:

| Heating and Cooling                                |                                                                                      |                                                               |                          |     |
|----------------------------------------------------|--------------------------------------------------------------------------------------|---------------------------------------------------------------|--------------------------|-----|
| Site ID Id Locatio<br>S00000050712 1 Basem         | n<br>ent 🔽 🖩 🎫 🕇                                                                     | - <b>·</b> ×                                                  | K < > K <                | ) 🔴 |
| No recommendation<br>Modify/Replace Sys.           | <ul> <li>Remove Sys.</li> <li>Modify/Replace Dist.</li> </ul>                        | <ul> <li>Add New Sys.</li> <li>Modify/Replace Both</li> </ul> | C Load/Space Change<br>I | e   |
| Existing Efficiencies<br>Heat Sys Dist<br>Existing |                                                                                      |                                                               | Calc Efficiencies        |     |
| Load Space                                         | Type<br>Fuel Furnace<br>Boiler<br>Details Airsourced Heatpurn<br>Geothermal Heatpurn | Distribution                                                  |                          |     |
| Manuf. Year 📃 💌                                    | Electric Resistance<br>Space heater<br>Stove<br>Air Conditioner                      |                                                               |                          |     |

Selecting the type will populate other details of the system that are applicable to the system, such as ducts for systems with ducted distribution:

| Heating and Cooling                                                                                                    |            |
|----------------------------------------------------------------------------------------------------|------------|
| Site ID kd Location<br>S00000050712 1 Basement ▼ 📰 🖽 + × → → → → → →                                                                                                    | s 🗕 🗕      |
| No recommendation     Remove Sys.     Add New Sys.     Load/Space Chan     Modify/Replace Sys.     Modify/Replace Dist.     Modify/Replace Both                                                                                                    | ige        |
| Existing Efficiencies Heat Sys Dist Calc Efficiencies                                                                                                    | ]          |
| Existing Thermostats Duck Computation Sarety                                                                                                    |            |
| %       Capacit<br>Load Space (MBtuh<br>Heat       Type       Furnace       Distribution       Regular Velocity         Heat       Fuel       Fuel       Fuel       Marce       Make       Image: State in the state in the state in the |            |
|                                                                                                    |            |
| Browse                                                                                                    | Show Table |

# Capacity [MBtuh], Fuel, Details, Venting and Manuf Year:

Enter the system elements as follows:

- Capacity [MBtuh]= (output capacity /1000) Or use the Input capacity x AFUE/ 1000
- Fuel- enter the fuel used by the unit- use therms for natural gas and gals for propane
- Details [Refer to Equipment Details and Venting later in this section ]
- Venting, if applicable, [Refer to Equipment Details and Venting later in this section
- Manuf Year- sometimes year can be found on nameplate, look up on the web, the homeowner usually knows approximate age, or as follows based on Details:
  - Condensing
     2000
  - Induced Draft 1992 1999
  - Electronic ignition 1988 1991
  - Standing pilot <1988</li>

| The Type, Fuel, and<br>Details will determine<br>the Existing Efficiency<br>of the Heat Sys | Image: Stell D       Id       Location         S00000050712       1       Basement       Image: Stell D         Image: No recommendation       Remove Sys.       Add New Sys.       Load/Space Change         Image: No recommendation       Remove Sys.       Add New Sys.       Load/Space Change         Image: No recommendation       Remove Sys.       Add New Sys.       Load/Space Change         Image: No recommendation       Remove Sys.       Modify/Replace Dist.       Modify/Replace Both         Existing Efficiencies       Image: No recommendation       Remove Sys.       Image: No recommendation         Existing Intermostats       Ducts       Combustion Safety       Image: Combustion Safety         2       2       Combustion Safety       Image: Combustion Safety       Image: Combustion Safety         2       2       Combustion Safety       Image: Combustion Safety       Image: Combustion Safety         2       2       Combustion Safety       Image: Combustion Safety       Image: Combustion Safety         2       2       Combustion Safety       Image: Combustion Safety       Image: Combustion Safety         4       75       Fuel Natural Gas (therms)       Image: Combustion Safety       Image: Combustion Safety         4       75       Fuel Natural Gas (the | The Location, % in<br>Location, and R-value will<br>determine the Existing<br>Efficiency of the<br>Distribution |
|---------------------------------------------------------------------------------------------|----------------------------------------------------------------------------------------------------|----------------------------------------------------------------------------------------------------|
|                                                                                             | Heturn No Ducts in Unconditioned Space I U U IIn Cavities Other ducts will be in conditioned space - see Ducts tab Etab                                                                                                    | SSE- <u>Do not enter an SSE</u><br>unless modeling a high<br>efficiency oil unit                                |

# **Details- Heating Equipment:**

#### Natural Gas:

- <u>Condensing</u>: High efficient heating equipment 90% + AFUE typically direct vented in PVC, vent is under positive pressure.
- Floor: Floor furnace with no distribution, distribution should be entered as gravity.
- Pulse: 95% AFUE furnace
- <u>Power combustion</u>: Any type of heater where a blower is used to move the combustion gases through the heat exchanger, typically 80% AFUE, such as "induced draft" (see Induced Draft section below).
- <u>Wall with blower</u>: Can be used to model wall heaters and/or fireplaces equipped with a blower
- <u>Electronic ignition</u>: These are mid 70% AFUE efficient heaters, with some type of electric ignition in place of a pilot, with atmospheric draft.
- <u>Electronic ignition & damper</u>: High mid 70% AFUE, same as electronic but with a mechanical vent damper to reduce standby loses.
- <u>Pilot & damper</u>: Low mid 70% AFUE, standing pilot with a mechanical vent damper to reduce standby loses.
- <u>Wall</u>: A wall, room, space heater without any blower or distribution.
- <u>Pilot</u>: Any type of heater with a standing pilot with atmospheric draft

<u>Oil</u>:

- <u>Coal conversion high sp burner</u>: old coal heater that was converted to oil with a newer high-speed burner, high speed = 3450 RPM on blower motor nameplate.
- Low speed burner: Prior to 1984, Older burner with 1725 RPM on burner motor nameplate
- <u>High speed burner</u>: After 1984, Newer burner with 3450 RPM on burner motor nameplate
- Coal conversion low sp burner: old coal unit converted with low speed burner
- <u>Flame retention head burner (not listed)</u>: After 1984, Newer high speed burners with tighter flame pattern to increase burner efficiency.
- <u>High Static Burner (not listed)</u>: Newer burner with a more powerful blower does not typically require a barometric damper.

#### Induced Draft Heating Equipment:

- Induced draft <u>furnaces</u> and <u>boilers</u> are to be modeled using the "Power Combustion" in the "Details" menu, this results in the appropriate efficiency of 80% for furnaces and 78% for boilers.
- <u>As per BPI Heating Standards</u>: For use in savings calculations and system sizing, seasonal efficiency must be calculated and applied. To determine the seasonal efficiency, first obtain the rated AFUE for the system. A standard efficiency forced air Furnace will have an AFUE of approximately 65%, while <u>a newer non-condensing</u>
- <u>Furnace will have a nominal AFUE of 80%.</u> A condensing furnace will have an AFUE of 90% or greater. (Actual AFUE ratings may be found in the GAMA listing.)

| 🕁 Heating and Cooling                                                           |                                                             |
|---------------------------------------------------------------------------------|-------------------------------------------------------------|
| Site ID Id Location                                                             | - ~ ×   H   +                                               |
| No recommendation     No recommendation     No dify/Replace Dist.               | O Add New Sys. O Load/Space Change<br>O Modify/Replace Both |
| Existing Efficiencies<br>Heat Sys 0.8 Dist 1                                    | Calc Efficiencies                                           |
| Existing Interestats Ducts Combustion Safety                                    |                                                             |
| % % Capacity<br>Load Space(MBtuh) Type Furnace                                  | Distribution Regular Velocity                               |
| Heat 50 50 Fuel Natural Gas (therms)                                            | Distribution is Not Shared      Make                        |
| Venting Power vent at unit                                                      | Model                                                       |
| Manuf. Year 1998 👻                                                              | SSE                                                         |
| Primary Unconditioned Duct Locations:<br>Supply No Ducts in Unconditioned Space | % in Location R-value Returns<br>0 0 © Centralized          |
| Return No Ducts in Unconditioned Space                                          | 0 0 U U Cavilian                                            |
| Other ducts will be in conditioned space - see Du                               | ucts tab                                                    |
| Browse                                                                          | Show Tabl                                                   |

# %Load & % Space:

Enter the percentage of the load (%Load) this system will satisfy and the percentage of floor area (%Space) serviced by the distribution system:

<u>% Load</u> is the approximate percentage of the total house load the system heats or cools. A default of 100% if one system, 50%/50% if two systems, and 33%/33%/34% if three systems, etc., based on % of total capacity of all units (see Capacity Weighted below), or based Manual J calculations are all acceptable methods to determine % Load.

<u>% Space</u> is the approximate percentage of the total house square feet the system heats or cools. Using the approx % of square feet or the same number as % Load are acceptable methods to determine % Space.

#### Capacity Weighted % Load:

Total the capacities of all heating equipment (or cooling equipment) then divide the capacity of a single unit by the total capacity, this is the % load that should be entered for that system, repeat this for each unit.

Example: House with two (2) existing furnaces: Furnace A capacity = 60 mbtu Furnace B capacity = 40 mbtu Total capacity = 100 mbtu

- Enter the % Load for furnace as 60/100 = 60% Load
- Enter the % Load for furnace B as 40/100 = 40% Load

# Distribution:

Select the appropriate Distribution type from the drop down menu:

| 😭 Heating and Cooling                                                                                                    | X                                                                                   |
|----------------------------------------------------------------------------------------------------|-------------------------------------------------------------------------------------|
| Site ID Id Location<br>S00000050712 1 Basement 🔽 📰 🖬                                                                                                    | X                                                                                   |
| No recommendation     Semove Sys.     Modify/Replace Sys.     Modify/Replace Dist.                                                                                 | Add New Sys.     C Load/Space Change     Modify/Replace Both                        |
| Existing Efficiencies<br>Heat Sys Dist                                                                                                    | Calc Efficiencies                                                                   |
| Existing Thermostats Ducts Combustion Safety                                                                                                    |                                                                                     |
| %         %         Capacity           Load Space (MBtuh)         Type Furnace           Heat         100         100         75         Fuel Natural Gas (therms) | Dist bution Regular Velocity                                                        |
| Details Power Combustion                                                                                                    | Maki     ECM, Regular Velocity     ECM, High Velocity     Mode     Gravity warm air |
| Manuf. Year 2000 🗸                                                                                                    | SSE                                                                                 |
| Primary Unconditioned Duct Locations:                                                                                                    | % in Location R-value Returns                                                       |

#### Primary Unconditioned Duct Locations:

Select the appropriate Primary Unconditioned Duct Locations for the supply and return:

| Heating and Cooling                                                                                                    |
|----------------------------------------------------------------------------------------------------|
| Site ID kd Location<br>S00000050712 1 Basement ▼ 🖩 🖬 🖶 + - ✓ × ၊ ⊣ ⊣ ► ► I 🎇 ● -                                                                                     |
| No recommendation     Remove Sys.     Add New Sys.     Load/Space Change     Modify/Replace Sys.     Modify/Replace Dist.     Modify/Replace Both                    |
| Existing Efficiencies Heat Sys Dist Calc Efficiencies                                                                                                    |
| Existing ] Ihermostats   Ducts   Combustion Safety                                                                                                    |
|                                                                                                    |
| Details Power Combustion 🔍 Make                                                                                                    |
| Venting Power vent at unit 📃 💌 Model                                                                                                    |
| Manuf. Year 2000 - SSE                                                                                                    |
| Primary Unconditioned Duct Locations: % in Location R-value<br>upply No Ducts in Unconditioned Space   Crawlspace - vented, insulated floor only                     |
| Crawlspace - vented, uninsulated<br>Exterior walls<br>Garage<br>Manufactured Home Belly - Leaky/average insulation<br>Manufactured Home Belly - Tight/well insulated |
| No Ducts in Unconditioned Space                                                                                                    |
| Edit Show Table                                                                                                    |

• **Primary Unconditioned Duct Locations:** Ducts default to "No ducts in Unconditioned Space" (basements are considered to be conditioned unless the distribution system in the basement is insulated **and** the basement ceiling is insulated **or** there is no heater or heat distribution located in the basement).

1. Enter the percentage of duct located in the selected Unconditioned spaces and the existing R-value (notemost metal ducts in attic have at least ½-inch liner= R-2, most wrapped ducts and flex are 1-inch = R-4)

| Existing Thermostats Ducts Combustion Safety                                                                                                    |                                           |
|----------------------------------------------------------------------------------------------------|-------------------------------------------|
| *     *     Capacity       Load Space (MBtuh)     Type     Furnace     Distribution       Heat     100     100     75       Fuel     Natural Gas (therms)        Details     Power Combustion     Make       Venting     Power vent at unit     Model | •<br>•                                    |
| Manuf. Year 2000  Primary Unconditioned Duct Locations: % in Location R-value Return Supply No Ducts in Unconditioned Space 0 0 Return No Ducts in Unconditioned Space 0 0 Other ducts will be in conditioned space - see Ducts tab                   | ts<br>intralized<br>ost Rooms<br>Cavities |
| Browse                                                                                                    | Show Table                                |

- <u>Returns:</u>
  - The default for Returns is "Centralized" = one or more return grilles located in the main body of the home. If each bedroom has a return grille, check the box for "Most Rooms".
  - If the return duct system utilizes leaky building cavities as ducts **and** they are <u>leaking to outside</u> (confirmed with blower door and pressure pan), check the box for "In Cavities".
- 2. Click on Calc Efficiencies to calculate the efficiency of the system and distribution:

| Heating and Cooling                                                                          | _ <b>_</b> ×                                                                                   |
|----------------------------------------------------------------------------------------------|------------------------------------------------------------------------------------------------|
| Site ID Id Location<br>S00000050712 1 Basement -                                             | - « » н н н 🖓 🔴 —                                                                              |
| No recommendation     No recommendation     Modify/Replace Dist.                             | <ul> <li>O Add New Sys.</li> <li>○ Load/Space Change</li> <li>○ Modify/Replace Both</li> </ul> |
| Existing Efficiencies<br>Heat Sys 0.8 Dist 1                                                 | Calc Efficiencies                                                                              |
| Existing ] Intermostats ] Ducts ] Combustion Safety ]                                        |                                                                                                |
| X X Capacity<br>Load Space (MBtuh) Type Furnace<br>Heat 100 100 75 Fuel Natural Gas (therms) | Distribution Regular Velocity     Distribution used by system(s) 2                             |
| Details Power Combustion                                                                     | ▼ Make                                                                                         |
| Venting Power vent at unit                                                                   | ▼ Model                                                                                        |
| Manuf. Year 2000 💌                                                                           | SSE                                                                                            |
| Primary Unconditioned Duct Locations:                                                        | % in Location R-value Returns                                                                  |
| Supply No Ducts in Unconditioned Space                                                       | 0 0 Centralized                                                                                |
| Return No Ducts in Unconditioned Space                                                       |                                                                                                |
| Other ducts will be in conditioned space - see D                                             | ucts tab                                                                                       |
|                                                                                              |                                                                                                |
|                                                                                              |                                                                                                |
|                                                                                              |                                                                                                |
| Browse                                                                                       | Show Table                                                                                     |

## **Editing Duct Locations**

Once the Calc Efficiencies button has been click it is no longer possible to edit the duct locations on the main HVAC screen, follow the below steps to edit the primary unconditioned duct locations.

1. If the primary unconditioned duct location is not correct, click on the Ducts tab then Section Details/Insulation and click on the – (minus) icon to delete the supply and return ducts, click OK to Confirm you want to delete, repeat until all ducts have been deleted.

| ★ Heating and Cooling     _       Site ID     Id       Location       S00000050712     2       Conditioned Spery                                                                                                    | <u> </u> |
|----------------------------------------------------------------------------------------------------|----------|
| No recommendation     Remove Sys.     Add New Sys.     Load/Space Change     Modify/Replace Sys.     Modify/Replace Dist.     Proposed Efficiencies     Heat Sys 0.95 Dist 1     Confirm     Proposed     Area Calculation Method     C Measured     Fistimated     Supply     Retu      Proposed     Insulation     Percent     100     Area (sq.ft.)     200     Location     Conditioned Space |          |
| Browse Show Ta                                                                                                    | ble      |

2. Click on the Post-Retrofit tab to return to the original screen.

| S00000050        | 1712 2 Baseme               | ent                    | +                                 |                                       | / %                          | M         | < ►       | M 🐕                  | • |
|------------------|-----------------------------|------------------------|-----------------------------------|---------------------------------------|------------------------------|-----------|-----------|----------------------|---|
| O No reco        | mmendation<br>Replace Sys.  | C Ren                  | nove Sys.<br>dify/Replace Dist.   | <ul> <li>Add</li> <li>Mode</li> </ul> | l New Sys.<br>dify/Replace B | oth O     | Load/Sp   | iace Changi          | 9 |
|                  | _                           | Propos<br>Heat S       | ed Efficiencies<br>ys 0.95 Dist 1 |                                       |                              | C         | ট Calc Ef | ficiencies           |   |
| Post-Retrol      | it <u>T</u> hemostats       | <u>D</u> ucts          | Combustion Safety                 |                                       |                              |           |           |                      |   |
| Froposea         |                             |                        |                                   |                                       |                              |           |           |                      |   |
| Summary          | Details                     |                        |                                   |                                       |                              |           |           |                      |   |
| %<br>Loa         | % Capacit<br>d Space (MBtuh | y<br>) Type            | Furnace                           | •                                     | Distribution                 | Regular V | elocity   | •                    |   |
| Heat   10        | 0 100 75                    | Fuel                   | Natural Gas (therms               | <u> </u>                              |                              |           |           |                      |   |
|                  |                             | Details                | Condensing                        |                                       | Make                         |           |           |                      |   |
|                  |                             | Venting                | Sealed combustion                 | <b>_</b>                              | Model                        |           |           |                      |   |
|                  |                             |                        |                                   |                                       | AFUE 0.95                    | )         |           | <b>@</b> *           |   |
|                  |                             | Part                   | Gas Furnace 95% A                 | FUE                                   |                              |           |           |                      |   |
|                  | Primary Uncond              | itioned D              | uct Locations:                    |                                       | % in Location                | R-value   | Returns   | s r r                |   |
|                  | r may oncorre               |                        |                                   |                                       | 0                            | 10        | 🕛 🕛 L'er  | ntralized            |   |
| Supply           | No Ducts in Un              | conditior              | ied Space                         | <u> </u>                              | Jo .                         | P         | L C Mo    | st Booms             |   |
| Supply<br>Return | No Ducts in Un              | conditior<br>condition | ed Space<br>ed Space              | <u> </u>                              | 0                            | 0         |           | st Rooms<br>Cavities |   |

3. The Primary Unconditioned Duct Locations can now be changed using the drop down menus. Change the duct locations, % in Location, and R-value to reflect what is existing or proposed.

| Heating and Cooling                                                                                    |
|----------------------------------------------------------------------------------------------------|
| ite ID Id Location<br>00000050712 2 <mark>Basement →</mark> 📰 🔜 + × - I4 - 4 ► ► →                     |
| No recommendation     O Remove Sys.     O Add New Sys.     O Load/Space Change     Modify/Replace Both |
| Proposed Efficiencies<br>Heat Sys 0.95 Dist 1                                                          |
| Post-Retrofit   Thermostats   Ducts   Combustion Safety                                                |
| Summary Details                                                                                        |
| % % Capacity                                                                                           |
| Load Space (MBtuh) Type Furnace Distribution Regular Velocity                                          |
| Heat 100 100 75 Fuel Natural Gas (therms)                                                              |
| Details Condensing Make                                                                                |
| Venting Sealed combustion 🔽 Model                                                                      |
| AFUE 0.95                                                                                              |
| Part: Gas Furnace 95% AFUE                                                                             |
| Primary Unconditioned Duct Locations: % in Location R-value Returns                                    |
| Supply Attic - well vented   ID0 8 Centralized                                                         |
| Return Attic - well vented                                                                             |
| Attic - poorly vented                                                                                  |
| Attic - well vented                                                                                    |
| Basement - insulated walls                                                                             |
| Basement - uninsulated                                                                                 |

4. After changing the duct locations, click on Cal Efficiencies for the changes to be applied

| Heating and Cooling                                                                                                    |            |
|----------------------------------------------------------------------------------------------------|------------|
| Site ID         Id         Location           S00000050712         2         Basement         ▼         ■         +         −          ×         III         ↓         ■         ↓         ↓         ↓         ↓         ↓         ↓         ↓         ↓         ↓         ↓         ↓         ↓         ↓         ↓         ↓         ↓         ↓         ↓         ↓         ↓         ↓         ↓         ↓         ↓         ↓         ↓         ↓         ↓         ↓         ↓         ↓         ↓         ↓         ↓         ↓         ↓         ↓         ↓         ↓         ↓         ↓         ↓         ↓         ↓         ↓         ↓         ↓         ↓         ↓         ↓         ↓         ↓         ↓         ↓         ↓         ↓         ↓         ↓         ↓         ↓         ↓         ↓         ↓         ↓         ↓         ↓         ↓         ↓         ↓         ↓         ↓         ↓         ↓         ↓         ↓         ↓         ↓         ↓         ↓         ↓         ↓         ↓         ↓         ↓         ↓         ↓         ↓         ↓         ↓ | s 🔸 🗕      |
| No recommendation     Remove Sys.     Add New Sys.     Load/Space Chan     Modity/Replace Sys.     Pronosed Filipiancias     odity/Replace Both     Cerronsed Filipiancias                                                                                                    | ge         |
| Heat Sys 0.95 Dist 0.86                                                                                                    | ]          |
| Post-Retrofit Ihermostats Ducts Combustion Safety                                                                                                    |            |
| Proposed                                                                                                    |            |
| Summary Details                                                                                                    |            |
| % % Capacity<br>Load Space (MRtub) Type Furnace ▼ Distribution Regular Velocity ▼                                                                                                    |            |
| Heat 100 100 75 Fuel Natural Gas (therms) -                                                                                                    |            |
| Details Condensing                                                                                                    |            |
| Venting Sealed combustion  Model                                                                                                    |            |
| AFUE 0.95 af                                                                                                    |            |
| Part: Gas Furnace 95% AFUE                                                                                                    |            |
| Primary Unconditioned Duct Locations: % in Location R-value Returns                                                                                                    |            |
| Supply Attic - well vented 100 8 • Centralized                                                                                                    |            |
| Return Attic - well vented 100 8                                                                                                    |            |
| Other ducts will be in conditioned space - see Ducts tab                                                                                                    |            |
| Browse                                                                                                    | Show Table |

# Air Conditioning:

To enter an air conditioning system, follow the steps (1 thru 6) as prescribed under Furnace and Boilers but enter the system components as below for a cooling system.

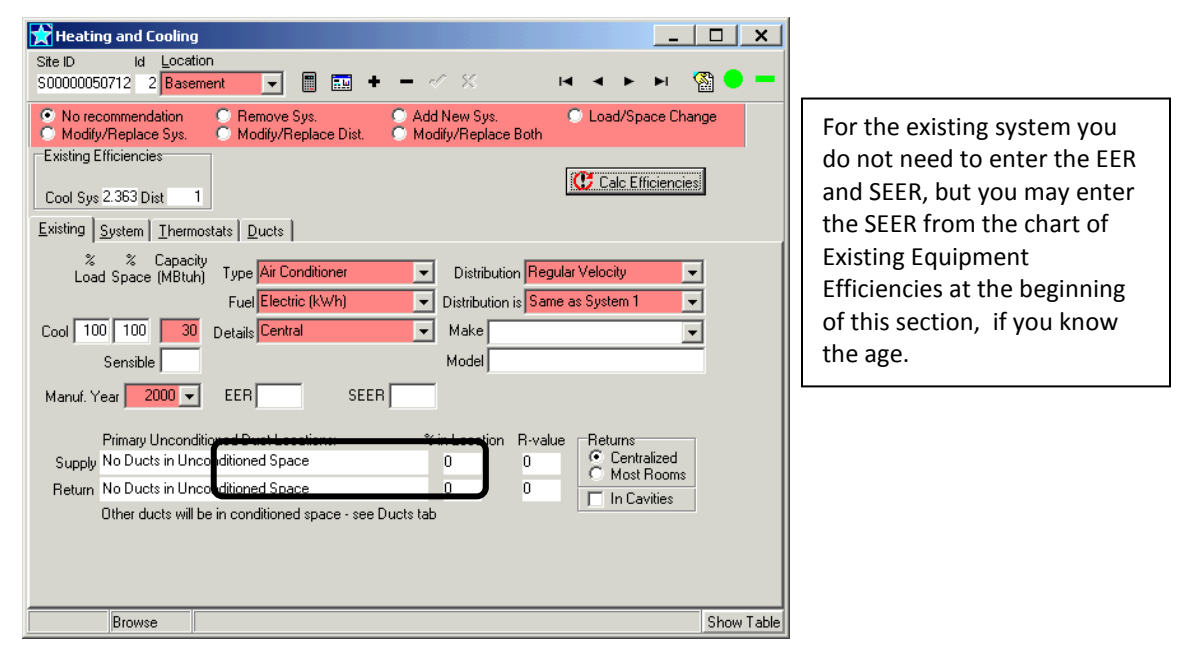

# Air Sourced Heat Pump:

To enter an air source heat pump system, follow the steps (1 thru 6) as prescribed under Furnace and Boilers but enter the system components as below for a heating/cooling system.

| ) No re<br>Modif                   | commendation<br>v/Replace Sus.                                                         | C Remove                                                                 | Sys.<br>Replace Dist.                     | O Add N                | ew Sys.<br>VBeplace                 | Both                   | 🗢 Load/Spa                                | ice Change                |
|------------------------------------|----------------------------------------------------------------------------------------|--------------------------------------------------------------------------|-------------------------------------------|------------------------|-------------------------------------|------------------------|-------------------------------------------|---------------------------|
| Existing F<br>Heat Sys<br>Cool Sys | Efficiencies<br>s 2.319 Dist 1<br>s 2.363 Dist 1                                       | Proposed E<br>Heat Sys<br>Cool Sys                                       | fficiencies<br>Dist<br>Dist               |                        |                                     | [                      | Calc Eff                                  | iciencies                 |
| xisting                            | Post-Retrofit                                                                          | ystem <u>I</u> hermo                                                     | ostats Ducts                              |                        |                                     |                        |                                           |                           |
| Loa<br>leat 3<br>Cool 5            | ad Space (MBtuh<br>35 45 36<br>50 Sensible                                             | Type Airso<br>Fuel Elect<br>Details Cent                                 | urced Heatpu<br>ric (kWh)<br>ral          |                        | Distribution<br>istribution<br>Make | on Regula<br>is Not Sh | ar Velocity<br>nared                      | •<br>•                    |
| Manuf. Y                           | Year 2000 ▼                                                                            | tioned Duct Lo                                                           | cations:                                  | *in                    | Location                            | B-value                |                                           |                           |
| Manuf. \<br>Supply                 | Primary Uncondi                                                                        | tioned Duct Lo                                                           | cations:<br>ace                           | % in<br>C              | ,<br>Location                       | R-value<br>0           | Returns<br>Centra                         | alized                    |
| Manuf. \<br>Supply<br>Return       | Primary Uncondi<br>No Ducts in Unc<br>No Ducts in Unc                                  | tioned Duct Lo<br>conditioned Spa                                        | ications:<br>ace<br>ace                   | % in<br>C              | Location                            | R-value<br>0<br>0      | Returns<br>© Centra<br>© Most F           | ilized<br>Rooms<br>rities |
| Manuf. \<br>Supply<br>Return       | Year 2000  Primary Uncondi<br>No Ducts in Unc<br>No Ducts in Unc<br>Other ducts will b | tioned Duct Lo<br>conditioned Spa<br>conditioned Spa<br>be in conditione | ications:<br>ace<br>ace<br>id space - see | % in<br>C<br>Ducts tab | Location                            | R-value<br>0<br>0      | Returns<br>C Centra<br>C Most F<br>In Cav | ilized<br>Rooms<br>rities |

For the Existing system you do not need to enter the EER, SEER, or HSPF, you may enter the HSPF and SEER from the chart of Existing Equipment Efficiencies at the beginning of this section, if you know the age.

# **Geothermal Heat Pump:**

To enter a ground source heat pump system, follow the steps (1 thru 6) as prescribed under Furnace and Boilers but enter the system components as below for a heating/cooling system.

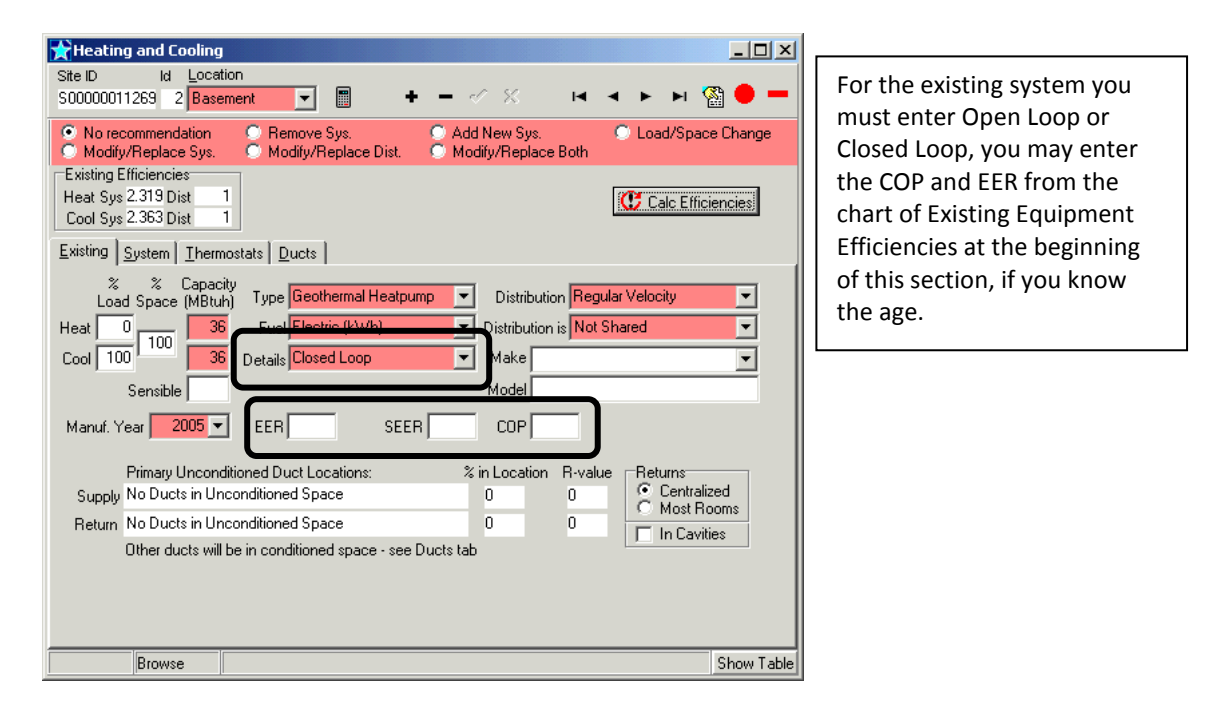

## **Mini-split systems:**

To enter a mini-split system, follow the steps (1 thru 6) as prescribed under Furnace and Boilers but enter the system components as below for a heating/cooling system.

| Heating and Cooling                                                                                                    | 1                                                                                      |
|----------------------------------------------------------------------------------------------------|----------------------------------------------------------------------------------------|
| Site ID         Id         Location           S00000002863         2         Inside Living Sp ▼         ■         +         -         ×         III         +         III         ●         ■                                                                                                    | You can now enter in mini-split<br>systems by selecting "Central"                      |
| No recommendation       Remove Sys.       Add New Sys.       Load/Space Change         Modify/Replace Sys.       Modify/Replace Dist.       Modify/Replace Both       Load/Space Change         Existing Efficiencies       Proposed Efficiencies       Cool Sys       Dist       Cool Sys       Cool Sys | or "Mini-split" from the Details<br>menu and "Ductless" as the<br>distribution system. |
| Existing Post-Retrofit System Thermostats                                                                                                    |                                                                                        |
| Browse Show Tab                                                                                                    |                                                                                        |

# Hybrids:

Hybrids typically consist of a heat pump as the primary heating source with a fossil fuel system as the secondary. Follow the steps (1 thru 6) as prescribed for Furnaces and Boilers but enter the system components as below. Use the weighted capacity for the % Load as described on page #28

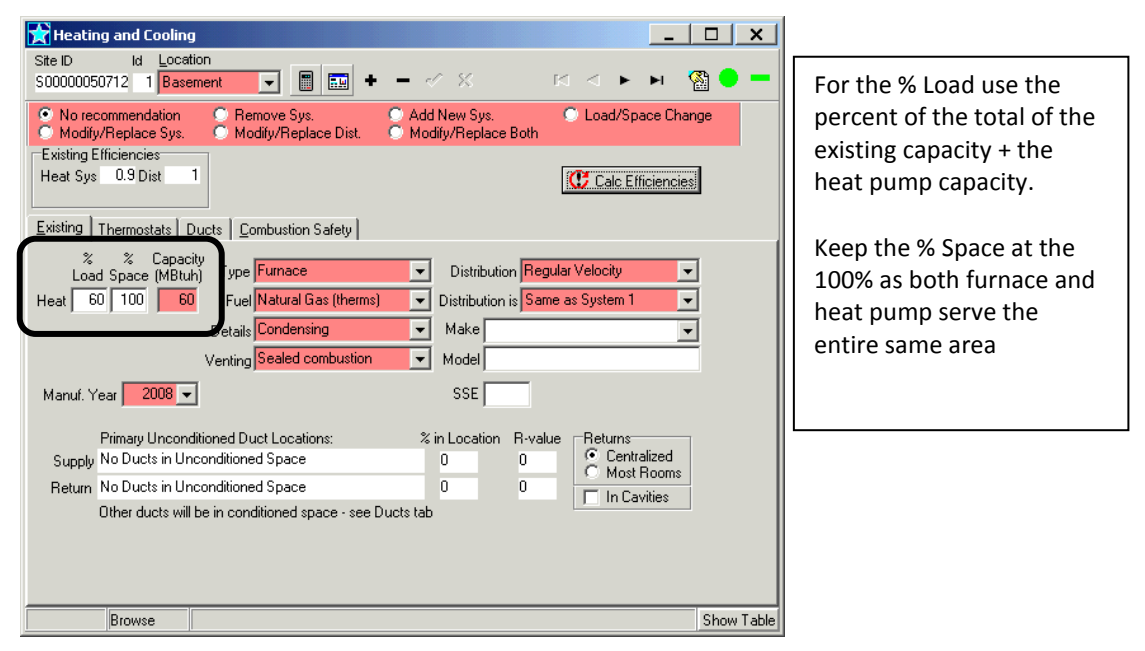

Example: Existing furnace 60 mbtu + 40 mbtu heat pump = 100 mbtu (60/ 100 = 60%)

| Heating and Cooling                                                                                                    | ×                                                                                                    |
|----------------------------------------------------------------------------------------------------|----------------------------------------------------------------------------------------------------|
| S00000050712 2 Basement  S0000050712 2 Basement  S000050712 2 Basement  S000050712 2 Basement  S000050712  S000050712  S0000 | <ul> <li>Enter the Heat pump using the remaining percentage of the load for the Heat % Load. Enter the appropriate % Load for Cool.</li> <li>Keep the % Space at the 100% (or same as the existing furnace)</li> </ul> |
| Primary Unconditioned Duct Locations: % in Location R-value Returns<br>Supply No Ducts in Unconditioned Space 0 0 0 0 0 0 0 0 0 0 0 0 0 0 0 0 0 0 0                                                                                                    | [ able                                                                                                    |

# **Calculating Existing Usage Analysis and Reports:**

From the Jump menu select Analysis and Reports located at the bottom, after opening, click on the Calculate Icon

| 😭 An    | alysis and Rep                                   | orts                                   |                      |                                                                     |                                               |                                             |                |           |             |          | _           | -   🗆      | X    |
|---------|--------------------------------------------------|----------------------------------------|----------------------|---------------------------------------------------------------------|-----------------------------------------------|---------------------------------------------|----------------|-----------|-------------|----------|-------------|------------|------|
| C F     | s<br>Everything C<br>Recommended C<br>Proposed C | Not Installed<br>Installed<br>Scenario | Contracts            | View<br>© <u>Custome</u><br>© <u>Installer</u><br>© <u>S</u> avings | Grouping<br>Temizer<br>C Groupe<br>C Totalleo | Columns<br>d © Basio<br>d © Som<br>d © Deta |                |           |             |          |             |            |      |
|         | Sort By Payback                                  | Sort By SIR                            | <u> </u>             |                                                                     |                                               |                                             |                |           |             |          |             |            |      |
| resi Ma | rketing Codes                                    | + MeasureLocation                      | n Description        | Qty                                                                 | UnitPrice                                     | Price                                       | FYDollarSave   | SPB       | CumSPB      | SIR      | CumSIR      | Contract   |      |
| ×       | tom Pricing                                      | Basement                               | No recommendation    | 1                                                                   | \$0.00                                        | \$0.00                                      | \$0.00         | 0.00      |             |          |             |            |      |
| ν 🖴     | Lto Contract                                     | Conditioned Spa                        | c: No recommendation | 1                                                                   | \$0.00                                        | \$0.00                                      | \$0.00         | 0.00      |             |          |             |            | - 1  |
|         | r to contract                                    | Basement                               | No recommendation    | 1                                                                   | \$0.00                                        | \$0.00                                      | \$0.00         | 0.00      |             |          |             |            | - !! |
|         | from Contract                                    | Basement                               | No recommendation    | 1                                                                   | \$0.00                                        | \$0.00                                      | \$0.00         | 0.00      |             |          |             |            |      |
|         | ) Installed                                      | Basement                               | No recommendation    | 1                                                                   | \$0.00                                        | \$0.00                                      | \$0.00         | 0.00      |             |          |             |            |      |
|         | er Products                                      |                                        |                      |                                                                     |                                               |                                             |                |           |             |          |             |            |      |
|         | I to Scenario                                    |                                        |                      |                                                                     |                                               |                                             |                |           |             |          |             |            |      |
|         | from Scenario                                    |                                        |                      |                                                                     |                                               |                                             |                |           |             |          |             |            |      |
| or      | To Contracts                                     |                                        |                      |                                                                     |                                               |                                             |                |           |             |          |             |            |      |
|         | nplete Contract                                  |                                        |                      |                                                                     |                                               |                                             |                |           |             |          |             |            |      |
|         | lit Report                                       |                                        |                      |                                                                     |                                               |                                             |                |           |             |          |             |            |      |
|         |                                                  |                                        |                      |                                                                     |                                               |                                             |                |           |             |          |             |            |      |
|         | h Contract                                       |                                        |                      |                                                                     |                                               |                                             |                |           |             |          |             |            |      |
|         |                                                  | <br>                                   |                      |                                                                     | 6                                             |                                             |                |           |             |          |             |            | -    |
|         |                                                  | Everything: All                        | 50000050712          | CY000000                                                            | U25 Heat:                                     | 80%, gas, 62                                | 28 therms, HDE | 9 3604; C | .001: COP 2 | .36, ele | ctric, 2050 | kwh, CDH 3 | 1912 |

Reported at the bottom of the screen are Heating system Efficiency, Fuel, annual consumption, and Heating Degree Days (HDD). If you entered an air conditioning system, then reported is cooling efficiency (Coefficient Of Performance), Fuel, annual consumption, and Cooling Degree Hours (CDH).

Note: The system efficiencies reported here are a function of the equipment efficiencies multiplied by the distribution efficiencies as calculated on the Heating/ Cooling screens.

# Navigation:

The Analysis and Reports screen includes important project information located in various views. Default View:

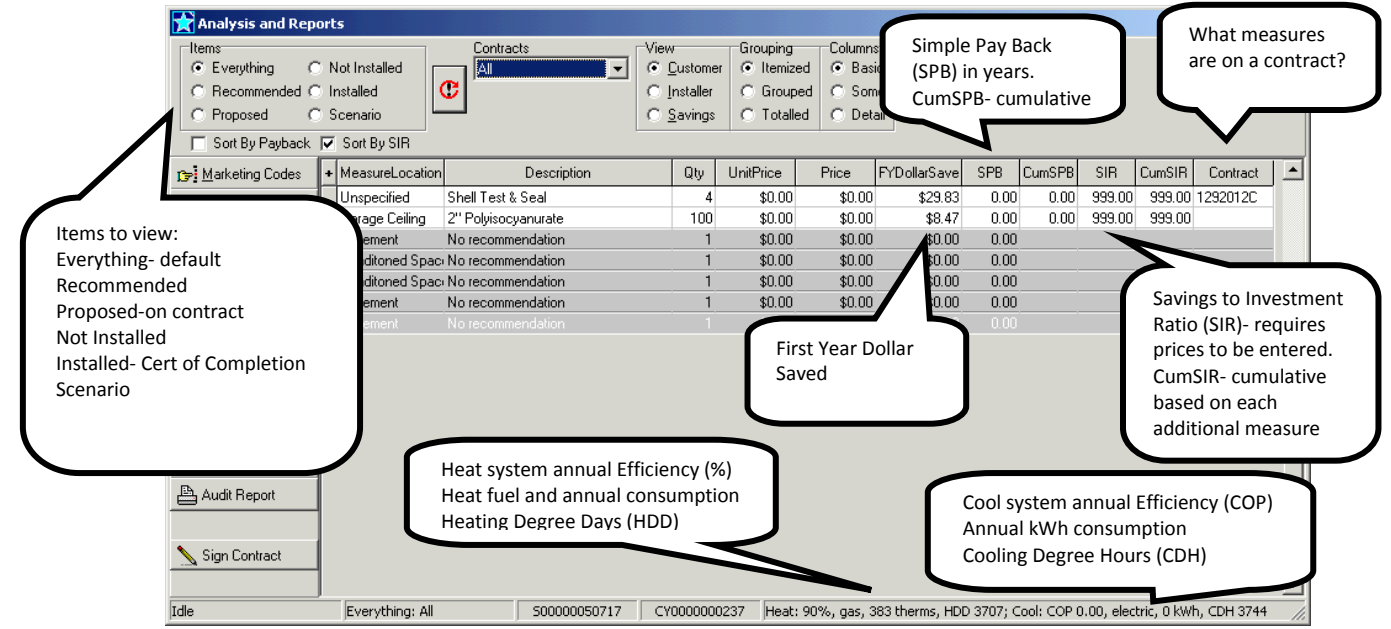
Changing the View to "Savings":

| 👷 Analysis and Report                                                                 | ts                                          |          |              |                                                                                                    | ı x      |
|---------------------------------------------------------------------------------------|---------------------------------------------|----------|--------------|----------------------------------------------------------------------------------------------------|----------|
| Items<br>© Everything O M<br>© Recommended O I<br>© Proposed O S<br>© Sort By Payback | Not Installed<br>Installed<br>Scenario      |          |              | Equation     Grouping     Columns       Lustomer     Installer     C Grouped     Some       Savings     C Totalled     C Detail |          |
| r → Marketing Codes +                                                                 | Description                                 | Qty      | Season       | FYSavings SavingsType FYDollarSave                                                                                              | <u> </u> |
| Custom Pricing                                                                        | • Shell Test & Seal<br>2'' Polyisocyanurate | 4<br>100 | HEAT<br>HEAT | 21.78 Natural Gas (therms \$29.83<br>6.19 Natural Gas (therms \$8.47                                                            |          |
| 🚵 Add to Contract                                                                     |                                             |          | 1            | N                                                                                                    |          |
| Del from Contract                                                                     |                                             |          |              |                                                                                                    |          |
| 🐘 Elag Installed                                                                      |                                             |          | 5            |                                                                                                    |          |
| St Befer Products                                                                     | Season of s                                 | aving    | s            | First Year Savings                                                                                                    |          |
| Add to Scenario                                                                       | or Base loa                                 | d        |              | and Fuel Type                                                                                                    |          |
| 💼 Del from Scenario                                                                   |                                             |          |              |                                                                                                    |          |
| 👸 Go To Contracts                                                                     |                                             |          |              |                                                                                                    |          |
| 🕅 Complete Contract                                                                   |                                             |          |              |                                                                                                    |          |
| 🖺 Audit Report                                                                        |                                             |          |              |                                                                                                    |          |
| Sign Contract                                                                         |                                             |          |              |                                                                                                    | •        |
| Idle                                                                                  | Everything: All 50000                       | 0005071  | .7 CY        | 2Y0000000237 Heat: 90%, gas, 383 therms, HDD 3707; Cool: COP 0.00, electric, 0 kWh, CDH 3                                       | 3744 //. |

# **Checking Heating/ Cooling Energy Usage**

The annual consumptions for heating and cooling are based on the Winter and Summer swings from the Add/Analyze Usage screens if fuel billing data was entered, or based on the energy modeling from the data entered in the building model and HVAC screens if fuel billing data was not entered.

To check that RHA is using billing data, open the Add/Analyze Usage and click on the graph icon, then click under View the Numbers, compare the Winter swing and Summer swing to the consumptions at the bottom of the Analysis and Reports screen. If the numbers do not match (+/- small number) then RHA is not recognizing your billing data, check that you have entered all data according to the guidelines.

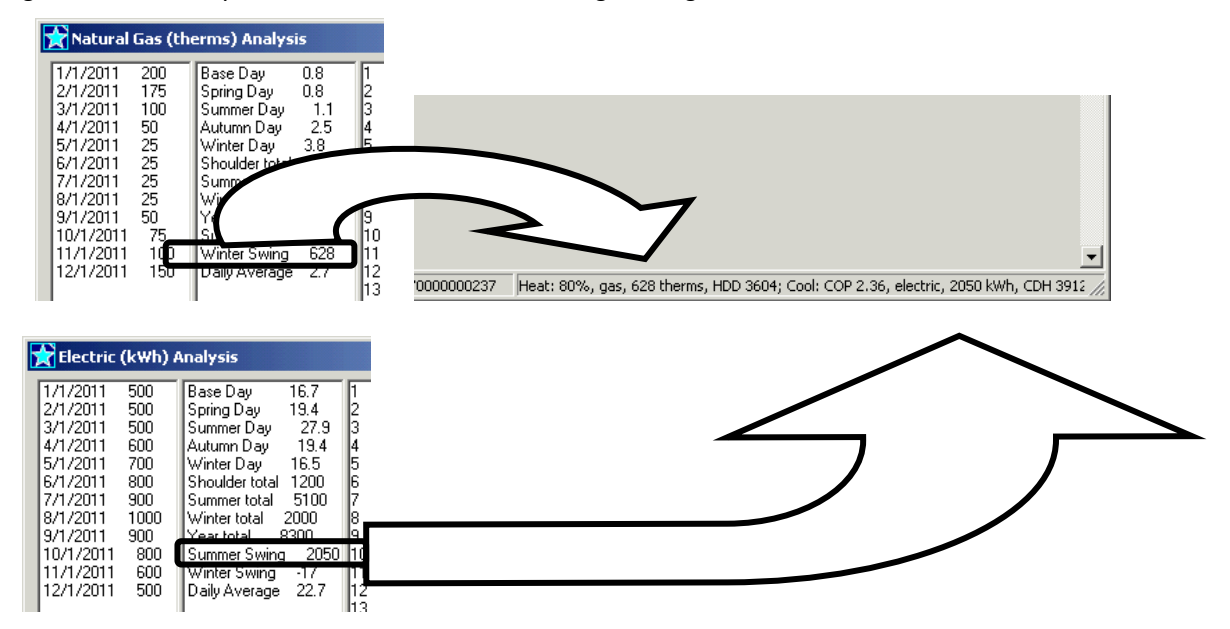

## **Proposing Upgrades - Heating/ Cooling:**

**Note**: The New Jersey Home Performance with Energy Star Program requires contractors to be in possession of the BPI Heating Certification to install heating systems and the BPI Air conditioning/Heat pump Certification for any refrigerant based systems. Contractors with the requisite BPI certifications may subcontract (in writing) work to a non-BPI certified contractor but are responsible for the oversight of the installation to BPI and Program Standards, any work subcontracted must appear on the prime contractor's contract.

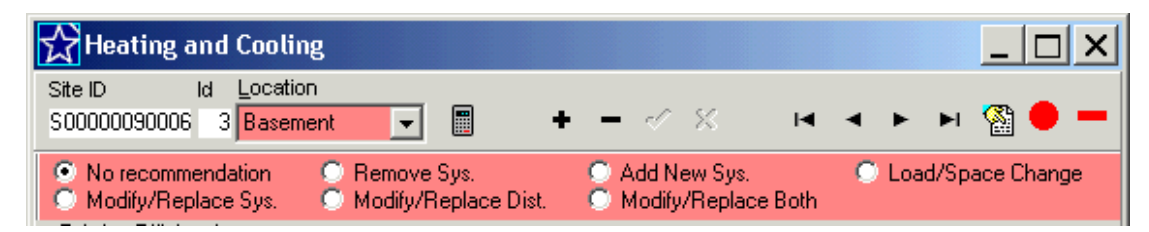

When changing the type of heating system, such as a furnace to a heatpump, boiler to a furnace, electric resistance to a heatpump, Cool Sys to a heatpump, etc, you must model the systems using the "Remove System" and "Add New System" in order to calculate the energy savings correctly. This is not necessary to use when only switching fuels, such as oil boiler to a gas boiler.

- <u>No recommendation</u>- no proposed changes to equipment or distribution system
- <u>Remove Sys</u>.- Used when changing type of heat, type of distribution, or to reduce the number of systems in a home. Used in conjunction with Add New Sys to change the Type of system or distribution type, not necessary to use if just changing heating fuel type.
- <u>Add New Sys</u>.- Used with remove to change type of heat or type of distribution, or to add a system to the number of systems in a home, such as adding a heatpump to an existing furnace for a Hybrid system
- <u>Note:</u> When using "Remove Sys" and "Add New Sys" you must also enter a "Sub Total : HVAC" under Custom parts, fees and discounts- See <u>Sub Total: HVAC:</u>
  - <u>Load/Space Change</u>- Used with Add New Sys. To change the % load associated with an existing system to associate the remaining % load to a new added system.
  - <u>Modify/Replace Sys</u>.- Used to replace the equipment with no changes to distribution
  - <u>Modify/Replace Dist</u>- Used for distribution system repairs or modifications without changing equipment.
  - <u>Modify/Replace Both</u>- Used to change equipment and make repairs to the distribution system.

# **Proposing Upgrades - Furnaces & Boilers**

| Site ID         Id         Location           S00000050712         1         Basement         ▼         ●         ●                                                                                                    | For a Post-Retrofit (proposed                                                                                                    |
|----------------------------------------------------------------------------------------------------|----------------------------------------------------------------------------------------------------|
| No recommendation       C Remove Sys.       Add New Sys.       C Load/Space Change            Modify/Replace Sys.       Modify/Replace Dist.       Modify/Replace Both            Existing Efficiencies<br>Heat Sys       Proposed Efficiencies<br>Heat Sys       0.8 Dist       1            Existing Bost-Retrofit<br>Proposed       System   Thermostats   Ducts   Combustion Safety         Image: Combustion Safety              Proposed          Summary   Details | AFUE of the proposed system as<br>a decimal (refer to eligible<br>measures list for minimum<br>qualifying efficiencies), the AFUE<br>must be supported by an AHRI<br>Certificate or Energy Star listing.<br>Details and venting have limited<br>selections –see note below |
| Part: Gas Furnace 95% AFUE                                                                                                    | Note: The items in the drop<br>down menus for details<br>and venting on a proposed<br>system are limited, but are<br>descriptive only and do not<br>affect savings calculations,<br>select the closest to what<br>is being proposed                                        |

# **Proposing Upgrades - Air Source Heat Pump:**

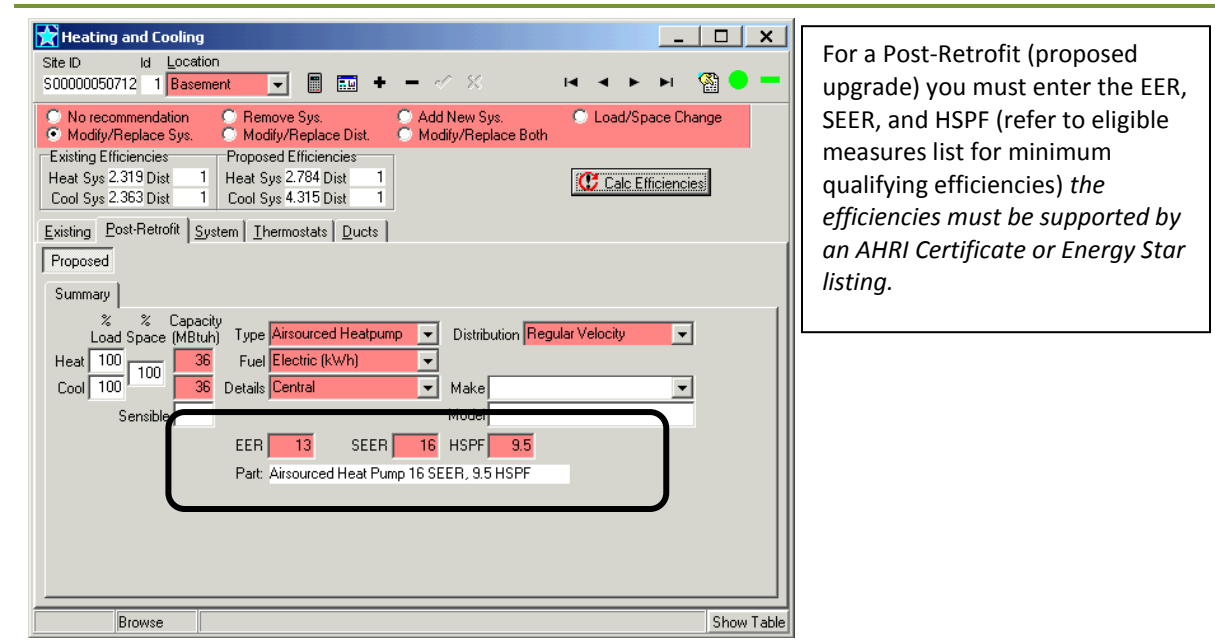

# **Proposing Upgrades - Geothermal Heat Pump:**

| 😭 Heating and Cooling                                                                                                    |                                                                                                    |
|----------------------------------------------------------------------------------------------------|----------------------------------------------------------------------------------------------------|
| Heating and Cooling     Site ID   Id   S00000050712   1   Basement   Image: Superstandard in the second second sec | For a Post-Retrofit system you<br>must also enter the EER, and<br>COP (refer to eligible measures<br>list for minimum qualifying<br>efficiencies) the efficiencies<br>must be supported by an AHRI<br>Certificate or Energy Star<br>listing. |
| Cool 100 36 Details Closed Loop Make<br>Sensible BER 15 SEER COP 4.5                                                                                                    |                                                                                                    |
| Part: Geothermal Heat Pump 15 EER, 4.5 COP                                                                                                    |                                                                                                    |

# **Proposing Upgrades - Air Conditioning:**

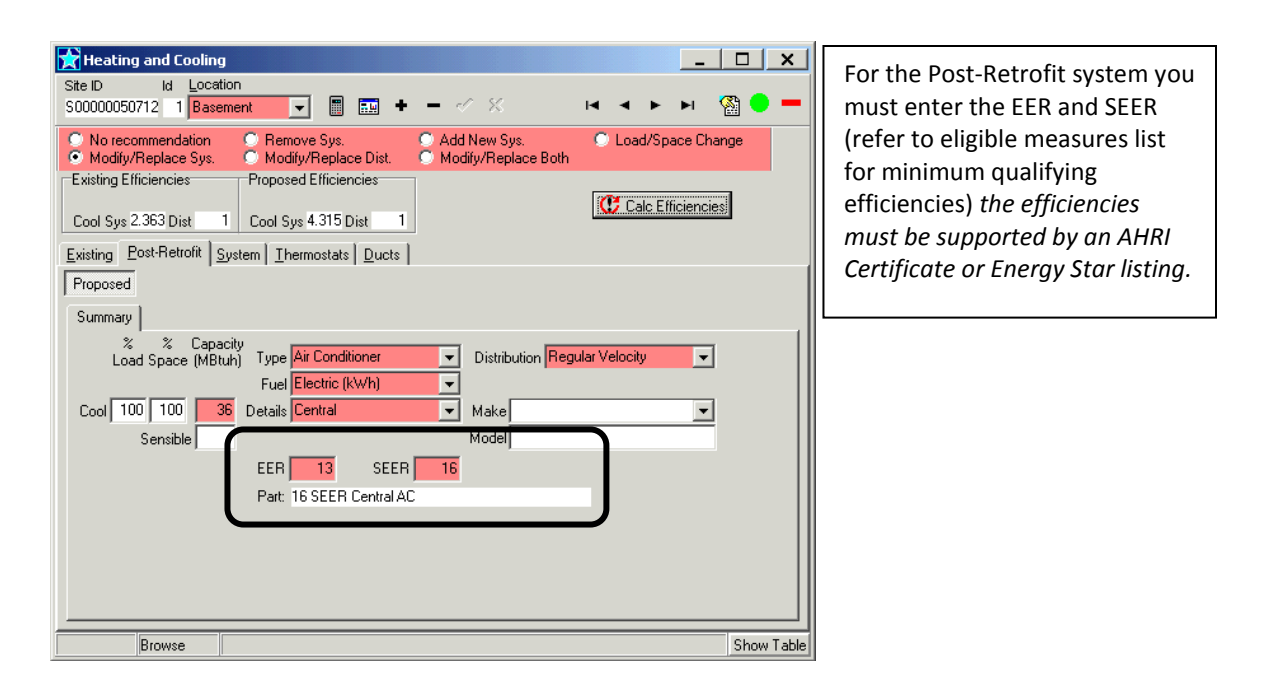

# Proposing Upgrades - Mini-split systems:

| Image: Stell bit is the second second sec | Enter in mini-split systems by<br>selecting "Central" or "Min-<br>split" from the Details menu<br>and "Ductless" as the<br>distribution system.<br>You must enter the EER and<br>SEER (refer to eligible measures<br>list for minimum qualifying<br>efficiencies) the efficiencies<br>must be supported by an AHRI<br>Certificate or Energy Star listing. |
|----------------------------------------------------------------------------------------------------|----------------------------------------------------------------------------------------------------|
| EER 13 SEER 16<br>Part: 16 SEER Central AC                                                                                                    | wy Table                                                                                                    |

# Hybrids:

Hybrids typically consist of a heat pump as the primary heating source with a fossil fuel system as the secondary. Use the weighted capacity for the % Load method as described in on page #28

# Add a Heat Pump to an Existing Furnace

| Site ID Id Loca<br>S00000011269 1 Base                                                                  | ion<br>ment  Remove Sys. Ac Modifu/Replace Dist. M                                                            | dd New Sys.       | <ul> <li>► ▷ 🖓 ● –</li> <li>© Load/Space Change</li> </ul>  | If adding a heat pump to an                                                   |
|----------------------------------------------------------------------------------------------------|----------------------------------------------------------------------------------------------------|-------------------|-------------------------------------------------------------|-------------------------------------------------------------------------------|
| Existing Efficiencies<br>Heat Sys 0.9 Dist<br>Existing Post-Retrofit                                    | Proposed Efficiencies<br>Heat Sys 0.9 Dist 1<br>ivstem   Thermostats   Ducts   Combu                          | ustion Safety     | Calc Efficiencies                                           | existing furnace, use the "Load/<br>Space Change" for the existing<br>furnace |
| % % Capac<br>Load Space (MBtu<br>Heat 100 100 8                                                         | ity Type Furnace  Fuel Natural Gas (therms)  Details Condensing  Venting Sealed combustion                    | Distribution Regu | ılar Velocity 🔹                                             |                                                                               |
| Manuf. Year 2007<br>Primary Uncon<br>Supply No Ducts in Ur<br>Return No Ducts in Ur<br>Other ducts will | itioned Duct Locations: 5<br>conditioned Space<br>conditioned Space<br>be in conditioned space - see Ducts ta | SSE               | e Returns<br>← Centralized<br>← Most Rooms<br>← In Cavities |                                                                               |

2. Model the proposed % Load based on the weighted capacity method as described on page #28

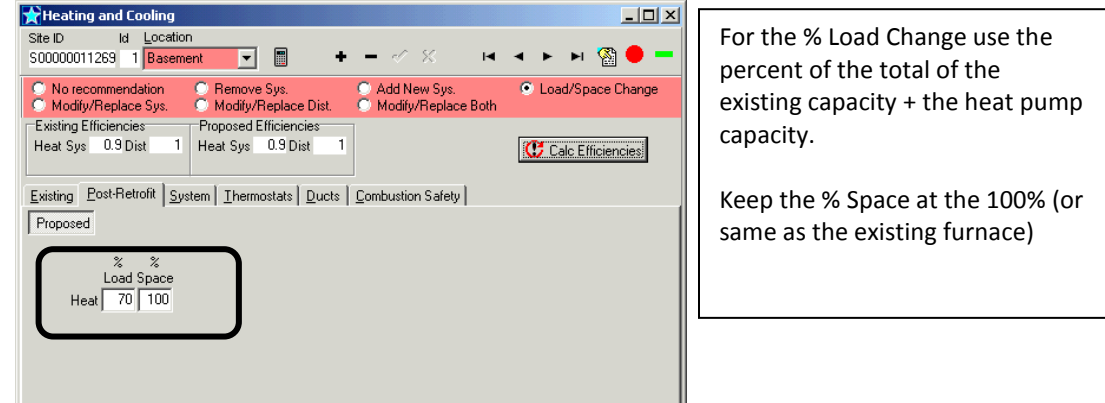

Example: Existing furnace 85 mbtu + 36 mbtu heat pump = 121 mbtu (85/121 = 70%)

3. Model the Proposed new heat pump using the "Add New Sys" option. Enter the remaining portion of the heating load as the % Load for Heat, enter the appropriate % Load for the cooling. Check that the primary unconditioned duct location is correct, if not see Editing Duct Locations.

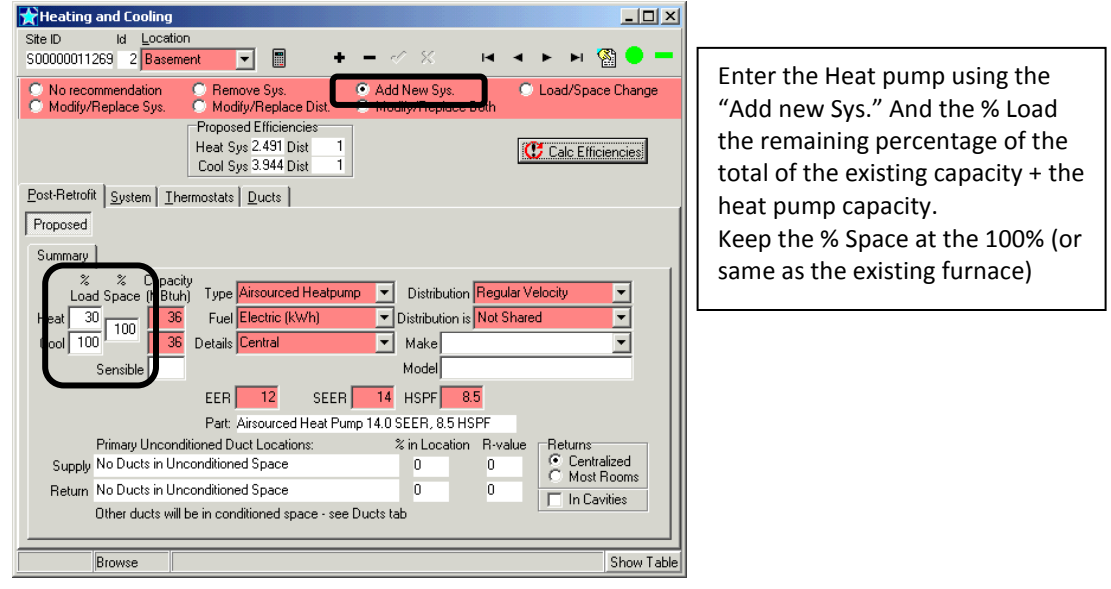

# Model a Hybrid with New Furnace and New Heat Pump

1. Model the existing furnace using the "Modify/Replace Sys" option

| indee doing t                                                                           | ne mouny/neph                                                                                                    |                                                         | cioni                                         |            |
|-----------------------------------------------------------------------------------------|----------------------------------------------------------------------------------------------------|---------------------------------------------------------|-----------------------------------------------|------------|
| 🚼 Heating and Cooling                                                                   | ,                                                                                                    |                                                         | _                                             |            |
| Site ID Id Local<br>S00000050712 1 Base                                                 | ion<br>ment 🔽 🔳 🎫 🕂 ·                                                                                                    | - ~ %                                                   |                                               | 🚳 🗕 🗕      |
| Horocommondation     Modify/Replace Sys.     Eviding Efficiencies     Heat Sys 0.8 Dist | Remove Sys.     Modify/Replace Dist.     Proposed Efficiencies     Heat Sys 0.95 Dist 1                                       | Add New Sys.<br>Modify/Replace Both                     | C Load/Space Ch                               | ange       |
| Existing Post-Retrofit                                                                  | ystem I I hermostats Ducts Co                                                                                                 | ombustion Safety                                        |                                               |            |
| % % Capac<br>Load Space (MBtu<br>Heat 100 100 100                                       | ity<br>p) Type <mark>Furnace<br/>Fuel Natural Gas (therms)<br/>Details Power Combustion<br/>Venting Power vent at unit</mark> | Distribution R     Distribution is N     Make     Model | egular Velocity<br>ot Shared                  |            |
| Manuf. Year 2008 🚽                                                                      | ]                                                                                                    | SSE                                                     |                                               |            |
| Supply No Ducts in Un                                                                   | litioned Duct Locations:<br>conditioned Space                                                                                 | % in Location H-v                                       | alue Heturns<br>© Centralized<br>C Most Booms |            |
| Return No Ducts in Ur                                                                   | conditioned Space                                                                                                    | 0 0                                                     | In Cavities                                   |            |
| Other ducts will                                                                        | be in conditioned space - see Duc                                                                                             | ts tab                                                  |                                               |            |
| Browse                                                                                  |                                                                                                    |                                                         |                                               | Show Table |
|                                                                                         |                                                                                                    |                                                         |                                               |            |

2. Model the proposed new furnace on the Post-Retrofit tab, enter the % Load based on the weighted capacity method as described on page #28 using the capacity of the NEW furnace

| 🚼 Heating and Cooling                                                                                                    | ×       |
|----------------------------------------------------------------------------------------------------|---------|
| Ste ID ld Location<br>S0000050712 1 <mark>Basement I III 문 +</mark>                                                                                                    |         |
| No recommendation     Remove Sys.     Add New Sys.     Load/Space Change     Modify/Replace Sys.     Modify/Replace Both                                                                                                    |         |
| Existing Efficiencies Proposed Efficiencies<br>Heat Sys 0.8 Dist 1 Heat Sys 0.95 Dist 1                                                                                                    |         |
| Existing East-Retrofit System Intermostates Ducts Combustion Safety                                                                                                    |         |
| %     %     Capacity       Load Space     [MBtuh]     Typ       Heat     68     100     75       Fur Natural Gas (therms)     Distribution is     Same as System 1                                                                                                    |         |
| Detail Condensing  Make   Kentre Sealed combustion  Model                                                                                                    |         |
| AFUE 0.95 after 0.95 after 0.95 a |         |
|                                                                                                    |         |
|                                                                                                    |         |
| Browse                                                                                                    | v Table |

3. Model the existing air conditioner using the "Remove Sys" option

| Heating and Cooling                                                                                                    |            |
|----------------------------------------------------------------------------------------------------|------------|
| Site ID Id Location<br>S00000050712 2 Attic 💽 📰 🛨 - 🛷 🛠 14 4 🕨 H                                                                       | 🚳 🗕 🗕      |
| No recommendation     Remove Sys.     Add New Sys.     Add New Sys.     Add/Space Chat     Modify/Replace Sys.     Modify/Replace Both | inge       |
| Existing Efficiencies Cool Sys 2.364 Dist 1                                                                                            |            |
| Existing System Thermostats Ducts                                                                                                    |            |
| % % Capacity<br>Load Space (MBtuh) Type Air Conditioner                                                                                | -          |
| Cool 100 100 42 Details Central Ake                                                                                                    | -          |
| Sensible Model<br>Manuf, Year 2005 - EER SEER                                                                                          |            |
| Primary Unconditioned Duct Locations: % in Location R-value Returns<br>Supply No Ducts in Unconditioned Space 0 0 0                    |            |
| Return No Ducts in Unconditioned Space 0 0 In Cavities                                                                                 |            |
| Other ducts will be in conditioned space - see Ducts tab                                                                               |            |
| Browse                                                                                                    | Show Table |

4. Model the Proposed new heat pump using the "Add New Sys" option. Enter the remaining portion of the heating load as the % Load for Heat, enter the appropriate % Load for the cooling. Check that the primary unconditioned duct location is correct, if not see Editing Duct Locations.

| Heating and Cooling                                                                                                    | ×         |
|----------------------------------------------------------------------------------------------------|-----------|
| Site ID ld Location<br>S00000055712 3 Attic 🔽 🔟 🖬 🛨 — 🥢 🛠 H 4 ト 버 🎇                                                                                      | • -       |
| No recommendation     C Remove Sys.     C Add New Sys.     C Load/Space Change     Modify/Replace Sys.     C Modify/Replace Dist.     Hodify/ReplaceBoth |           |
| Proposed Efficiencies<br>Heat Sys 2 638 Dist 1<br>Cool Sys 3.944 Dist 1                                                                                  |           |
| Post-Retrofit System I hermostats Ducts                                                                                                    |           |
| Proposed                                                                                                    |           |
| Summary                                                                                                    |           |
|                                                                                                    |           |
| Cool 100 36 Details Central View Make                                                                                                    |           |
| Sensible Model                                                                                                    |           |
| EER 12 SEER 16 HSPF 9                                                                                                    |           |
| Part: Airsourced Heat Pump 16 SEER, 9 HSPF                                                                                                    |           |
| Primary Unconditioned Duct Locations: % in Location R-value Returns                                                                                      |           |
| Supply No Ducts in Unconditioned Space 0 0 Centralized                                                                                                   |           |
| Return No Ducts in Unconditioned Space 0 0 Unconditioned Space                                                                                           |           |
| Other ducts will be in conditioned space - see Ducts tab                                                                                                 |           |
|                                                                                                    |           |
| Browse                                                                                                    | now Table |

- 5. Select Custom parts, fees and discounts on the Jump menu
- 6. Select Sub Total: HVAC from the Type drop down menu
- 7. Enter the total price associated with removing the a/c and adding the new systems.

| Custom parts, fees and discounts                                                                                                    |                                                      |
|----------------------------------------------------------------------------------------------------|------------------------------------------------------|
| Site ID         Id         Location           S00000050712         1         All Existing         ▼         +         -         ▲          ×         IIII         ►         ►         ►         ► <td>s 🗕 🗕</td> | s 🗕 🗕                                                |
| Item Information           Type         Sub Total: HVAC           Sub Total: HVAC         Sub Total: HVAC                                                                                                    |                                                      |
| Quantity 1 Unit Price 9000,00                                                                                                    | DO NOT change the<br>Sub Total : HVAC<br>Description |
| Browse                                                                                                    | Show Table                                           |

8. Do not enter prices for the Remove system or the proposed new furnace or heat pump on the Analysis and Report s screen. The remove and new systems should be displayed along with the Sub Total: HVAC along with the price and they should be listed together

| 😭 Analysis and Repor                                                                                         | ts                                     |                                           |                                                       |                                                   |                                             |                   |           |            |           |              |           | ×      |
|----------------------------------------------------------------------------------------------------|----------------------------------------|-------------------------------------------|-------------------------------------------------------|---------------------------------------------------|---------------------------------------------|-------------------|-----------|------------|-----------|--------------|-----------|--------|
| Items     Everything     C     Everything     C     Recommended     C     Proposed     C     Soft By Payback | Not Installed<br>Installed<br>Scenario | Contracts                                 | View<br>© <u>C</u> ustome<br>C Installer<br>C Savings | Grouping<br>() Itemize<br>() Groupe<br>() Totalle | Columns<br>d I Basi<br>ed I Som<br>d I Deta | ic 💉<br>ne<br>ail |           |            |           |              |           |        |
| Test Marketing Codes                                                                                         | MeasureLocation                        | Description                               | Qty                                                   | UnitPrice                                         | Price                                       | FYDollarSave      | SPB       | CumSPB     | SIR       | CumSIR       | Contract  |        |
| Custom Pricing                                                                                               | Attic Flat                             | 3" of high density foam                   | 100                                                   | \$1.00                                            | \$100.00                                    | \$26.52           | 3.77      | 3.77       | 4.37      | 4.37         |           |        |
| Add to Contra                                                                                                | Basement                               | Gas Furnace 95% AFUE                      | 1                                                     | \$0.00                                            | \$0.00                                      | \$0.00            | 45.91     | 28.07      | 0.25      | 0.49         |           | ו      |
| Del from Contract                                                                                            | Attic .                                | Hemove AC<br>Airsourced Heat Pump 16 SEEF | 1<br>3,9 HS 1                                         | \$0.00                                            | \$0.00<br>\$0.00                            | \$0.00<br>\$0.00  | 45.91     | 28.07      | 0.25      | 0.49         |           | -      |
| 👫 Elag Installed                                                                                             | All Existing                           | Sub Total: HVAC                           | 1                                                     | \$9,000.00                                        | \$9,000.00                                  | \$196.03          | 45.91     | 28.07      | 0.25      | 0.49         |           | J      |
| S Refer Products                                                                                             | Attic                                  | No recommendation                         |                                                       | \$0.00                                            | \$0.00                                      | \$0.00            | 0.00      |            |           |              |           |        |
| Add to Scenario                                                                                              | Attic                                  | No recommendation                         | 1                                                     | \$0.00                                            | \$0.00                                      | \$0.00            | 0.00      |            |           |              |           |        |
| 💼 Del from Scenario 🗖                                                                                        | Conditoned Space                       | No recommendation                         | 540<br>200                                            | \$0.00                                            | \$0.00                                      | \$0.00            | 0.00      |            |           |              |           |        |
| 👸 Go To Contracts                                                                                            | Conditoned Space                       | No recommendation                         | 1                                                     | \$0.00                                            | \$0.00                                      | \$0.00            | 0.00      |            |           |              |           |        |
| 🕅 Complete Contract                                                                                          | Conditoned Space                       | No recommendation                         | 540                                                   | \$0.00                                            | \$0.00                                      | \$0.00            | 0.00      |            |           |              |           |        |
| Audit Report                                                                                                 | Conditoned Space                       | No recommendation                         | 200                                                   | \$0.00                                            | \$0.00                                      | \$0.00            | 0.00      |            |           |              |           |        |
|                                                                                                    | Unspecified<br>Unspecified             | No recommendation                         | 1                                                     | \$0.00                                            | \$0.00                                      | \$0.00            | 0.00      |            |           |              |           |        |
| 🔪 Sign Contract                                                                                              |                                        | 100000000000000000000000000000000000000   |                                                       | 40.00                                             | \$0.00                                      | 40.00             | 3.00      |            |           |              |           | •      |
| Idle                                                                                                    | Everything: All                        | 50000050712                               | CY000000                                              | 237 Heat:                                         | 80%, gas, 6                                 | 28 therms, HDD    | ) 3604; C | ool: COP 2 | .36, elec | tric, 2050 l | Wh, CDH 3 | 912 // |

# Remove/ Add System [Changing HVAC System Type]

When changing the heating or cooling Type or Distribution (e.g. boiler to furnace, furnace or A/C to heat pump, etc) the change of system type must be modeled using the Remove Sys to remove the existing unit and Add New Sys to add the new unit to the home. Whenever Remove Sys and Add New Sys is proposed a "SubTotal:HVAC" measure must also be proposed to calculate the measure savings correctly. RHA applies measures in the order of costs effectiveness, removing a system would always be most cost effective, then next would be any other measures, with Add New System being applied last as the least cost effective , any measure applied between Remove and Add would show no energy savings as there is no system. This is corrected by applying the SubTotal:HVAC, which pulls the Remove and Add system together and applies them at the same time.

1. Enter the existing unit using the Remove Sys.

| 🚼 Heating and Cooling                                                                                                    |                                                               | _ 🗆 🗙             |
|----------------------------------------------------------------------------------------------------|---------------------------------------------------------------|-------------------|
| Site ID Id Location S00000050712 1 Basement                                                                                                    | - ~ %                                                         | K 4 F F 🆓 🔵 🗕     |
| No recommendation     O Remove Sys.     Modify/Replace Sys.     Modify/Replace Dist                                                                              | <ul> <li>Add New Sys.</li> <li>Modify/Replace Both</li> </ul> | Load/Space Change |
| Existing Efficiencies<br>Heat Sys 0.7 Dist 0.91                                                                                                    |                                                               | Calc Efficiencies |
| Existing System Thermostats Combustion Safety                                                                                                    |                                                               |                   |
| %         Capacity<br>Load Space (MBtuh)         Type         Boiler           Heat         100         100         75         Fuel         Natural Gas (therms) | Distribution Stear                                            | m single pipe 📃 🗨 |
| Details Pilot                                                                                                    | ▼ Make                                                        | <b>•</b>          |
| Venting Atmospheric                                                                                                    | ▼ Model                                                       |                   |
| Manuf, Year 📕 1980 👻                                                                                                    | SSE                                                           |                   |
|                                                                                                    |                                                               |                   |
|                                                                                                    |                                                               |                   |
|                                                                                                    |                                                               |                   |
|                                                                                                    |                                                               |                   |
|                                                                                                    |                                                               |                   |
|                                                                                                    |                                                               |                   |
| Browse                                                                                                    |                                                               | Show Table        |

2. Model the new system using the Add New Sys.

| Heating                 | , and Coolin                                | g                  |                        |                  |         |                  |             |            | _         |        |
|-------------------------|---------------------------------------------|--------------------|------------------------|------------------|---------|------------------|-------------|------------|-----------|--------|
| ite ID<br>00000050      | ld <u>L</u> oca<br>712 2 <mark>Bas</mark> i | ation<br>ement     | <b>.</b>               |                  |         | ~ ×              | •           | <b>∢ ⊦</b> | M 🦉       | ) 🔸    |
| ◯ No reco<br>◯ Modify/I | mmendation<br>Replace Sys.                  | O Rei<br>O Mo      | move Sys<br>dify/Repl  | :<br>ace Dis     | O Ac    | ld New Sys.      | Dath        | Load/Spa   | ace Chang | je     |
|                         |                                             | Propo<br>Heat \$   | sed Effici<br>Sys 0.95 | encies<br>Dist 1 |         |                  | 4           | 🗗 Calc Eff | iciencies |        |
| ost-Retrofi             | t <u>I</u> hermosta                         | ats Ducts          | Combu                  | stion Safel      | y)      |                  |             |            |           |        |
| Proposed                |                                             |                    |                        |                  |         |                  |             |            |           |        |
| Summary                 | Details                                     |                    |                        |                  |         |                  |             |            |           |        |
| %<br>Loai               | % Cap<br>d Space (MB                        | acity<br>tuh) Type | Furnace                |                  | •       | Distributio      | n Regular V | elocity    | •         |        |
| Heat   10               |                                             | 75 Fue             | Natural                | Gas (them        | nsj 💌   | ]<br>] [         |             |            |           |        |
|                         |                                             | Details            | Conden                 | ising            |         | ј макеј<br>Тмана |             |            |           |        |
|                         |                                             | venting            | Joealeu                | compusiio        |         |                  |             |            |           |        |
|                         |                                             |                    |                        |                  |         | AFUE 0           | .95         |            | ۳         |        |
|                         |                                             | Part:              | Gas Fur                | nace 95%         | AFUE    |                  |             |            |           |        |
|                         | Primary Unco                                | onditioned E       | Juct Loca              | ations:          |         | % in Locatio     | n R-value   | Returns    | tralined  |        |
| Supply                  | No Ducts in I                               | Uncondition        | ned Spac               | e                |         | U                | U           | C Mos      | t Rooms   |        |
| Return                  | No Ducts in Unconditioned Space             |                    |                        | 0                | 0       |                  |             |            |           |        |
|                         | Other ducts v                               | vill be in co      | nditioned              | space - se       | e Ducts | tab              |             |            |           |        |
|                         |                                             |                    |                        |                  |         |                  |             |            |           |        |
|                         | Browse                                      |                    |                        |                  |         |                  |             |            |           | Show 1 |

- 3. If the new system to be added is a ducted distribution type, the duct location always defaults to "No ducts in Unconditioned Space" (i.e. all ducts in conditioned space). This is also the case if the existing type was also ducted, as Remove Sys includes removing the distribution system. Check that the duct location is correct, if not see Editing Duct Locations on page #31
- 4. Select Custom parts, fees and discounts on the Jump menu
- 5. Select Sub Total: HVAC from the Type drop down menu

6. Enter the total price associated with removing and adding the new system.

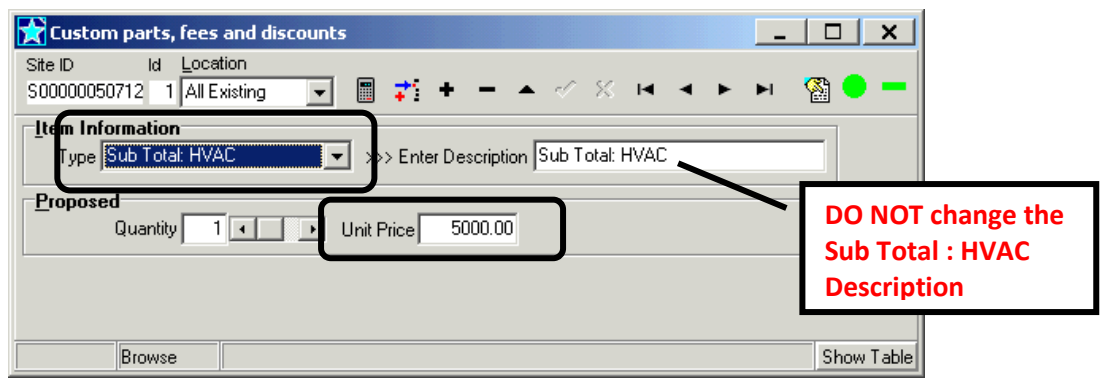

7. Do not enter prices for the Removed system or the proposed new furnace on the Analysis and Reports screen) The remove and new system should be displayed along with the Sub Total: HVAC with the price and they should be listed together

| 💦 Analysis and Repo                                        | rts                                    |                                         |                                                                        |                                                |                                             |                    |                |                |         | _        |          | ×   |
|------------------------------------------------------------|----------------------------------------|-----------------------------------------|------------------------------------------------------------------------|------------------------------------------------|---------------------------------------------|--------------------|----------------|----------------|---------|----------|----------|-----|
| Items<br>© Everything C<br>C Recommended C<br>C Proposed C | Not Installed<br>Installed<br>Scenario | Contracts All                           | View<br>© <u>C</u> ustomer<br>C <u>I</u> nstaller<br>C <u>S</u> avings | Grouping<br>© Itemize<br>C Groupe<br>C Totalle | Columns<br>d © Basio<br>d © Som<br>d © Deta | e 🔟                |                |                |         |          |          |     |
| Sort By Payback 🔽 Sort By SIR                              |                                        |                                         |                                                                        |                                                |                                             |                    |                |                |         |          |          |     |
| 🕞 Marketing Codes                                          | + MeasureLocation                      | Description                             | Qty                                                                    | UnitPrice                                      | Price                                       | FYDollarSave       | SPB            | CumSPB         | SIR     | CumSIR   | Contract |     |
| Custom Pricing                                             | Attic Flat                             | 3" of high density foam                 | 100                                                                    | \$1.00                                         | \$100.00                                    | \$31.65            | 3.16           | 3.16           | 5.22    | 5.22     |          |     |
| 😤 Add to Contract                                          | Basement                               | Remove Boiler                           | 1                                                                      | \$0.00                                         | \$0.00                                      | \$0.00             | 30.63          | 16.86          | 0.38    | 0.84     |          |     |
| Del from Contract                                          | Basement<br>All Existing               | Gas Furnace 95% AFUE<br>Sub Total: HVAC | 1                                                                      | \$0.00                                         | \$0.00<br>\$5.000.00                        | \$0.00<br>\$163.26 | 30.63<br>30.63 | 16.86<br>16.86 | 0.38    | 0.84     |          | -   |
| 🚮 Elag Installed                                           | basement                               | Notecommendation                        | 1                                                                      | \$0.00                                         | \$0,00                                      | \$0.00             | 0.00           |                |         |          |          |     |
| S Befer Products                                           | Basement                               | No recommendation                       | 1                                                                      | \$0.00                                         | \$0.00                                      | \$0.00             | 0.00           |                |         |          |          | -   |
| Add to Scenario                                            | Attic                                  | No recommendation                       | 1                                                                      | \$0.00                                         | \$0.00                                      | \$0.00             | 0.00           |                |         |          |          |     |
| Del from Scenario                                          | Conditoned Space                       | No recommendation                       | 200                                                                    | \$0.00                                         | \$0.00                                      | \$0.00             | 0.00           |                |         |          |          | i   |
| 😤 Go To Contracts                                          |                                        |                                         |                                                                        |                                                |                                             |                    |                |                |         |          |          |     |
| 📸 Complete Contract                                        |                                        |                                         |                                                                        |                                                |                                             |                    |                |                |         |          |          |     |
| 🖺 Audit Report                                             |                                        |                                         |                                                                        |                                                |                                             |                    |                |                |         |          |          |     |
| Sign Contract                                              |                                        |                                         |                                                                        |                                                |                                             |                    |                |                |         |          |          | T   |
| Idle                                                       | Everything: All                        | 50000050712                             | CY0000000                                                              | 237 Heat:                                      | 64%, gas, 62                                | 28 therms, HDD     | ) 3604; ⊂      | ool: COP 0     | .00,,0, | CDH 3912 |          | //. |

# **Testing Required**

BPI Standards required testing using duct pressurization equipment (e.g. Duct Blaster) to quantify pre & post duct system leakage to outside and to measure system airflow utilizing an approved method (e.g. TrueFlow). Testing must be completed under the following scenarios:

| Proposed Measure   | Location          | Required Testing                                                | Required Results                                                                                                    |
|--------------------|-------------------|-----------------------------------------------------------------|----------------------------------------------------------------------------------------------------|
| Duct sealing       | Outside           | Pre & Post duct leakage,<br>Post System Airflow                 | No duct leakage target, System<br>airflow/s within manufacturer<br>specs*                                                                                                    |
| Duct sealing       | Inside            | Post System Airflow                                             | System airflow/s within<br>manufacturer specs*                                                                                                    |
| Duct modifications | Outside           | Pre & Post duct leakage,<br>Post System Airflow                 | No duct leakage target, System<br>airflow/s within manufacturer<br>specs*                                                                                                    |
| Duct modifications | Inside            | Post System Airflow                                             | System airflow/s within<br>manufacturer specs*                                                                                                    |
| New duct system    | Outside or Inside | Post duct leakage, Post<br>System Airflow, register<br>airflows | Duct leakage ≤10% measured<br>system airflow**System<br>airflow/s within manufacturer<br>specs*, Duct leakage ≤10%<br>measured system airflow**,<br>Register airflows within 15% of<br>design. |

Note: Outside is any space that is located outside the thermal boundary, is passively vented to outside, an/or is not directly or indirectly heated or cooled.

<sup>\*</sup> If manufacturer specifications are not available for minimum airflow, must meet BPI minimum airflow of 325/ton A/C, 375/ton heatpump, or within nameplate temperature rise for heating if no cooling.

\*\* Les than 10% of measured cooling system airflow if cooling is present, or 10% of heating airflow if no cooling.

### **Ducts- RHA Navigation**

Under the Ducts tab you will see each section of duct on a separate screen, use the arrows at the top of the screen to navigate to other sections, such as supply, returns, and parts of these different locations. The ID number, Location, and Supply or Return indicates which section of duct you are viewing. The Percent and Area (sq ft) indicates the portion of the supply or return system this screen refers to:

| Duct Section Id and | Heating and Cooling                                                                                                    |                                                     |                                     |
|---------------------|----------------------------------------------------------------------------------------------------|-----------------------------------------------------|-------------------------------------|
| general location    | Site ID Id Location                                                                                                    |                                                     | Use the arrows to                   |
|                     | No recommendation     O Receive Sur     O Add New Sys.     Modify/Replace Sys.     O Modify/Replace Dist.     O Modify/Replace f     Eviction Efficiencies | <ul> <li>Load/Space Change</li> <li>Both</li> </ul> | navigate to each<br>section of duct |
|                     | Heat Sys 0.8 Dist 0.79 Heat Sys Dist 0.79                                                                                                    | Calc Efficiencies                                   |                                     |
|                     | Existing System Thermostats Ducts Combustion Safety                                                                                                    |                                                     |                                     |
|                     | Section Detail/Insulation Leakage/Airflow Summary Area Calculation Method This Duct is C Measured © Estimate O Supply C Return                             | Supply or Return                                    |                                     |
| Duct surface area   | Percent Area (sq.ft.) Insulation R Location<br>80 432 4 Attic - well vented                                                                                |                                                     |                                     |
|                     | Pronosed<br>Insulation Part R-value                                                                                                    |                                                     |                                     |
|                     | No Recommendation     Image: 4       Image: Remove Existing Insulation     Percent       80     Area (sq.ft.)       432                                    | Speci                                               | fic duct location                   |
|                     | Attic - well vented                                                                                                    |                                                     |                                     |
|                     | Browse                                                                                                    | Show Table                                          |                                     |

Example: <u>ID #1</u> is <u>80%</u> of the <u>supply</u> duct system at <u>432</u> sq ft of surface area insulated to <u>R-4</u> located <u>in the attic</u>.

| Heating and Cooling                                                                                                    |                   |  |  |  |  |  |  |
|----------------------------------------------------------------------------------------------------|-------------------|--|--|--|--|--|--|
| Site ID         Id         Location           \$000000112         1         2         Conditioned Spate         Image: The second second s | ч н м 🚱 🗕         |  |  |  |  |  |  |
| No recommendation     C Remove Sys.     O Add New Sys.     Modify/Replace Sys.     O Modify/Replace Dist.     O Modify/Replace Both                                                                                                    | Load/Space Change |  |  |  |  |  |  |
| Existing Efficiencies         Proposed Efficiencies           Heat Sys         0.8 Dist         0.79           Heat Sys         Dist         0.79                                                                                                    | Calc Efficiencies |  |  |  |  |  |  |
| Existing System Thermostats Ducts Combustion Safety                                                                                                    |                   |  |  |  |  |  |  |
| Section Detail/Insulation Leakage/Airflow Summary                                                                                                    |                   |  |  |  |  |  |  |
| Area Calculation Method<br>C Measured IP Estimated IP Supply C Return                                                                                                    |                   |  |  |  |  |  |  |
| Existing<br>Percent Area (sq.ft.) Insulation R Location<br>20 108 4 Conditioned Space                                                                                                    | <b>_</b>          |  |  |  |  |  |  |
| Pronosed                                                                                                    |                   |  |  |  |  |  |  |
| No Becommendation                                                                                                    |                   |  |  |  |  |  |  |
| Remove Evisting Insulation                                                                                                    |                   |  |  |  |  |  |  |
| Percent 20 Area (sq.ft.) 108                                                                                                    |                   |  |  |  |  |  |  |
| Location                                                                                                    |                   |  |  |  |  |  |  |
| Conditioned Space                                                                                                    |                   |  |  |  |  |  |  |
|                                                                                                    |                   |  |  |  |  |  |  |

Example: ID #2 is the remaining 20% of the supply duct located in the conditioned space.

# Modify/Replace Distribution:

To propose duct upgrades, sealing and/or insulation, you must select one of the following:

- <u>Modify/Replace Dist</u>- Used for distribution system repairs or modifications without changing equipment.
- <u>Modify/Replace Both</u>- Used to change equipment and make repairs to the distribution system.

| 🛃 Heating and Cooling                                                                                                    | <u>x</u>  |  |  |  |  |  |  |  |
|----------------------------------------------------------------------------------------------------|-----------|--|--|--|--|--|--|--|
| Site ID Id Location<br>S00000050712 1 Basement                                                                                                    | • -       |  |  |  |  |  |  |  |
| No recommendation     Norecommendation     Modify/Replace Sys.     Modify/Replace Both     Existing Efficiencies     Repared Efficiencies                                                                                                    |           |  |  |  |  |  |  |  |
| Heat Sys 0.8 Dist 0.82 Heat Sys 0.8 Dist 0.84                                                                                                    |           |  |  |  |  |  |  |  |
| Section Detail/Insulation Leakage/Airflow Pressure Pan Tests Summary                                                                                                    |           |  |  |  |  |  |  |  |
| Leakage Test and Pressure       Show Leakage As         25 Pa       50 Pa         Total       Split         Existing       Test         Default       Airflow (cfm)         T Leakage       104         Disconnects on:       Supply         Supply       Return |           |  |  |  |  |  |  |  |
|                                                                                                    |           |  |  |  |  |  |  |  |
| BIOWSE                                                                                                    | now rable |  |  |  |  |  |  |  |

### **Duct Sealing:**

If you propose to perform duct sealing, click on the Ducts tab, then "Leakage/Airflow". The defaults of Leakage Test and Pressure of 25 Pa and Total, and Show Leakage As- tested are the duct blaster test values that must be used.

• The default leakage value is 25% of the system airflow adjusted based on the amount of ducts located outside.

| Heating and Cooling<br>Site ID Id Location                         |                                                                          | >                                     |
|--------------------------------------------------------------------|--------------------------------------------------------------------------|---------------------------------------|
| S00000050712 1 Basement                                            |                                                                          | · · · · · · · · · · · · · · · · · · · |
| <ul> <li>No recommendation</li> <li>Modify/Replace Sys.</li> </ul> | Remove Sys. O Add New Sys.<br>Modify/Replace Dist. O Modify/Replace Both | C Load/Space Change                   |
| Existing Efficiencies Pro<br>Heat Sys 0.8 Dist 0.82 Heat           | posed Efficiencies<br>at Sys = 0.8 Dist = 0.82                           | Calc Efficiencies                     |
| Existing System Thermostats                                        | Ducts Compustion Safety                                                  |                                       |
| Section Detail/Insulation Leak                                     | age/Airflow Fressure Pan Tests Summary                                   |                                       |
| Leakage Test and Pressure<br>25 Pa    50 Pa                        | Show Leakage As<br>• tested                                              | duct 🔿 per sqft floor                 |
| Total C Split                                                      | Proposed<br>Aitflow (cfm) 1260                                           |                                       |
| Existing<br>Test Default<br>Airflow (cfm) 1260                     | T Leakage 104                                                            |                                       |
| T Leakage 104                                                      | Duct Sealing Part                                                        |                                       |
| Disconnects on:<br>Supply Return                                   | Quantity 0 • •                                                           |                                       |
|                                                                    |                                                                          |                                       |

- **Total or Split:** (defaults to Total), this is total system leakage to outside. Split would apply ONLY if you separated the supply from the return system and measured each separately.
- **Test or Default**: If you performed the duct leakage test, enter the result otherwise; software will use the Default values.
- **T Leakage**: this is the Total duct system leakage to outside
- **Disconnects on**: Click the box for either Supply or Return if you visibly confirmed a disconnected duct <u>OUTSIDE</u> the thermal boundary (not in basements) otherwise leave blank.

| Heating and Cooling Ste ID Id Location                                                                                                    |                                                                                                    |
|----------------------------------------------------------------------------------------------------|----------------------------------------------------------------------------------------------------|
| Stoudbood 22       pasement       Image: Construction of the second second seco | calc Efficiencies                                                                                                    |
| <ul> <li>Total</li> <li>Split</li> </ul> <ul> <li>Figbored</li> <li>Airflow (cfm)</li> <li>1260</li> <li>T Leakage</li> <li>135</li> <li>104</li> <li>Disconnects on:                 <ul> <li>Supply</li> <li>Return</li> </ul> </li> <li>Quantity</li> <li> <ul> <li>Italian</li> <li>Italian</li> </ul> </li> </ul>                                                                                                    | If you performed system airflow<br>and duct blaster Leakage to Outside<br>testing- enter the results in the<br>boxes under "Test" otherwise<br>accept the "Defaults". |
| Browse                                                                                                    | Show Table                                                                                                    |

- **Proposed**: Select a "Duct Sealing Part" of one of the following:
  - # hours -25% reduction = reduces T Leakage by 25%
  - # hours-50% reduction = reduces T Leakage by 50%

| 😭 Heating and Cooling                                                 |                                                                         | _ 🗆 🗙                |
|-----------------------------------------------------------------------|-------------------------------------------------------------------------|----------------------|
| Site ID Id Location<br>S00000050712 1 Basement                        | <b>-</b>                                                                | <b>M</b> 🗕 🗕         |
| No recommendation     No recommendation     Modify/Replace Sys.     O | emove Sys. O Add New Sys.<br>Iodify/Replace Dist. O Modify/Replace Both | C Load/Space Change  |
| Existing Efficiencies Pro<br>Heat Sys 0.8 Dist 0.82 Heat              | oosed Efficiencies<br>t Sys = 0.8 Dist = 0.86                           | Calc Efficiencies    |
| Existing System Thermostats                                           | Ducts Combustion Safety                                                 |                      |
| Section Detail/Insulation Leak                                        | ge/Airflow Pressure Pan Tests Summary                                   |                      |
| Leakage Test and Pressure<br>© 25 Pa © 50 Pa                          | Show Leakage As<br>• tested C % airflow C per sqft d                    | uct 🔘 per sqft floor |
| Total     O Split                                                     | Proposed<br>Airflow (cfm) 1260                                          |                      |
| Airflow (cfm) Test Default                                            | T Leakage 52                                                            |                      |
| T Leakage 10<br>Disconnects on:<br>Supply Return                      | Duct Sealing Part<br># hours - 50% reduction<br>Quantity                |                      |
|                                                                       |                                                                         |                      |

## **Duct Insulation:**

Ducts must be sealed with mastic (or equivalent duct sealing compound) before duct insulation may be installed.

a. If you choose to insulate the ducts, click on the "Section Detail/ Insulation". Use the arrows to navigate the section of duct you want to propose insulation. Review the "Area (sq ft) as compared to the amount of duct insulation you are proposing, if within +/-10% skip to Step c.

| 🚼 Heating and Cooling                                                                                                    | _ 🗆 🗙               |
|----------------------------------------------------------------------------------------------------|---------------------|
| Ste ID Id Location<br>S00000050712 1 Attic                                                                                  | H 4 F F 🆓 😑 🗕       |
| No recommendation     Remove Sys.     Add New Sys.     Modify/Replace Sys.     Modify/Replace Dist.     Modify/Replace Both | C Load/Space Change |
| Existing Efficiencies         Proposed Efficiencies           Heat Sys         0.8 Dist         0.82                        | Calc Efficiencies   |
| Existing System Inermostates                                                                                                |                     |
| Section Detail/Insulation Leakage/Airflow Pressure Pan Tests Summary                                                        |                     |
| Area Calculation Method This Duct is<br>C Measured C Estimated Supply C Return                                              |                     |
| Existing<br>Percent Area (sq.ft.) isulation R Location<br>80 432 4 Attic - well vented                                      | <b>_</b>            |
| Propised<br>Busiless Hat                                                                                                    |                     |
| No Becommendation                                                                                                    |                     |
| Remove Existing Insulation                                                                                                  |                     |
| Percent 80 Area (sq.ft.) 432                                                                                                |                     |
| Attic - well vented                                                                                                    |                     |
|                                                                                                    |                     |
| E-de                                                                                                    | Show Table          |
| in the sets                                                                                                    | STIDW Table         |

- b. Calculate the percentage of duct area you are proposing to insulate. In this example:
  - If proposing to insulate 350 sq ft of this duct
  - 80% of the supply in attic at 432 sq ft of surface area. To calculate the total sq ft of supply ductdivide the 432 sq ft by the 80% or [432/ 0.80 = 540 sq ft]
  - Divide the proposed area to be insulated by the total sq ft 350/540 = 0.65 or 65%
- c. Adjust the <u>Existing</u> and <u>Proposed</u> Percentages to the proposed percentage and click Calc Efficiencies, this will adjust the area [sq ft]. if the new sq ft is not within +/- 10 of the duct insulation you are proposing, check your calculations:

| Heating and Cooling                                                                                                    | ı ( x   |
|----------------------------------------------------------------------------------------------------|---------|
| Site ID Id Location<br>S0000050712 1 Attic                                                                                                    | • •     |
| No recommendation         Remove Sys.         Add New Sys.         Load/Space Change           Modify/Replace Sys.         Modify/Replace Dist.         Modify/Replace Both         Load/Space Change           Existing Efficiencies         Proposed Efficiencies         Modify/Replace Soth         Identify/Replace Both           Heat Sys         0.8 Dist         0.83         Identify/Replace Soth         Identify/Replace Both |         |
| Existing         System         Inermostats         Ducts         Combustion Safety           Section Detail/Insulation         Leakage/Airflow         Pressure Pan Tests         Summary                                                                                                    | ·       |
| Area Calculation Method This Duct is<br>Measured Estimated Esupply C Return<br>Eisting<br>Percent Area (sq.ft.) Isulation R Location<br>65 351 4 Attic - well vented                                                                                                    |         |
| Projected<br>Insulation Part R-value<br>No Recommendation 4<br>Renove Existing Insulation<br>Percent 65 Area (sq.ft.) 351<br>Location<br>Attic - Vall vented                                                                                                    |         |
| Browse S                                                                                                    | how Tab |

d. Select the Insulation Part from the drop down menu with an R-value that matches what you are proposing, then click Calc Efficiencies.

| Heating and Cooling                                                                                                    |            |                        |
|----------------------------------------------------------------------------------------------------|------------|------------------------|
| Site ID ld Location<br>S00000050712 1 Attice 🔽 📰 🛨 - 🧹 🗙 녀 ㅋ ► ► 두 🥎                                                                                                    | a 🗕 🗕      |                        |
| No recommendation     Remove Sys.     Add New Sys.     Load/Space Chan     Modify/Replace Sys.     Modify/Replace Dist.     Modify/Replace Both     Proneous Efficiencies | nge        |                        |
| Heat Sys 0.8 Dist 0.82 Heat Sys 0.8 Dist 0.82                                                                                                    |            | Inder Proposed in the  |
| Existing System I hermostats Ducts Combustion Safety                                                                                                    |            | nsulation Part dron-   |
| Section Detail/Insulation Leakage/Airflow Pressure Pan Tests Summary                                                                                                    |            | hown many salast the   |
| Area Calculation Method This Duct is<br>C Measured C Estimated C Supply C Return                                                                                          | i          | nsulation product with |
| Existing<br>Percent Area (sq.ft.) Insulation R Location                                                                                                    | t          | he R-value you are     |
|                                                                                                    | Ľ          |                        |
| Insulation Part Ryalue                                                                                                    |            |                        |
| R-5.6, 2 fiberglass duct wrap 🗨 4                                                                                                    |            |                        |
| R-5.6, 2 fiberglass duct wrap                                                                                                    |            |                        |
| R-8.3, 3 fiberglass duct wrap                                                                                                    |            |                        |
| R-4.2, fiberglass duct board                                                                                                    |            |                        |
| R-8, 2 duct board                                                                                                    |            |                        |
| 1? fiberglass insul flex duct                                                                                                    |            |                        |
| Browse                                                                                                    | Show Table |                        |

e. Click on the + icon to add another duct section. Enter the amount that was deducted from the Percent in Step c as the Percent for this section, enter the existing R-value, and enter the Location in the Existing and Proposed, then click Calc Efficiencies.

| Heating and Cooling                                                           |                                                               |                                                               |            |           |
|-------------------------------------------------------------------------------|---------------------------------------------------------------|---------------------------------------------------------------|------------|-----------|
| Site ID Id Location<br>S00000050712 4 Attic                                   | 🖃 🖩 🖬 🕇                                                       | - ~ %                                                         | H 4 F      | M 🚳 😑     |
| <ul> <li>No recommendation</li> <li>Modify/Replace Sys.</li> </ul>            | <ul> <li>Remove Sys.</li> <li>Modify/Replace Dist.</li> </ul> | <ul> <li>Add New Sys.</li> <li>Modify/Replace Both</li> </ul> | 💭 Load/Spa | ce Change |
| Existing Efficiencies<br>Heat Sys 0.8 Dist 0.82                               | Proposed Efficiencies<br>Heat Sys 0.8 Dist 0.84               | 1                                                             | Calc Effi  | ciencies  |
| <u>Existing System Thermost</u>                                               | ats Ducts Combustion 9                                        | Safety                                                        |            |           |
| Section Detail/Insulation                                                     | .ea <u>k</u> age/Airflow Pressure                             | Pan Tests Summary                                             |            |           |
| Area Calculation Method<br>Measured Estimate<br>Existing<br>Percent Are<br>15 | a (sq.ft.) Insulation R                                       | n<br>Location<br>Attic - well vented                          |            |           |
| Cronosed                                                                      | Pusius                                                        |                                                               |            |           |
| No Recommendation                                                             | → 4                                                           |                                                               |            |           |
| Remove Existing Insulat     Percent 15     Location     Attic - well vented   | ion<br>Area (sq.ft.) 81                                       |                                                               |            |           |
|                                                                               |                                                               |                                                               |            |           |
|                                                                               |                                                               |                                                               |            |           |

# **Duct Location- Proposing to change:**

When ducts are located in unconditioned crawlspaces and attics they can be proposed to be relocated to inside the thermal boundary, if the duct zone (area that contains ducts) is proposed to meet all requirements of a Conditioned Space as defined below the ducts may be proposed to be relocated to "conditioned space". If the duct zone will meet all of the requirements below with the exception of "intentionally conditioned", the ducts will be considered to be in a indirectly conditioned space and improvements for distribution efficiency can be modeled as prescribed below under "Indirectly Conditioned Space". Refer to section on Conditioned Attics on page #60 or Conditioned Crawlspaces page #63.

**Duct Leakage Testing:** When ducts are relocated to inside the thermal boundary, post duct leakage testing is not required except when a new duct system is installed. When duct leakage testing is performed with duct inside the thermal boundary, the duct zone should be open to inside the house (e.g. open attic access, open access between crawlspace and house)

#### Conditioned Space:

To propose relocating ducts to conditioned space the following requirements for the duct zone must be met:

- Comply with all applicable New Jersey Codes
- The duct zone must be air sealed, under blower door testing, the duct zone zonal pressure test WRT house result must be no more than 10% of house pressure With Respect To (WRT) outside (e.g. house WRT outside -50pa, zone WRT house must be -50pa x 0.10 = duct zone 5pa WRT house
- All exterior surfaces of the duct zone must be insulated to IECC 2009 levels as required by NJ Code.
- Dirt floors in crawlspaces must be covered with a vapor barrier (min 6-mil poly), seems overlapped 12-inches and extends up walls and piers 6-inches.
- Duct zone is intentionally conditioned (i.e. has supply register/s and return air pathway)
- 1. On the Ducts Tab under Section Detail/Insulation, change the Proposed duct location to "Conditioned Space".
- 2. Change the location of all ducts located in the duct zone to be addressed, such as supply and return.
- 3. Click Calc Efficiencies, the Proposed Dist should reflect the change, if all ducts are proposed to be in conditioned space, the Proposed Dist should change to 1.
- 4. Enter the proposed insulation for the duct zone, refer to section on Conditioned Attics on page #60 or Conditioned Crawlspaces on page #63

| Heating and Cooling       Site ID     Id       Location       S000000050712     1       Attoc     2                                                                                                    | <u> </u>          | ×                                                                                                    |
|----------------------------------------------------------------------------------------------------|-------------------|----------------------------------------------------------------------------------------------------|
| No recommendation     Remove Sys.     Add New Sys.     Modify/Replace Sys.     Modify/Replace Dist.     Modify/Replace Both                                                                                                    | Load/Space Change |                                                                                                    |
| Existing Efficiencies         Proposed Efficiencies           Heat Sys         0.8 Dist         0.7           Heat Sys         0.8 Dist         0.87                                                                                                    | Calc Efficiencies |                                                                                                    |
| Existing       System       Ihermostats       Ducts       Combustion Safety         Section Detail/Insulation       Leakage/Airflow       Pressure Pan Tests       Summary         Area Calculation Method       This Duct is       Image: Supply C Return         Existing       Percent       Area (sq.ft.)       Insulation R       Location         100       540       4       Attic - well vented         Proposed       R-value       No Recommendation       Image: Area (sq.ft.) | Y                 | Duct zone must be fully<br>air sealed, insulated, and<br>intentionally conditioned<br>to claim moving to<br>"conditioned space". |
| Browse                                                                                                    | Show              | Table                                                                                                    |

# Indirectly Conditioned Space:

To take credit for improved duct distribution efficiency, the following requirements for the duct zone must be met:

- Meet all of the requirements of "Conditioned Space" above with the exception of "Intentionally Conditioned".
- 1. On the Ducts Tab under Section Detail/Insulation DO<u>NOT</u> change the Proposed duct locations.

| 🚼 Heating and Cooling                                                                                                    |                     |
|----------------------------------------------------------------------------------------------------|---------------------|
| Site ID Id Location<br>S00000050712 1 Attic                                                                                                    | I4 4 Þ ÞI 🚳 🛑 🗕     |
| No recommendation     Remove Sys.     Add New Sys.     Modify/Replace Sys.     Modify/Replace Dist.     Modify/Replace Both                         | C Load/Space Change |
| Existing Efficiencies         Proposed Efficiencies           Heat Sys         0.8 Dist         0.7           Heat Sys         0.8 Dist         0.8 | Calc Efficiencies   |
| Existing System Thermostats Ducts Combustion Safety                                                                                                 |                     |
| Section Detail/Insulation Leakage/Airflow Pressure Pan Tests Summary                                                                                |                     |
| Area Calculation Method This Duct is<br>Measured © Estimated © Supply © Return                                                                      |                     |
| Percent Area (sq.ft.) Insulation R Location           100         540         4         Location                                                    |                     |
| Proposed<br>Insulation Part R-value<br>R-11, fiberglass wrap V 15                                                                                   |                     |
| Remove Existing Insulation                                                                                                    | Duct location must  |
| Percent 100 Area (sq.ft.) 540                                                                                                    | remain same as      |
|                                                                                                    | existing            |
|                                                                                                    |                     |
| Browse                                                                                                    | Show Table          |

2. Propose adding <u>R-11 fiberglass wrap</u> to the section of duct located in the duct zone being addressed, repeat for all duct section (e.g. supply and return)

| Heating and Cooling                                                                                                    | _   □               | ×                                    |
|----------------------------------------------------------------------------------------------------|---------------------|--------------------------------------|
| Site ID Id Location<br>S00000050712 1 Altic                                                                                                    | I4 4 Þ ÞI 🚳 🕈       | -                                    |
| No recommendation     No recommendation     Nodify/Replace Sys.     Modify/Replace Sys.     Modify/Replace Dist.     Modify/Replace Both                                                                                                    | C Load/Space Change |                                      |
| Existing Efficiencies Proposed Efficiencies<br>Heat Sys 0.8 Dist 0.7 Heat Sys 0.8 Dist 0.75                                                                                                    | Calc Efficiencies   |                                      |
| Existing System Thermostats Ducts Combustion Safety                                                                                                    |                     |                                      |
| Section Detail/Insulation Leakage/Airflow Pressure Pan Tests Summary                                                                                                    | Г                   | December of the second states of the |
| Area Calculation Method     This Duct is       C     Measured     Supply       Existing     Percent     Area (sq.ft.)                                                                                                    |                     | insulation to the duct               |
| 100 540 4 Attic - well vented                                                                                                    | •                   | wrap                                 |
| Proposed Insulation Part R-value R-11, fiberglass wrap IS Insulation Part R-value IS IN Breave Existing Insulation IN Breave Existing Insulation IN Breave E | L                   |                                      |
| Percent 100 Area (sq.ft.) 540<br>Location<br>Attic - well vented                                                                                                    |                     |                                      |
| Browse                                                                                                    | Show I              | [able                                |

3. Propose duct sealing at 50-% reduction

| Site ID     Id     Location       S00000050712     1     Attic     Im                                                                                                    |                                       |
|----------------------------------------------------------------------------------------------------|---------------------------------------|
| No recommendation       C       Remove Sys.       C       Add New Sys.       C       Load/Space Char         C       Modify/Replace Sys.       C       Modify/Replace Dist.       Modify/Replace Both       Load/Space Char         Existing Efficiencies       Froposed Efficiencies       Proposed Efficiencies       C       Load/Space Char         Heat Sys       0.8 Dist       0.7       Heat Sys       0.8 Dist       0.84         Existing       System       Thermostats       Ducts       Combustion Safety |                                       |
| Section Detail/Insulation       Leakage/Airflow       Pressure Pan Tests       Summary         Leakage Test and Pressure       Show Leakage As       Show Leakage As       Image: Comparison of the state       C % airflow       C per sqft duct       C per sqft floor         Image: Comparison of the state       C % airflow       C per sqft duct       C per sqft floor       Proposed         Image: Existing       Airflow (cfm)       1260       1260       Image: Comparison of the state                   | Propose duct sealing at 50% reduction |
| Test Default<br>Airflow (cfm) 1260<br>T Leakage 190<br>T Leakage 378<br>Disconnects on:<br>Supply Retu                                                                                                    |                                       |
| Browse                                                                                                    | Show Table                            |

- 4. Click Calc Efficiencies, the Proposed Dist should reflect the change.
- 5. Enter the proposed insulation for the duct zone, refer to section on Conditioned Attics on page #60 or Conditioned Crawlspaces on page #63

**System and Thermostats Tabs**: These measures are not eligible and should not be used.

**<u>Combustion Safety Tab</u>**: It is currently not required to enter the results of the combustion safety testing in RHA.

| 🚼 Heating and Cooling                                                                                                    | x |
|----------------------------------------------------------------------------------------------------|---|
| Site ID Id Location<br>S00000050717 1 Basement 🔽 🖩 🔜 + - 🗸 X 🛛 🖾 ト ト 🆓 🗢                                                                         |   |
| No recommendation     Remove Sys.     Add New Sys.     Load/Space Change     Modify/Replace Sys.     Modify/Replace Dist     Modify/Replace Both |   |
| Existing Efficiencies     Proposed Efficiencies       Heat Sys     0.9 Dist     1       Calc Efficiencies     0.9 Dist     1                     |   |
| Existing System I hermostats Ducts Combustion Safety                                                                                             |   |
| Z Z Capacity<br>Load Space (MBtuh) Type Furnace                                                                                                  |   |
| Heat 100 100 75 Fuel Natural Gas (therms)                                                                                                    |   |
| Details <mark>Condensing 📃 🚽</mark> Make                                                                                                    |   |
| Venting Sealed combustion Model                                                                                                    |   |
| Manuf. Year 2011 - SSE                                                                                                    |   |

# Air sealing:

Note: The New Jersey Home Performance with Energy Star Program requires contractors to be in possession of the BPI Envelope Professional Certification to install air sealing measures. Contractors with the requisite BPI certifications may sub-contract (in writing) work to a non-BPI certified contractor but are responsible for the oversight of the installation to BPI and Program Standards, any work subcontracted must appear on the prime contractor's contract.

BPI requires Pre & Post blower door testing when proposing air sealing. Air sealing may not be proposed if blower door testing pre and/or post cannot be performed, such as when friable asbestos materials are present.

#### AIR SEALING:

| Airsealing Information                                                        |                                                 |                                    |                                 |                         |                             | _                    |          |
|-------------------------------------------------------------------------------|-------------------------------------------------|------------------------------------|---------------------------------|-------------------------|-----------------------------|----------------------|----------|
| Site ID Id<br>S00000019531 1                                                  | + -                                             | ▲ ⊲∕                               | × *                             | • •                     | <b>F</b> )                  | н 🐒                  | • -      |
| Airseal Rate<br>Part ID # hours @ 62.5 cfm50/hr<br>Proposed                   | Air <u>F</u> lows<br>BAS<br>Initial<br>Proposed | s<br>CFM50<br>1402<br>3680<br>2680 | ACH50<br>5.26<br>13.80<br>10.05 | CFM<br>93<br>245<br>178 | ACH<br>0.35<br>0.92<br>0.67 | %BAS<br>262%<br>191% |          |
| Iests Passed         Work Order           ✓ Backdraft ✓ C0         Work Order | Final<br>Reduction                              | ouft t                             | t Occupa                        | anto: 1 h               | I: 15 0                     |                      | ow Table |
| Show Differentials (Ctrl+D)                                                   | iume. 10000                                     | ou.r., n                           | r occup                         | unico. 1,11             | . 10.0                      | 011                  |          |
| Hide Intervals (Ctrl+I) 🛛 🗠 🕞                                                 | • =                                             | ▲ ~                                | %                               |                         |                             |                      |          |
| TESTDATE STARTTIME STOPTIME                                                   | START_CF                                        | M50 ST                             | rop_cfi                         | 450 REI                 | DUCTIO                      | NMULT                | IPT •    |
|                                                                               |                                                 |                                    |                                 |                         |                             |                      |          |

If you plan to do air sealing you must enter the following Part ID:

**"#hours @ 62.5 cfm50/hr"** = each 1.0 hour [Unit] entered will result in proposed reduction of 62.5 cfm as measured by the blower door. The maximum number of hours/ units that may be used to calculate proposed savings is limited to 16 for 1000 CFM50 reduction.

The maximum proposed air leakage reduction that may be credited toward TES is up to a maximum of 1000 cfm50 per building of 1 to 4 units<sup>2</sup>as follows:

| <u># Dwelling units in Bldg</u> | Max Proposed reduction | Max Proposed reduction per Dwelling unit |  |  |
|---------------------------------|------------------------|------------------------------------------|--|--|
| 1 unit                          | 1000 CFM50 reduction   | (16 hours in RHA)                        |  |  |
| 2 units                         | 500 CFM50 per unit     | (8 hours per unit in RHA)                |  |  |
| 3 units                         | 344 CFM50 per unit     | (5.5 hours per unit in RHA)              |  |  |
| 4 units                         | 250 CFM50 per unit     | (4 hours per unit in RHA)                |  |  |
|                                 |                        |                                          |  |  |

5 units+ is multi-family and is limited to 25% of the calculated BAS in RHA check with your TFR for multi-family guidance.

Note: The number of hours entered into RHA are used to calculate proposed savings from air leakage reductions only, and should <u>not</u> be misconstrued as the number of hours needed to be installed in the home to satisfy BPI Standards, some homes require less hours others significantly more. The attic plane should be thoroughly air sealed to prevent moisture migrating into attic spaces, poorly or partially air sealed attic can result in attic moisture issues.

<sup>&</sup>lt;sup>2</sup> Excluding townhouses as defined by New Jersey International Residential Code (IRC)- A single family dwelling unit constructed in a group of three or more attached units in which each unit extends from foundation to roof and with open space on at least two sides.

The amount, hours, or effort of air sealing actually proposed, contracted, and ultimately installed in the home is dictated by the BPI Envelope Standard that requires the attic plane to be thoroughly air sealed to provide an effective air barrier and if the dwelling includes an attached garage, air sealing must be performed between the garage and the living space. Attic access must also be addressed as part of the through air sealing.

### **Blower Door Testing:**

For measuring total house air leakage, all areas of the house that are inside the thermal boundary and any areas that are directly or indirectly heated, such as basements, must be open to the inside of the home (e.g. open the door between the basement and the house), this includes attics and crawlspaces that are inside the thermal boundary, if possible.

Note: Do not include the volume of conditioned attics or conditioned crawlspaces in the total volume used for the BPI BAS calculations.

Click the + sign to add a blower door test, select the date of the test and enter the Start CFM50, then click the  $\checkmark$  to save.

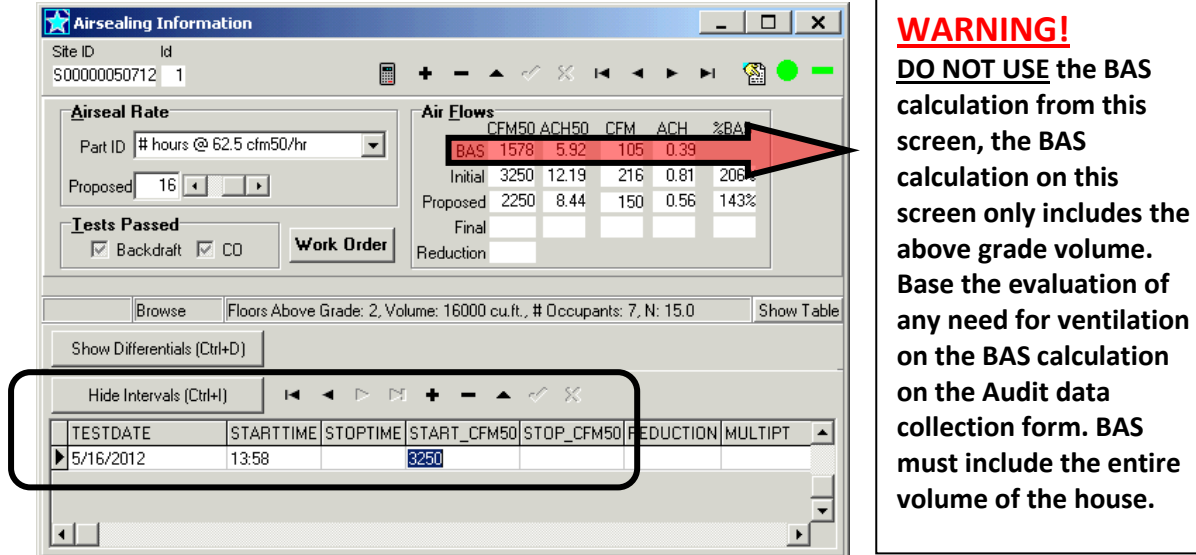

At this time the NJ HPwES program does not require you to enter the POST blower door test.

# Mechanical Ventilation- Under Development- DO NOT USE!

#### Insulation:

Note: The New Jersey Home Performance with Energy Star Program requires contractors to be in possession of the BPI Envelope Professional Certification to install insulation measures. Contractors with the requisite BPI certifications may sub-contract (in writing) work to a non-BPI certified contractor but are responsible for the oversight of the installation to BPI and Program Standards, any work subcontracted must appear on the prime contractor's contract.

# **General Guidelines:**

#### Section Details:

Joist Dimensions:Joist dimensions are nominal size and should be adjusted to match the predominate type<br/>found in the section of the home.Enclosed:Enclosed refers to the building cavity where the insulation exists or is being proposed and not the<br/>surrounding area or space. Blown-in insulation may only be proposed for enclosed wall or floor

cavities, enclosed attic cavities must be dense-packed, and batt insulation materials cannot be proposed for enclosed cavities.

**Storage [sq.ft.]:** Has no impact on anything – not necessary to fill in.

Rec. Lights: Has no impact on anything - not necessary to fill.

#### **Existing insulation:**

The existing insulation modeled in RHA MUST match as indicated on the audit form and should reflect what actually exists in the home.

**Type:** Use the closet match to what is actually in the home.

**Inches:** Use the following guidelines to determine the Inches of insulation to enter:

| Blown/sprayed-in: round the measured typical depth to the closet whole inch. |                             |      |           |  |
|------------------------------------------------------------------------------|-----------------------------|------|-----------|--|
| <u>Batts</u> : ≤2-inch batts                                                 | enter as measured ~R-3 – R7 |      | ~R-3 – R7 |  |
| 3 to 4-inch batts                                                            | enter as 3-inches           | ~R11 |           |  |
| 5 to 7-inch batts                                                            | enter as 6-inches           | ~R19 |           |  |
| 8 to 10-inch batts                                                           | enter as 9-inches           | ~R30 |           |  |
| 11+-inch batts                                                               | enter as 11-inches          | ~R38 |           |  |
|                                                                              |                             |      |           |  |

 Gaps:
 The voids between batt insulation and framing should be accounted for, below are the BPI definitions of Gaps and the RHA Voids equivalents :

 BPI Gaps
 RHA Voids

| bi i Gups                               |      |
|-----------------------------------------|------|
| • Good – No gaps or other imperfections | None |

 Fair – Gaps over 2.5% of the insulated area. .....~0.25" (This equals3/8 inch space along a 14.5-inch batt.)

- Poor Gaps over 5% of the insulated area. .....~0.50"+ (This equals¾-inch space along a 14.5-inch batt.)
- <u>NOTE</u>: Rarely, is an entire attic insulation area found to meet the "Poor" definition. Insulation is usually found to fit between the framing with only minor voids, which meets the "Good" or in some cases the "Fair" definition.

IF there is a large void area (area with R-0 insulation), break out the estimated sq ft of that area and enter as separate entries with "no existing insulation", then propose an upgrade.

**Effective R:** The effective R-value is an estimated evaluation of the ability of the existing insulation including framing, sheathing, drywall, and air films at reducing heat loss, taking into account the grading of Voids. DO NOT Degrade insulation effectiveness using the chart in the BPI Standards and also apply Voids, this will result in understating the effectiveness of the existing insulation and overstate savings.

#### **Proposed Insulation:**

The proposed insulation must match what is stated on your contract and this is what MUST be installed, if you propose 10-inches, the 10-inches must be **SETTLED DEPTH** as 10-inches will be inspected for in the home.

Insulation must be installed as per BPI Standards, relevant NJ Code, and manufacturer's specifications.

- **Resulting R:** The Resulting R-value is <u>not</u> the R-value of the proposed insulation; the resulting r-value includes any applicable existing insulation with voids improved to "good", framing, sheathing, drywall and air films and is based on there being no gaps, voids, or compressions after upgraded.
- Type: Other [see notes]:Use the Other to model any insulation that is not closely matched by items listed<br/>in the Type menu or to model combinations of insulation installed on one surface,<br/>such as high density foam covered with low density foam.

Example: Spray foam on roof deck framed with 2x 6 3-inches of high density foam at R-7/in 4-inches of low density foam at R-3.5/in

**Note**: For any insulation that is between framing use 80% of the R-value.

| Uninsulated roof has R-value=                   | 4.0  |                 |
|-------------------------------------------------|------|-----------------|
| 3-inches of high density foam at 80% of R-7/in  | 16.8 | Between framing |
| 3-inches of low density foam at 80% of R-3.5/in | 8.4  | Between framing |
| 3-inches of low density foam at R-3.5/in        | 3.5  | over framing    |
|                                                 |      |                 |

Resulting R-value 32.7

| 😭 Attic / Roof Insulation               | _ <b>_</b> ×        |
|-----------------------------------------|---------------------|
| Site ID Id Location                     |                     |
| S00000050712 1 Attic Slope 🗾 📰 📫 🕈      |                     |
| Section <u>D</u> etails                 | Existing Insulation |
| Joist Dimensions: 2 + 6 + 16 + Enclosed | Type: No insulation |
| Storage (sq.ft.): 0 • •                 | Inches: 0           |
| Rec. Lights: 0                          |                     |
| O None O Low O Code / High              | Effective R: 4.5    |
| Proposed Insulation                     |                     |
| Type: Other (see notes)                 |                     |
| SqFt: 100 • •                           |                     |
| Inches: 7 • Pemove Existing             |                     |
| Resulting R: 32.7                       |                     |
| Part: 7" of Other Insulation            |                     |
| Edit                                    | Show Table          |

# Insulation- Attic / Roof

# Insulation- Attic Flat and Slopes:

| For Ven<br>Ratio – | ting<br>See                                  | Attic / Roof Insulation<br>Site ID Id Location S00000011257 1 Attic Flat Section Details Joist Dimensions: 2 + 6 + 16 + Enclosed Storage (sq.ft.): Rec. Lights: | + − ▲<br>Existing In<br>Type: Sin<br>Inches | Sulation  sulation  sula | Voids: You<br>the 0.50"+<br>for Kneewa<br>an area as<br>the area w<br>insulation<br>separate a | may not use<br>(Poor) except<br>alls. To model<br>poor measure<br>ith no<br>and enter as a<br>rea. |
|--------------------|----------------------------------------------|----------------------------------------------------------------------------------------------------|---------------------------------------------|----------------------------------------------------------------------------------------------------|------------------------------------------------------------------------------------------------|----------------------------------------------------------------------------------------------------|
| ATTIC /            | ROOF                                         | C None C Low C Code / High                                                                                                    | Effective R                                 | a: 15                                                                                                    |                                                                                                |                                                                                                    |
| VENTIL<br>section  | ATION                                        | Proposed Insulation<br>Type: Cellulose<br>SqFt: 950 • • • Remove Existing                                                                                       |                                             | The SqFt entered here MUST ma<br>square feet of area actually insta                                                                                                    | tch the<br>Illed.                                                                              |                                                                                                    |
| -                  |                                              | Resulting R: 43.6<br>Part: 6" of cellulose                                                                                                    |                                             | The Inches of proposed to be ins insulation MUST be <i>SETTLED</i> DEF                                                                                                    | talled<br>YTH.                                                                                 |                                                                                                    |
|                    | The Rest<br>installed<br>existing<br>drywall | ulting R is not the R-value of the<br>l insulation; this includes any<br>insulation, framing, sheathing,<br>and air films.                                      |                                             | STICK TADIE                                                                                                    |                                                                                                | I                                                                                                  |

### **Kneewalls:**

Kneewalls that are already insulated but exposed on the attic side may be modeled as "poor" (aka voids: 0.5"+).

Enclosing Existing Kneewall Insulation: To model enclosing with an air barrier material in RHA; enter the existing insulation as poor, choose 3-inch batt as the proposed part, click on the "remove existing" box. By modeling this way the Resulting R-value is now the full value of the existing insulation.

If proposing to insulate and uninsulated kneewall, BPI requires the installed insulation to be enclosed on six sides (with an exception for foam products).

| 🚼 Attic / Roof Insulation                                                                                                    |                                                                                                    |
|----------------------------------------------------------------------------------------------------|----------------------------------------------------------------------------------------------------|
| Site ID         Id         Location           S00000050712         1         Kneewall         Image: Control of the second second se |                                                                                                    |
| Section Details<br>Joist Dimensions: 2 + 4 + 16 + Enclosed<br>Storage (sq.ft.): + +<br>Rec. Lights: + +<br>Venting Ratio<br>None • Low • Code / High<br>Proposed Insulation<br>Type: 3.5" FG Batt<br>SqFt: 100 + • 1" Polyisocyanurate<br>Inches: 3.5 • Remove Existing<br>Resulting R: 13.4<br>Part: 3" fiberglass batting                                                                                                    | Existing Insulation<br>Type: Single fiberglass battiv<br>Inches: 3 • Voids & Gaps<br>None<br>~ ~0.25'/2.52<br>Effective R: 8.3 |
| Insert                                                                                                    | Show Table                                                                                                    |

# Conditioned Attics (Bring attic inside thermal boundary):

There are specific requirements under NJ Code you must comply with, refer to IRC and IECC, the below guideline is for "energy modeling purposes".

Attics may be proposed to be relocated to inside the thermal boundary, for energy modeling purposes if the attic is proposed to meet all requirements of a Conditioned Attic as defined below, any ducts located in the attic may be proposed to be relocated to "conditioned space". If the attic meets all requirements except will not be intentionally conditioned, the attic will be considered to be an Indirectly Conditioned attic. To model improvements for distribution efficiency refers to Duct Location – Propose to Change on page #53.

| <u>Blower Door Te</u>  | <b>sting</b> : When attics are located inside the thermal boundary, for measuring total house leakage the attic should be open to the inside of the house (i.e. open attic access).                                                                                                    |
|------------------------|----------------------------------------------------------------------------------------------------|
| Duct leakage te        | <b>sting:</b> When ducts are relocated to inside the thermal boundary, post duct leakage testing is not required except when a new duct system is installed.                                                                                                    |
| <u>Conditioned Att</u> | <ul> <li>Comply with all applicable New Jersey Codes</li> <li>The attic must be air sealed, attic zonal pressure test WRT house result under blower door testing must be no more than 10% of house pressure With Respect To (WRT) outside (e.g. house WRT outside -50, attic WRT house must be -50 x 0.10 = 5 WRT house</li> <li>All exterior surfaces of the attic must be insulated to IECC 2009 levels as required by NJ Code.</li> <li>Attic is intentionally conditioned (i.e. has supply register/s and return air pathway)</li> </ul> |
| Note: The pro-         | gram software at this time is not capable of modeling the change in building surface areas and<br>that would be required to accurately model bringing attics inside. The following procedure will                                                                                                    |

1. Model the existing attic insulation (if any) on the attic floor:

| Attic / Roof Insulation                                                                                                    |                                                                                                    |
|----------------------------------------------------------------------------------------------------|----------------------------------------------------------------------------------------------------|
| Site ID Id Location<br>S00000011269 1 Attic Flat                                                                                                    | + ^                                                                                                    |
| Section Details<br>Joist Dimensions: 2 * 6 * 16 * Enclosed<br>Storage (sq.ft.): * *<br>Rec. Lights: * *<br>Venting Ratio<br>None Low Code / High<br>Proposed Insulation<br>Type: None<br>SqFt: 1000 *<br>Inches: 0 Remove Existing<br>Resulting R: 15.0<br>Part: No recommendation | Existing Insulation<br>Type: Single fiberglass batti Voids<br>Inches: 6 • • • 0.25"<br>© 0.50" +<br>Effective R: 15.0 |
| Edit                                                                                                    | Show Table                                                                                                    |

- 2. Click on "show tracking info" icon and enter a description of work in the notes section.
- 3. Propose insulation upgrade (Installed insulation product must meet minimum R-38 required by Code do not use the Resulting R-value to determine code compliance)
- 4. Check the box for "Remove Existing", this effectively models moving the thermal boundary from the Existing Insulation on the attic floor to the Proposed Insulation on the roof deck (note- checking remove existing does not require actually removing the existing insulation- check with code)

|                 | Attic / Roof Insulation                                                              | Show tracking info                   |
|-----------------|--------------------------------------------------------------------------------------|--------------------------------------|
|                 | S0000011269 1 Attic Flat 💽 🗒 🐔 + − △ 🗸 🗙 🖛 ◄ ► (► 🖓 🍎                                |                                      |
|                 | Auditor Date Installer Date Marketing Code<br>CY0000000 2/11/20 Unassigned  Proposed |                                      |
|                 | Notes: Spray foam on underside of roof deck Program Code                             |                                      |
|                 | Section Details                                                                      | Enter the Proposed                   |
|                 | Joist Dimensions: 2 2 6 2 16 2 Inclosed Type: Single fiberglass battire Voids        | insulation using the                 |
|                 | Storage (sq.ft.):                                                                    | square feet of the                   |
|                 | Bec. Lights:                                                                         | attic floor and check                |
|                 | Venting Ratio                                                                        | the button for<br>"Remove Existing". |
|                 | Proposed Insulation                                                                  | this effectively models              |
|                 | Type: High Density Foam                                                              | moving the thermal                   |
| (               | SqFt 1000                                                                            | boundary from the                    |
|                 | Inches: 4 • F Remove Existing                                                        | attic floor to the roof              |
| Resulting R for | Resulting R: 23.8                                                                    | deck.                                |
| compliance      | Part: 4'' of high density foam                                                       |                                      |
| with Code       | Chan Tal                                                                             |                                      |
|                 | show la                                                                              |                                      |

Bringing the attic inside increases the surface area of the attic plane by 30 to 40%, plus the gable Note: end walls are also now part of the thermal boundary. The gable end wall MUST not be modeled as an upgrade.

5. Create a Custom: Insulation Plus measure with a description of proposed work, this will print out on the Proposed Measures and Certificate of Completion to provide clarity of the work scope, specify whether attic will be "Conditioned" (requires supply air) or "Indirectly Conditioned".

| Custom parts, fees and discounts         Site ID       Id         S00000050712       1 Attic         Type       Custom: Insulation Plus         Type       Custom: Insulation Plus         Unit Price                                                                                                    |                                                                                                    |  |  |  |
|----------------------------------------------------------------------------------------------------|----------------------------------------------------------------------------------------------------|--|--|--|
| Insert                                                                                                    | The description should indicate<br>whether the attic will be "Conditioned"<br>or "Indirectly Conditioned".<br>Conditioned requires supply register/s<br>and return air pathway. |  |  |  |
| Site D       Id       Location         S00000050717       1       Atic       Image: the second second s |                                                                                                    |  |  |  |

# Insulation- Attic Access:

| ★ Attic Access Insulation         □           Site ID         Id         Location           \$00000011267         1         Hallway         ▼1         +         ▲         ✓         ※         I         ►         III         IIII         ●         ■ | This entr             |
|----------------------------------------------------------------------------------------------------|-----------------------|
| Existing<br>Style: Pull-Down Stairs Area (sq.ft.): 9 • • Insulated                                                                                                    | Standard<br>The sq ft |
| Part Attic Stair Cover                                                                                                    | are rare<br>pull-dov  |
| Resulting R 15<br>Quantity 1 • •                                                                                                    | than 9 so             |

This entry may only be used for products that meet the BPI Standards for minimum R-14 The sq ft of attic accesses hatches are rarely more than 4 sq ft and pull-down-stairs are not larger than 9 sq ft.

The product "Attic Tent" has an R-value of 3.2; this does not meet the BPI Standard of R-14 to be considered as measure for insulating the attic access.

### Insulation- Foundation / Floor

If proposing floor insulation over basements or crawlspaces, any distribution and/or water pipes located in the basement or crawlspace must be fully insulated, ducts must be seled with mastic prior to insulating.

| Foundation / Floor Insulation                                                                                                    |                                          |
|----------------------------------------------------------------------------------------------------|------------------------------------------|
| Site ID         Id         Location           S00000011267         1         Basement Wall         Image: The second second s |                                          |
| Section Details                                                                                                    | Isulation                                |
| C Ceiling © Wall C Sill IF Buffered                                                                                                    | Foundation walls are "Buffered"          |
| Proposed Insulation                                                                                                    | 4.5 walls; they are typically not        |
| Type: 2" Polyiso                                                                                                    | completely exposed above grade.          |
| SqFt 800 · ·                                                                                                    | Only indicate as Heated if the space is  |
| Inches: 2 Remove Existing                                                                                                    | intentionally heated and controlled by a |
| Resulting R: 15.2                                                                                                    | thermostat contained within this space.  |
| Part: 2" Polyisocyanurate                                                                                                    | · · · · · · · · · · · · · · · · · · ·    |
| Browse                                                                                                    | Show Table                               |

When proposing to insulate the floor of rooms over the garage, the ceiling of the garage is "Buffered", it is not exposed to outdoor conditions. Same for walls between the garage and the living space.

#### Conditioned Crawlspaces (Bring crawlspace inside thermal boundary):

There are specific requirements under NJ State Code you must comply with, refer to IRC and IECC, the below guideline is for "energy modeling purposes".

Crawlspaces may be proposed to be relocated to inside the thermal boundary, for energy modeling purposes if the crawlspace is proposed to meet all requirements of a Conditioned Crawlspace as defined below, any ducts located in the crawlspace may be proposed to be relocated to "Conditioned Space". If the crawlspace meets all of the requirements below with the exception of intentionally conditioned, the crawlspace will be considered to be an "Indirectly Conditioned space". To model improvements for distribution efficiency refer to Duct Location – Propose to Change on page #53.

| <u>Blower Door Testing</u> :    | When crawlspaces are located inside the thermal boundary, for measuring total house leakage the crawlspace should be open to the inside of the house if possible (i.e. open access between crawlspace and house).                                                                                                    |
|---------------------------------|----------------------------------------------------------------------------------------------------|
| Duct leakage testing:           | When ducts are relocated to inside the thermal boundary, post duct leakage testing is not required except when a new duct system is installed.                                                                                                    |
| <u>Conditioned Crawlspace</u> : | <ul> <li>Comply with all applicable New Jersey Codes</li> <li>The crawlspace must be air sealed, crawlspace zonal pressure test With Respect To (WRT) house result, under blower door testing, must be no more than 10% of house pressure WRT outside (e.g. house WRT outside -50pa, crawlspace WRT house must be -50pa x 0.10 = crawlspace 5pa WRT house)</li> <li>All exterior surfaces of the crawlspace must be insulated to IECC 2009 levels.</li> <li>Dirt floors must be covered with vapor barrier (min 6-mil poly), seems overlapped 12-inchs and extends up walls and support piers 6-inches.</li> <li>Crawlspace is intentionally conditioned (i.e. has supply register/s and return air pathway)</li> </ul> |

- 1. Model the existing crawlspace insulation (if any) on the crawlspace ceiling.
- 2. Propose crawl wall insulation upgrade (Installed insulation product must meet minimum R-10 required by Code do not use the Resulting R-value to determine code compliance)
- 3. Check the box for "Remove Existing" if any existing, this effectively models moving the thermal boundary from the Existing Insulation on the crawlspace ceiling to the Proposed Insulation on the crawlspace walls (note-checking remove existing does not require actually removing the existing insulation- check with code)

|                                                          | Foundation / Floor Insulation                                                                                                    |            |
|----------------------------------------------------------|----------------------------------------------------------------------------------------------------|------------|
|                                                          | Site ID ld Location<br>S00000050712 1 Crawlspace 🔽 🖩 📬 🕇 📼 스 🗸 🗙 🖾 <> D D 전 🦉                                                                                            | § 🔘        |
|                                                          | Section Details       Existing Insulation         Joist Dimensions:       2 * 8 * 16 * Enclosed         Ceiling • Wall       Sill         Heated       Effective R: 13.9 |            |
| DO NOT use<br>Resulting R for<br>compliance<br>with Code | Type:     2" Polyiso       SqFt:     375 • • •       Inches:     2       Resulting R:     15.2       Part:     2" Polyisocyanurate                                       | Show Table |

4. Create a Custom: Insulation Plus measure with a description of proposed work, this will print out on the Proposed Measures and Certificate of Completion to provide clarity of the work scope, specify whether crawlspace will be "Conditioned" (requires supply air) or "Indirectly Conditioned".

| Custom parts, fees and discounts                                                           | □ <u>  ×</u><br>} ● -         |                                                                                    |
|--------------------------------------------------------------------------------------------|-------------------------------|------------------------------------------------------------------------------------|
| ype Custom: Insulation Plus 💽 St. Enter Description Insulate crawl walls- Conditioned craw |                               |                                                                                    |
| Proposed<br>Quantity 1 • • Unit Price                                                      | The<br>indic<br>Craw<br>"Cor  | description should<br>cate whether the<br>vlspace will be<br>aditioned" or         |
| Ste ID     Id     Location       Sn0000050717     1     Crawkspace     Im                  | Conc<br>Conc<br>supp<br>retui | irectly Conditioned".<br>litioned requires<br>ly register/s and<br>rn air pathway. |
| Information           Type Custom: Insulation Plus                                         |                               |                                                                                    |
| Proposed<br>Quantity 1 	 Unit Price                                                        |                               |                                                                                    |
| Insert                                                                                     | Show Table                    |                                                                                    |

# Insulation- Wall

|                    | Wall Insulation       Site ID     Id       S00000050712     1       Exterior     T | + □ △ ✓ X ⋈ ⊲ ▷ ⋈  that are                                                                                                    |
|--------------------|------------------------------------------------------------------------------------|----------------------------------------------------------------------------------------------------|
| Nuch colort        | Construction       Type     Wood Frame       Siding     Other/unspecified          | Existing Insulation     Voids       Type Single fiberglass batting     None       Inches     3.5                                                 |
| Type and<br>Siding | Studs 2 + 4 + 16 + Fincher<br>Proposed Insulation                                  | Insulation R 6.0 C 0.50" +<br>Effective R 10.2 The Enclosed box must be                                                                          |
|                    | Type Cellulose       SqFt 1711       Inches       4.0         Remove Existing      | checked to propose Dense<br>Pack                                                                                                    |
|                    | R-Val 11.6                                                                         |                                                                                                    |
|                    | Effective R 12.8<br>Part 4" of dense pack cellulose                                | SqFt MUST be NET sq ft of wall area: gross wall area<br>minus window and door area. Must be actual sq.ft.<br>area insulation is to be installed. |

Windows / Patio Doors: Ineligible measures- DO NOT USE

# Doors: Ineligible measures- DO NOT USE

# Attic / Roof Ventilation

| Attic Ventilation                                                     |
|-----------------------------------------------------------------------|
| Site ID Id Location<br>S00000011267 1 Attic 🔽 🔳 🕂 - A 🛷 🛠 🖂 🔺 🕨 🎇 🔵 - |
| Location Summary Information                                          |
| Location Area (sq.ft.) 950 🕢 🗾 🕨                                      |
| Vent Areas (sq.ft.) Existing: 0 Needed: 3.17 Proposed: 4 Installed: 0 |
| Additional Ventilation                                                |
|                                                                       |
| AL gable vent (12x24)                                                 |
| Qty 4 Area (sq.ft.) 4                                                 |
| Browse Show Table                                                     |

Based on Code, the attic-venting rate should be at least 1 square foot of Net Free Area (NFA) for each 300 square feet of attic floor area. Most vents have NFA approximately ½ of their gross vent area.

# **DHW- Domestic Hot Water System**

Note: Although there is no specific BPI Certification required for the installation of DWH systems, NJ requires DWH systems to be installed by a licensed plumber.

|                      |                                       | Existing           | Upgrade       |
|----------------------|---------------------------------------|--------------------|---------------|
| Туре                 | Description                           | Energy Factor*     | Energy Factor |
| <u>Heatpump</u>      | Stand alone heatpump unit             | 2.0                | 2.0 - 2.4     |
| Indirect Fired       | Storage tank as a zone off boiler     | Boiler AFUE x 0.92 | AFUE x 0.92   |
| On Demand            | Instantaneous tankless wall hung unit | 0.78               | 0.82 - 0.96   |
| Tank-Standard        | Gas atmospheric                       | 0.54               | Ineligible    |
| Tank-Standard        | Oil                                   | 0.51               | Ineligible    |
| Tank-Standard        | Electric                              | 0.88               | Ineligible    |
| Tank-high efficiency | Gas power vented (positive vent)      | 0.62               | 0.62-0.67     |
| Tankless             | Coil inside a boiler                  | 0.50               | Ineligible    |
| Tankless backup      | Coil inside a boiler                  | 0.50               | Ineligible    |

Use the appropriate Type of system and Energy Factor:

Note: Units with more than 75,000 Btu input are not rated with Energy Factor (EF) but are rated with Thermal Efficiency (TE), DO NOT enter TE numbers into RHA. To convert TE to EF see conversion chart under section on Thermal Efficiency.

# Heatpump:

Eligible heat pump water heaters must be standalone units (i.e. desuperheaters on geothermal units are not eligible). Supporting documentation of the energy factor (EF) must be submitted.

| 🛃 DHW - Hot Water System                                                              | X   |
|---------------------------------------------------------------------------------------|-----|
| Site ID ld Location<br>S00000050694 1 Basement ▼ 🖩 📬 + - ▲ 🛷 % 🖂 ◄ ► ► 🆓 🌑            | • - |
| Existing System New System Tank Wrap Temp. Turndown Pipe Insulation Combustion Safety |     |
| Proposed                                                                              |     |
| 🔐 Type Heatpump 💌 Manufacturer                                                        |     |
| Fuel Electric (kWh)                                                                   |     |
| Quantity 1 • Rated Vol. (gal.) 40 Input (MBtuh)                                       |     |
| Energy Factor 2.1 1st Hour Rating Recovery Eff.                                       |     |
| Part Electric Heat Pump Hot Water Tank EF 2.1                                         |     |
|                                                                                       |     |

# Indirect Fired:

An indirect fired DHW is a storage tank with an internal coil that is piped as a separate zone off an efficient boiler, the boiler provides the heat indirectly to heat the water in the storage tank. Storage tank must be at least 30 gallons and insulated to min R-16. An indirect is estimated to have an equivalent EF of 92% of the AFUE of the boiler. No supporting documentation of efficiency is required.

| 😭 DHW - Hot Water System     |                           |                                   | × |
|------------------------------|---------------------------|-----------------------------------|---|
| Site ID Id Location          | 💽 🖩 📬 + 🗕 🗸               | - v x H A F H 🖓 🔴                 | - |
| Existing System New System T | ank Wrap Temp. Turndown I | Pipe Insulation Combustion Safety |   |
| Proposed                     | ✓ Manufacturer            |                                   |   |
| Fuel Natural Gas (therms     | Model                     |                                   |   |
| Quantity 1 🔹 🕨               | Rated Vol. (gal.) 40      | Input (MBtuh)                     |   |
| Energy Factor 0.87           | 1st Hour Rating           | Recovery Eff.                     |   |
| Part Gas Indirect Hot        | Water Tank EF 0.87        |                                   |   |
|                              |                           |                                   |   |

# **On-Demand:**

On demand systems must not include an external storage tank. Supporting documentation of the energy factor (EF) must be submitted.

| DHW - Hot Water System                                               |                                                                                        |
|----------------------------------------------------------------------|----------------------------------------------------------------------------------------|
| Site ID Id Location<br>S00000050694 1 Basement 💽 🗐 📬 + - 4           | - ✓ X H → ► H 🚳 🗕 —                                                                    |
| Existing System New System Tank Wrap Temp. Turndown                  | Pipe Insulation Combustion Safety                                                      |
| Proposed<br>Type On Demand Manufacturer                              |                                                                                        |
| Fuel Natural Gas (therms)                                            |                                                                                        |
| Quantity 1 • Rated Vol. (gal.)                                       | Many On-demand (aka tankless) units actually                                           |
| Energy Factor 0.82 1st Hour Rating<br>Part Gas On Demand DHW EF 0.82 | have a small buffer tank inside, enter 1 or 2 gal, it will not affect the calcaultions |

# **Tank-Standard:**

There are no eligible oil and electric tank units. Gas standard tanks with Type I venting are also not eligible.

| 😭 DHW - Hot Water System                                                                                                    | _ 🗆 X                                 |
|----------------------------------------------------------------------------------------------------|---------------------------------------|
| Site ID         Id         Location           S00000050694         1         Basement         Image: Site in the second second secon | К н н н 🖓 🗕 —                         |
| Existing System New System Tank Wrap Temp. Turndown Pipe Insul                                                                                                    | ation Combustion Safety               |
| Type     Tank - standard     ▼     Year of Mfg.     2005 ▼     Cond       Fuel     Natural Gas (therms)     ▼     Temp (deg.F)     ▲     Installe                                                                                                    | lition<br>iood O Fair O Poor<br>d in: |
| Vent Atmospheric 🔹 Total R Value 🔹 🖂 Ins                                                                                                    | ulation Jacket Exists                 |
| Quantity 1 • Rated Vol. (gal.) 40 Input<br>Energy Factor 0.55 1st Hour Rating Reco                                                                                                    | (MBtuh)                               |

# Tank-high efficiency:

High efficiency gas (natural and propane) are considered to be power vented units, Type IV venting. The venting must be a positive pressure venting system.

| 😭 DHW - Hot Water System                                                                                                    | _ <b>_</b> ×                                       |
|----------------------------------------------------------------------------------------------------|----------------------------------------------------|
| Site ID         Id         Location           S00000050694         1         Basement         Image: Compared to the second to the second to the s | · ~ % H 4 ► H 🚳 🔵 🗕                                |
| Existing System New System Tank Wrap Temp.Turndown P                                                                                                    | ipe Insulation Combustion Safety                   |
| Type       Tank - high efficiency       Year of Mfg.       2005 •         Fuel       Natural Gas (therms)       Temp (deg.F)       •         Vent       Powered       Total R Value       •                                                                                                    | Condition<br>O Good O Fair O Poor<br>Installed in: |
| Quantity 1 • Rated Vol. (gal.) 40<br>Energy Factor 0.62 1st Hour Rating                                                                                                    | Input (MBtuh)                                      |

### **Tankless and Tankless backup:**

These two refer to <u>coils inside boilers</u> that provide hot water directly to the home (i.e. there is no storage tank), these systems are not eligible as upgrades.

|                     | DHW - Hot Water System                                                               |
|---------------------|--------------------------------------------------------------------------------------|
|                     | Site ID Id Location<br>S00000050694 1 Basement ▼ ■ 7 + - △ ✓ × II I ► ► ∞ 🚱 ● -      |
|                     | Existing System New System Tank Wrap Temp.Turndown Pipe Insulation Combustion Safety |
|                     | Type Tankless Vear of Mfg. 2005 Condition                                            |
|                     | Fuel Natural Gas (therms) 💌 Temp (deg.F)                                             |
| This is NOT an      | Vent None 💌 Total R Value 💽 🐼 Insulation Jacket Exists                               |
| tankless) wall hung | Quantity Rated Vol. (gal.) 40 Input (MBtuh)                                          |
| unit                | Energy Factor 0.5 1st Hour Rating Recovery Eff.                                      |
|                     |                                                                                      |

## Combi-boiler units:

Combi boilers include an on-demand domestic water heater component; these must be modeled as an Ondemand type. Supporting documentation of the energy factor (EF) must be submitted or use 0.82 as a default.

#### **Special DHW Products:**

A. O. Smith has a product named Vertex, these systems exceed the maximum 75,000 btu limit to be classified and rated as residential system, they are rated as Thermal Efficiency. Using the DOE calculation to convert the thermal efficiency to energy factors result in the below numbers. If proposing one of these systems, you must enter the Manufacturer and Model as below for software to accept these high Energy Factors.

| 🔀 DHW - Hot Water System 📃 🗖                                                          | X |
|---------------------------------------------------------------------------------------|---|
| Site ID Id Location                                                                   |   |
| S0000090006   1   Utility Room 🔄 📓 🤃 🕇 🗕 🔺 🛷 % 🖂 🤘 💌 '                                | - |
| Auditor Date Installer Date Inspection Date Marketing Code                            |   |
| CY0000009 3/22/20 Unassigned 💌 💌 💌 Proposed 💌                                         |   |
| Notes: Program Code                                                                   |   |
| Energy Star 💌                                                                         |   |
| Existing System New System Tank Wrap Temp. Turndown Pipe Insulation Combustion Safety |   |
| Proposed                                                                              |   |
| Type Tank Manufacturer A. O. SMITH WATER PRODUCTS                                     |   |
| Fuel Natural Gas (therms)  Model GDHE                                                 |   |
| Quantity 1 + Rated Vol. (gal.) + Input (MBtuh) +                                      |   |
| Energy Factor 0.73 • 1st Hour Rating • Recovery Eff. •                                |   |
|                                                                                       |   |

| 🔀 DHW - Hot Water System                                                                                                    |
|----------------------------------------------------------------------------------------------------|
| Site ID Id Location<br>S00000090006 1 Utility Room 🔽 🖩 ; + − △ ✓ X I4 4 ト トI 🛞 🗢 —                                                                                                    |
| Auditor         Date         Installer         Date         Inspection         Date         Marketing Code           CY0000009         3/22/20         Unassigned         Image: Code         Image: Code         Image: |
| Notes: Program Code                                                                                                    |
| Existing System New System Tank Wrap Temp.Turndown Pipe Insulation Combustion Safety                                                                                                    |
| Proposed                                                                                                    |
| Type Tank Type Tank Manufacturer A. O. SMITH WATER PRODUCTS                                                                                                    |
| Fuel Natural Gas (therms)  Model GPHE                                                                                                    |
| Quantity 1 • Rated Vol. (gal.) • Input (MBtuh) • •                                                                                                    |
| Energy Factor 0.74 • 1st Hour Rating • Recovery Eff. •                                                                                                    |
|                                                                                                    |

# Thermal Efficiency (TE):

Units over 75k Btu input are not rated with Energy Factor (EF) but are rated for Thermal Efficiency (TE). Use the chart below to convert the TE to EF based on the TE and Btu/hr data from the AHRI Certificate- enter the appropriate EF in RHA. Supporting documentation of the thermal efficiency (TE) must be submitted.

|        |      |      |      |      | Energy Factor (EF) |      |      |      |      |      |      |      |      |      |      |
|--------|------|------|------|------|--------------------|------|------|------|------|------|------|------|------|------|------|
|        | 0.99 | 0.82 | 0.80 | 0.78 | 0.77               | 0.75 | 0.73 | 0.72 | 0.70 | 0.69 | 0.67 | 0.66 | 0.65 | 0.64 | 0.62 |
|        | 0.98 | 0.81 | 0.79 | 0.78 | 0.76               | 0.74 | 0.73 | 0.71 | 0.70 | 0.68 | 0.67 | 0.65 | 0.64 | 0.63 | 0.62 |
| (TE)   | 0.97 | 0.81 | 0.79 | 0.77 | 0.75               | 0.73 | 0.72 | 0.70 | 0.69 | 0.67 | 0.66 | 0.65 | 0.64 | 0.62 |      |
| ) Kor  | 0.96 | 0.80 | 0.78 | 0.76 | 0.74               | 0.73 | 0.71 | 0.70 | 0.68 | 0.67 | 0.65 | 0.64 | 0.63 | 0.62 |      |
| icier  | 0.95 | 0.79 | 0.77 | 0.75 | 0.74               | 0.72 | 0.70 | 0.69 | 0.67 | 0.66 | 0.65 | 0.63 | 0.62 |      |      |
| II Eff | 0.94 | 0.78 | 0.76 | 0.74 | 0.73               | 0.71 | 0.70 | 0.68 | 0.67 | 0.65 | 0.64 | 0.63 | 0.62 |      |      |
| erma   | 0.93 | 0.77 | 0.75 | 0.74 | 0.72               | 0.70 | 0.69 | 0.67 | 0.66 | 0.65 | 0.63 | 0.62 |      |      |      |
| The    | 0.92 | 0.76 | 0.75 | 0.73 | 0.71               | 0.70 | 0.68 | 0.67 | 0.65 | 0.64 | 0.63 | 0.61 |      |      |      |
|        | 0.91 | 0.76 | 0.74 | 0.72 | 0.70               | 0.69 | 0.67 | 0.66 | 0.65 | 0.63 | 0.62 |      |      |      |      |
|        | 0.9  | 0.75 | 0.73 | 0.71 | 0.70               | 0.68 | 0.67 | 0.65 | 0.64 | 0.63 |      |      |      |      |      |
|        |      | 350  | 400  | 450  | 500                | 550  | 600  | 650  | 700  | 750  | 800  | 850  | 900  | 950  | 1000 |

# DHW- Faucet Aerator: Ineligible measures- DO NOT USE

# DHW- Showerhead: Ineligible measures- DO NOT USE

# DHW Appliances: Ineligible measures- DO NOT USE

# Lighting- Bulbs: Ineligible measures- DO NOT USE

# Lighting- Fixtures: Ineligible measures- DO NOT USE

## **Refrigeration: Ineligible measures- DO NOT USE**

## Misc. Parts, Fees, and Discounts: DO NOT USE

Do not use Misc. Parts- Use Custom parts, fees and Discounts below

### Custom parts, fees and Discounts

### **Custom Parts:**

Use Custom to enter any eligible measure that does not save energy, such as health & safety measures. When entering any "custom:\_\_\_\_" measure, please change the description to describe the measure so that it will display on the Cost & Savings screen. Examples are "Vent exhaust fans", "6-mil crawlspace vapor barrier", "properly vent dryer".

| Custome parts, fees and discounts         Site ID       Id       Location         S00000011267       1       Bathroom       Image: The second second secon                                                                       |                                                  |
|----------------------------------------------------------------------------------------------------|--------------------------------------------------|
| Item Information           Type         Custom: Safety                                                                                                    | to outside                                       |
| Quantity 1 Vit Price                                                                                                    |                                                  |
|                                                                                                    | Change the description to what you are proposing |
| Edit                                                                                                    | Show Table                                       |
| Custome parts, fees and discounts         Site ID       Id       Location         S00000011267       1       Laundry Room       Im       Im                                                                                                    |                                                  |
| Item Information           Type Custom: Safety         >>> Enter Description vent dryer to the second second sec | o outside                                        |
| Proposed                                                                                                    |                                                  |
|                                                                                                    | Change the description to what you are proposing |
| Browse                                                                                                    | Show Table                                       |

#### **Health & Safety Measures**

The first \$2,000 of costs associated with all eligible health & safety repairs on a project may be included within the work scope and applied toward incentives.

## **Discounts & Rebates:**

The Program pays incentives that are capped on a 50% basis of the total costs the homeowners pays out of pocket after all discounts and rebates. Enter any discounts or rebates as "Custom: HVAC" in the Custom measure on the jump menu. Change the description to reflect what this is, such as "manufacturer rebate" and enter the Unit Price as a negative dollar value.

| Custome parts, fees and discounts                                                                                                    |                                                  |
|----------------------------------------------------------------------------------------------------|--------------------------------------------------|
| Site ID Id Location<br>S00000011267 1 All Existing                                                                                           | × 14 4 ► N 🌇 🔵 🗕                                 |
| Item Information         Type Custom: HVAC       >>> Enter Description Manufactor         Proposed       Quantity 1 < >> Unit Price -1000.00 | cturer Rebate                                    |
|                                                                                                    | Change the description to what you are proposing |
| Browse                                                                                                    | Show Table                                       |

# Sub Total: HVAC:

When using "remove System and Add New System" you must enter the price as a "Sub Total: HVAC" under "custom" on the jump menu. Do not change the Description and do not enter line item prices on the analysis & Reports screen for the remove and add items.

| Custome parts, fees and discounts                                                                                       |         |
|----------------------------------------------------------------------------------------------------|---------|
| Site ID         Id         Location           S00000011269         1         All Existing         ▼         +         - |         |
| Item Information           Type Sub Total: HVAC           Type Sub Total: HVAC                                          |         |
| Quantity 1 • Unit Price 10000.00<br>Do not change the descriptic<br>when using "Sub Total: HVAC                         | on<br>C |
| Browse Show Table                                                                                                    |         |

#### Adding or Removing Measures on a Contract

- **Note:** It is very important to enter prices for all measures BEFORE adding to a contract and calculating savings. Due to interactivity of measures, the savings between with prices and without prices could vary.
  - \_ 🗆 🗙 Analysis and Reports 🖌 Columns Contracts Grouping Item: View Everything Not Installed Œ Basic All Itemized -C Some C. Installer C Grouped Recommended ( Installed C Proposed C Scenario C Savings C Totalled 🔿 Detail œ 🔲 Sort By Payback 🔽 Sort By SIR + MeasureLocation FYDollarSave UnitPrice SPB CumSPB SIR CumSIR Contract 🕞 <u>M</u>arketing Codes Description Qty Price ٠ \$400.00 2.48 2.48 Unspecified Shell Test & Seal 4 \$100.00 \$60.11 6.65 6.65 Custom Pricing Basement Gas On Demand DHW EF 0.82 1 \$2,000.00 \$2,000.00 \$235.92 8.48 8.11 1.49 1.66 🖄 Add to Contract Attic Flat 950 \$1.26 \$1.200.00 \$70.55 17.01 0.97 6" of cellulose 9.82 1.43 Subsidized Air Sealing - Up to \$1,000 \$1,000.00 Unspecified 9 \$9,000.00 \$135.12 66.61 25.12 0.25 0.58 Del from Contract INS WAL 2: data error \$0.00 0.00 Exterior <u>F</u>lag Installed Basement Wall No recommendation 1000 \$0.00 \$0.00 0.00 0.00 \$0.00 0.00 Exterior No recommendation 1711 \$0.00 <u> R</u>efer Products \$0.00 00.03 0.00 Basement No recommendation 1 \$0.00 513 \$0.00 0.00 💼 Add to Scenario Attic No recommendation \$0.00 \$0.00 Attic No recommendation 190 \$0.00 \$0.00 \$0.00 0.00 a Del from Scenario Basement No recommendation 1 \$0.00 \$0.00 \$0.00 0.00 📸 🖸 To Contracts 😤 Complete Contrac 📇 Audit Report Idle Everything: All He %, gas, 994 therms, HDD 3852; Cool: COP 0.00, , 0 , CDH 3744
- 1. Prices- Enter the measure prices in the software:

Note: The measures and total of the prices listed here <u>MUST</u> match your contract.

Your prices MUST be entered for each measure listed on the Analysis & Reports screen, the total of these measures must match with the <u>total price for the same measures</u> as stated on your contract. **DO NOT enter** any measures into the Program Software that are not eligible for incentives (check Eligible Measures list) and remove any measures that are not contracted to be completed.

#### AUTO PROCEED

When you open the Analysis and Reports screen and click on the calculate button, the following screen will pop up.

| Informa    | tion X                                                                                              |
|------------|----------------------------------------------------------------------------------------------------|
| <b>(f)</b> | *** DataCheck Information ***                                                                       |
| $\sim$     | Informational:                                                                                      |
|            | If you would like to view the Total Energy Savings screen, please select a contract and recalculate |
|            |                                                                                                    |
|            | (OK                                                                                                 |

If you have not added any measures to a contract you will not be able to view the TES screen.

2. Select Measures to Add to a Contract: MUST enter prices first to add measures to a "contract", you will need to select each measure you want to add
3. Click on the button "Add to Contract"

#### Example- All measures are selected to Add to Contract:

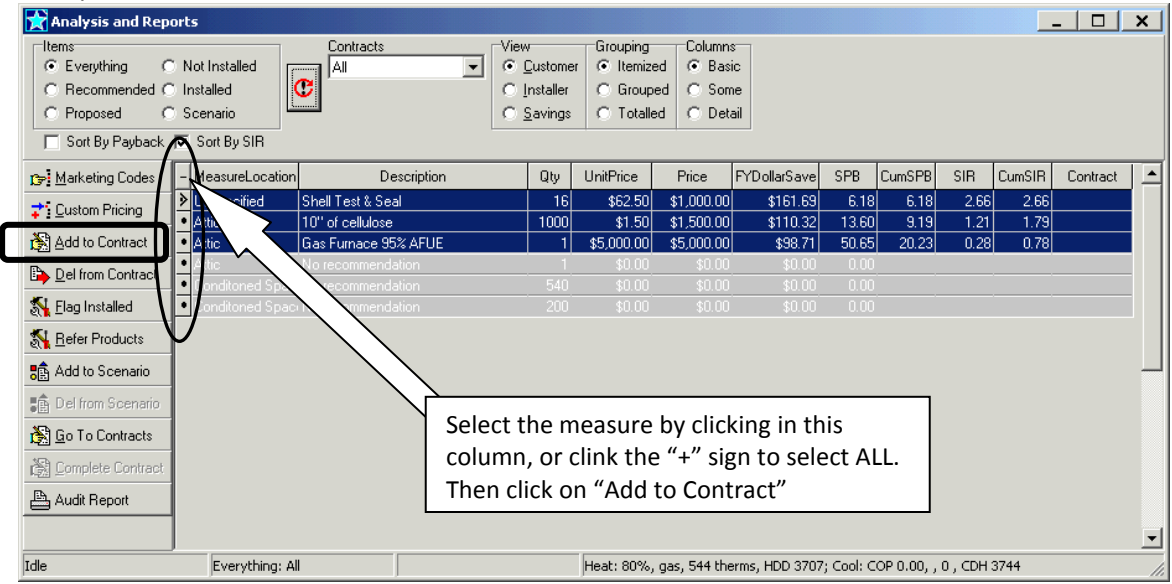

Example- Only two measures are selected to Add to Contract:

| 😭 Analysis and Rep         | orts                                   |                                              |                                                         |                                                  |              |           |            |        | _      | _   _    | x     |
|----------------------------|----------------------------------------|----------------------------------------------|---------------------------------------------------------|--------------------------------------------------|--------------|-----------|------------|--------|--------|----------|-------|
| C Recommended C Proposed C | Not Installed<br>Installed<br>Scenario | ts View<br>© Custo<br>O Installe<br>O Saving | Grouping<br>ner O Itemize<br>er O Group<br>gs O Totalle | Columns<br>ed O Basic<br>ed O Some<br>ed O Detai | :<br>;<br>   |           |            |        |        |          |       |
| Sort By Payback            | Sort By SIR                            |                                              |                                                         |                                                  |              |           |            |        |        |          |       |
| 🕞 <u>M</u> arketing Codes  | + MeasureLocation                      | Description Qty                              | UnitPrice                                               | Price F                                          | -YDollarSave | SPB       | CumSPB     | SIR    | CumSIR | Contract |       |
| ☆S Custom Pricing          | Unspecified Shell Test &               | Seal 1                                       | 6 \$62.50                                               | \$1,000.00                                       | \$161.69     | 6.18      | 6.18       | 2.66   | 2.66   |          |       |
| Addie Contract             | Attic Flat 10" of cellul               | ose 100                                      | 0 \$1.50                                                | \$1,500.00                                       | \$110.32     | 13.60     | 9.19       | 1.21   | 1.79   |          |       |
| Add to Contract            | Attic No recommo                       | e 30% AFUE                                   | 1 \$5,000.00<br>1 \$0.00                                | \$5,000.00                                       | \$98.71      | 0.60      | 20.23      | 0.28   | 0.78   |          |       |
| Del from Contract          | Conditoned Spaci No recomme            | endation 54                                  | 0 \$0.00                                                | \$0.00                                           | \$0.00       | 0.00      |            |        |        |          |       |
| <u>%</u> Elag Installed    | Conditoned Spac: No recomme            | endation 20                                  | 0 \$0.00                                                | \$0.00                                           | \$0.00       | 0.00      |            |        |        |          |       |
| K Befer Products           |                                        |                                              |                                                         |                                                  |              |           |            |        |        |          |       |
| 💼 Add to Scenario          |                                        |                                              |                                                         |                                                  |              |           |            |        |        |          |       |
| Del from Scenario          |                                        |                                              |                                                         |                                                  |              |           |            |        |        |          |       |
| 🛐 Go To Contracts          |                                        |                                              |                                                         |                                                  |              |           |            |        |        |          |       |
| 🖄 Complete Contract        |                                        |                                              |                                                         |                                                  |              |           |            |        |        |          |       |
| 📇 Audit Report             |                                        |                                              |                                                         |                                                  |              |           |            |        |        |          |       |
|                            |                                        |                                              |                                                         |                                                  |              |           |            |        |        |          | -     |
| Idle                       | Everything: All                        |                                              | Heat: 80%,                                              | gas, 544 ther                                    | ms, HDD 3707 | ; Cool: C | OP 0.00, , | 0, CDH | 3744   |          | - //. |

4. Confirm:

The "Confirm" screen will pop up, click on "All"

| Confirm                                             | ×                                      |
|-----------------------------------------------------|----------------------------------------|
| Add selected items to a contract? Note that items a | already on a contract will be ignored. |
| Yes Cancel                                          |                                        |

The Contract ID screen will open, you can name the contract by deleting the contract ID and typing in a name or to use the default click "OK"

5. Name the Contract

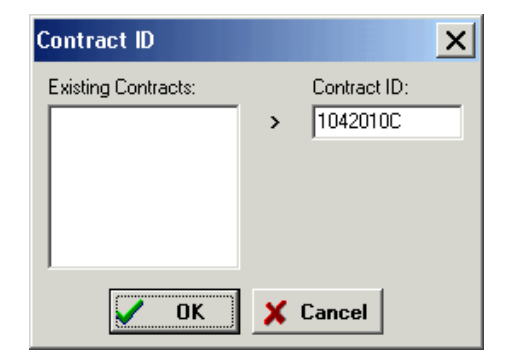

6. Sign the Contract: The Sign Contract? box will open; Click "OK" at this time:

| Sign Con   | tract?          |           |            |           | ×      |
|------------|-----------------|-----------|------------|-----------|--------|
| Flag contr | act ''1042010C' | ' as sign | ed?        | $\langle$ | Cancel |
|            | Wednesday,      | April     | 14, 2010 💌 | ·         |        |
|            |                 |           |            |           |        |

The measures you selected to be added to the contract will now show as being on a contract under the contract column. If any measure is not listed as being on the contract that should be, select that measure and then click on "add to contract", and re-click on re-calc to refresh this screen, it should now be on the contract.

| 💦 Analysis and Repor                                                                        | rts                                               |                  |                     |                                             |                                                   |               |                 |          |             |             |           | _ 0      | X   |
|---------------------------------------------------------------------------------------------|---------------------------------------------------|------------------|---------------------|---------------------------------------------|---------------------------------------------------|---------------|-----------------|----------|-------------|-------------|-----------|----------|-----|
| Items<br>C Everything C No<br>C Recommended C Ins<br>C Proposed C So<br>C Sort By Payback ♥ | ot Installed<br>stalled<br>cenario<br>Sort By SIR |                  |                     | /<br>Qustome<br>nstaller<br><u>S</u> avings | Grouping<br>r Itemized<br>C Grouped<br>C Totalled | Columns       | c<br>e<br>ail   |          |             |             | /         | $\frown$ |     |
| 1 Marketing Codes +                                                                         | MeasureLocation                                   | De               | scription           | Qty                                         | UnitPrice                                         | Price         | FYDollarSave    | SPB      | CumSPB      | SIR         | CumSIR    | Contract |     |
| Custom Pricing                                                                              | Unspecified                                       | Shell Test & Sea | I                   | 1                                           | \$0.00                                            | \$0.00        | \$300.19        | 0.00     | 0.00        | 999.00      | 999.00    | 1042010C |     |
|                                                                                             | Kitchen                                           | E-Star Side Free | zer 22 ft3 - w/ ice | 1                                           | \$0.00                                            | \$0.00        | \$72.69         | 0.00     | 0.00        | 999.00      | 999.00    | 1042010C |     |
| Add to Contract                                                                             | Attic Flat                                        | 9" of cellulose  |                     | 1000                                        | \$0.00                                            | \$0.00        | \$70.87         | 0.00     | 0.00        | 999.00      | 999.00    | 1042010C | - I |
| Del from Contract                                                                           | Common Area                                       | 15W CFL Bulb     |                     | 10                                          | \$0.00                                            | \$0.00        | \$30.53         | 0.00     | 0.00        | 999.00      | 999.00    | 1042010C | _ / |
| Elag Installed                                                                              |                                                   |                  |                     |                                             |                                                   |               |                 |          |             |             |           | $\smile$ |     |
| Add to Scenario                                                                             |                                                   |                  |                     |                                             |                                                   |               |                 |          |             |             |           |          |     |
| Del from Scenario                                                                           |                                                   |                  |                     |                                             |                                                   |               |                 |          |             |             |           |          |     |
| 😤 <u>G</u> o To Contracts                                                                   |                                                   |                  |                     |                                             |                                                   |               |                 |          |             |             |           |          |     |
| 🔀 Complete Contract                                                                         |                                                   |                  |                     |                                             |                                                   |               |                 |          |             |             |           |          |     |
| 🖹 Contract                                                                                  |                                                   |                  |                     |                                             |                                                   |               |                 |          |             |             |           |          |     |
| Idle                                                                                        | Recommended                                       | I: All           |                     |                                             | Heat: 73%, o                                      | il, 523 gallo | ns, HDD 3960; • | Cool: CO | P 0.00, ele | ctric, 0 k\ | Vh, CDH : | 3744     |     |

# Adding Additional/Removing Measures or Changing Prices:

To add additional or remove measures on the contract and in the TES calculated savings, select the measure/s and click "Add to Contract" to add or "Del from Contract" to remove:

| 🚼 Analysis and Repo                                     | orts                          |                       |                     |                             |               |              |           |            |       |        | _   □    | x   |  |
|---------------------------------------------------------|-------------------------------|-----------------------|---------------------|-----------------------------|---------------|--------------|-----------|------------|-------|--------|----------|-----|--|
| Items                                                   |                               | Contracts             | View                | Grouping                    | Columns       |              |           |            |       |        |          |     |  |
| <ul> <li>Everything</li> </ul>                          | Not Installed                 |                       | • <u>C</u> ustome   | er 💽 Itemize                | ed   🖲 Basic  |              |           |            |       |        |          |     |  |
| C Recommended C                                         | Installed                     | l C l                 | C <u>I</u> nstaller | C Group                     | ed 🔿 Some     | e            |           |            |       |        |          |     |  |
| C Proposed C                                            | Scenario                      |                       | O <u>S</u> avings   | <ul> <li>Totalle</li> </ul> | ed 🔿 Detai    | il           |           |            |       |        |          |     |  |
| Sort By Payback                                         | Sort By Payback 🔽 Sort By SIR |                       |                     |                             |               |              |           |            |       |        |          |     |  |
| 😰 Marketing Codes                                       | + MeasureLocati               | ion Description       | Qty                 | UnitPrice                   | Price I       | FYDollarSave | SPB       | CumSPB     | SIR   | CumS R | Contract |     |  |
| et our più                                              | Unspecified                   | Shell Test & Seal     | 16                  | \$62.50                     | \$1,000.00    | \$161.69     | 6.18      | 6.18       | 2.66  | 1.66   | 3402010C |     |  |
| •                                                       | Attic Flat                    | 10" of cellulose      | 1000                | \$1.50                      | \$1,500.00    | \$110.32     | 13.60     | 9.19       | 1.21  | 1.79   |          |     |  |
| Add to Contract                                         | LAttic                        | Gas Furnace 95% AFUE  | 1                   | \$5,000.00                  | \$5,000.00    | \$98.71      | 50.65     | 20.23      | 0.28  | 0.78   | 3402010C | _ / |  |
| bel from Contract                                       |                               | No recommendation     | 1                   | \$0.00                      | \$0.00        | \$0.00       | 0.00      |            |       |        | $\sim$   |     |  |
| N Elag Installed                                        | Conditor                      | ver No recommendation | 200                 | \$0.00                      | \$0.00        | \$0.00       | 0.00      |            |       |        |          |     |  |
| <u> R</u> efer Products                                 |                               | $\langle \rangle$     |                     |                             |               |              |           |            |       |        |          |     |  |
| <table-of-contents> Add to Scenario</table-of-contents> |                               |                       |                     |                             |               |              |           |            |       |        |          |     |  |
| Del from Scenario                                       |                               |                       |                     |                             |               |              |           |            |       |        |          | -   |  |
| 👸 Go To Contracts                                       |                               | $\sim$                |                     |                             |               |              |           |            |       |        |          |     |  |
| 🕅 Complete Contract                                     |                               |                       |                     |                             |               |              |           |            |       |        |          |     |  |
| 📇 Audit Report                                          |                               |                       |                     |                             |               |              |           |            |       |        |          |     |  |
|                                                         |                               |                       |                     |                             |               |              |           |            |       |        |          | •   |  |
| Idle                                                    | Everything:                   | : All                 |                     | Heat: 80%,                  | gas, 544 ther | ms, HDD 3707 | ; Cool: C | OP 0.00, , | 0,CDH | 3744   |          |     |  |

When Adding measures, the measure/s must be added to the same contract as the other measures. When the "Contract ID" box opens select the "Existing Contract" and click the >arrow to make it the "Contract ID", then click "OK"

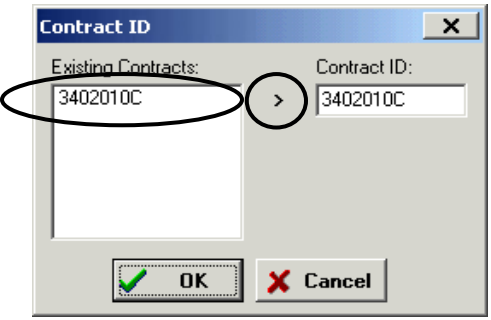

When Removing/Deleting Measure/s from Contract, select the measure/s and then click on "Del from Contract" to remove the measure from the contract:

| 📸 Analysis and Repo                                 | orts             |                  |          |                           |                        |                      |               |           |            |       |        | _   □    | x |
|-----------------------------------------------------|------------------|------------------|----------|---------------------------|------------------------|----------------------|---------------|-----------|------------|-------|--------|----------|---|
| Items<br>© Everything C                             | Not Installed    | Contracts<br>All | •        | View<br>© <u>C</u> ustome | Grouping<br>r 💽 Itemiz | Columns<br>ed 💽 Basi | c             |           |            |       |        |          |   |
| C Recommended C                                     | Installed        | C                |          | C Installer               | C Group                | ed C Som             | e             |           |            |       |        |          |   |
| C Proposed C Scenario C Savings C Totalled C Detail |                  |                  |          |                           |                        |                      |               |           |            |       |        |          |   |
| ræ<br>Marketing Codes                               | + MeasureLocatio | n De:            | cription | Qty                       | UnitPrice              | Price                | FYDollarSave  | SPB       | CumSPB     | SIR   | CumSIR | Contract |   |
| 才: Custom Pricing                                   | Unspecified      | Shell Test & Sea |          | 16                        | \$62.50                | \$1,000.00           | \$161.69      | 6.18      | 6.18       | 2.66  | 2.66   | 3402010C |   |
| ¥9                                                  | Attic Flat       | 10" of cellulose |          | 1000                      | \$1.50                 | \$1,500.00           | \$110.32      | 13.60     | 9.19       | 1.21  | 1.79   | 3402010C |   |
| rex Add to Contract                                 | Attic            | Gias Furnace 952 | 6 AFUE   | 1                         | \$5,000.00             | \$5,000.00           | \$98.71       | 50.65     | 20.23      | 0.28  | 0.78   | 3402010C |   |
| Del from Contract                                   | Conditoned Spa   | ci No recommenda | ion      | 540                       | \$0.00                 | \$0.00               | \$0.00        | 0.00      |            |       |        |          | - |
| S Elag Installed                                    | Conditoned Spa   | c: No recommenda | ion      | 200                       | \$0.00                 | \$0.00               | \$0.00        | 0.00      |            |       |        |          |   |
| S Befer Products                                    |                  |                  |          |                           |                        |                      |               |           |            |       |        |          |   |
| 💼 Add to Scenario                                   |                  |                  |          |                           |                        |                      |               |           |            |       |        |          |   |
| 💼 Del from Scenario                                 |                  |                  |          |                           |                        |                      |               |           |            |       |        |          | - |
| 😤 Go To Contracts                                   |                  |                  |          |                           |                        |                      |               |           |            |       |        |          |   |
| Complete Contract                                   |                  |                  |          |                           |                        |                      |               |           |            |       |        |          |   |
| Audit Report                                        |                  |                  |          |                           |                        |                      |               |           |            |       |        |          |   |
|                                                     |                  |                  |          |                           |                        |                      |               |           |            |       |        |          | - |
| Idle                                                | Everything: #    | 411              |          |                           | Heat: 80%,             | gas, 544 the         | rms, HDD 3707 | ; Cool: C | OP 0.00, , | 0,CDH | 3744   |          |   |

A confirmation screen will pop up, click "Yes" or "All" to delete the measure/s from the contract:

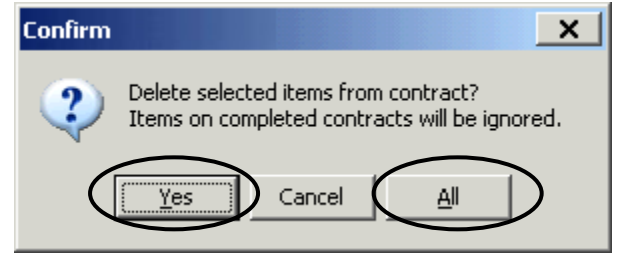

Another Confirmation box will open for each measure to Delete from the Contract, click "Yes" for each measure you confirm to remove from the contract:

| Confirm |                                                                                                   |
|---------|---------------------------------------------------------------------------------------------------|
| 2       | Item: INS_ATT 1<br>The item is on a Signed Contract.                                              |
|         | Deleting the item will remove all installation and inspection information from the measure table. |
|         | Are you sure you want to delete it?                                                               |
|         | <u>Y</u> es <u>N</u> o                                                                            |

The measure/s should now show that it is not listed as being on a contract:

| 😭 Analysis and Rep                              | orts                       |                             |                  |           |           |                                                      |                                                    |                                            |                      |            |            |       |        |          | ×          |
|-------------------------------------------------|----------------------------|-----------------------------|------------------|-----------|-----------|------------------------------------------------------|----------------------------------------------------|--------------------------------------------|----------------------|------------|------------|-------|--------|----------|------------|
| Everything C<br>C Recommended C<br>C Proposed C | ) Not<br>) Insta<br>) Scer | Installed<br>alled<br>nario | Contracts<br>All | •         | Viev<br>C | v<br><u>C</u> ustome<br>Installer<br><u>S</u> avings | Grouping<br>r (© Itemize<br>C Groupe<br>C Totalled | Columns<br>d © Basi<br>d © Som<br>d © Deta | s<br>ic<br>ne<br>ail |            |            |       |        |          |            |
| Sort By Payback                                 | 🔽 Se                       | ort By SIR                  |                  |           |           |                                                      |                                                    |                                            |                      |            |            | /     |        |          | $\searrow$ |
| 😰 Marketing Codes                               | + Me                       | easureLocation              | De               | scription |           | Qty                                                  | UnitPrice                                          | Price                                      | FYDollarSave         | SPB        | CumSPB     | SIR   | CumSIR | Contract |            |
| 📬 Custom Pricina                                | ▶ Ur                       | nspecified                  | Shell Test & Sea | 1         |           | 16                                                   | \$62.50                                            | \$1,000.00                                 | \$161.69             | 6.18       | 6.18       | 2.66  | 2.66   | 3402010C |            |
| *                                               | Att                        | tic Flat                    | 10" of cellulose |           |           | 1000                                                 | \$1.50                                             | \$1,500.00                                 | \$110.32             | 13.60      | 9.19       | 1.21  | 1.79   |          | -          |
| Add to Contract                                 | Att                        | tic                         | Gas Furnace 95   | % AFUE    |           | 1                                                    | \$5,000.00                                         | \$5,000.00                                 | \$98.71              | 50.65      | 20.23      | 0.28  | 0.78   | 20100    |            |
| Del from Contract                               |                            | uc<br>Inditoned Space       | No recommenda    | tion      |           | 540                                                  | \$0.00                                             | \$0.00                                     | \$0.00               | 0.00       |            |       | 5 /    | /        |            |
| 😽 Elag Installed                                |                            | Inditoried Space            | No recommenda    | tion      |           | 200                                                  | \$0.00                                             | \$0.00                                     | \$0.00               | 0.00       |            | /     | $\sim$ |          |            |
| M Befer Products                                | Γ                          |                             |                  |           |           |                                                      |                                                    |                                            |                      |            | /          | //    |        |          |            |
| 💼 Add to Scenario                               |                            |                             |                  |           |           |                                                      |                                                    |                                            |                      |            | //         |       |        |          |            |
| 💼 Del from Scenario                             |                            |                             |                  |           |           |                                                      |                                                    |                                            |                      |            |            |       |        |          |            |
| 📸 <u>G</u> o To Contracts                       |                            |                             |                  |           |           |                                                      |                                                    |                                            | /                    | //         |            |       |        |          |            |
| 👸 Complete Contract                             |                            |                             |                  |           |           |                                                      |                                                    |                                            | $\sim$               |            |            |       |        |          |            |
| 📇 Audit Report                                  |                            |                             |                  |           |           |                                                      |                                                    |                                            |                      |            |            |       |        |          |            |
|                                                 | 1                          |                             |                  |           |           |                                                      |                                                    |                                            |                      |            |            |       |        |          | -          |
| Idle                                            | ,                          | Everything: All             |                  |           |           |                                                      | Heat: 80%,                                         | gas, 544 the                               | erms, HDD 3707       | '; Cool: C | OP 0.00, , | 0,CDH | 3744   |          | //.        |

Note: If the project incentives were previously claimed (i.e. completed the Claim 2012 HPwES Incentives form see section on Claiming Funds for a Project on page #80) you will need to refresh the Claim Incentives form by opening the form and then saving.

# **Total Energy Savings Calculator**

| Total Contracted<br>Measures Amt should<br>match the costs of the                                | Please enter Parameters<br>Site ID S0000<br>% Savings 16.58                     | 00021417         | <u>% Savings</u> is based on the <u>Total Savings</u><br>[ <u>BTUs]</u> divided by the <u>Total</u><br><u>Consumption Usage [BTUs]</u>                                           |
|--------------------------------------------------------------------------------------------------|---------------------------------------------------------------------------------|------------------|----------------------------------------------------------------------------------------------------|
| measures you intended to include on the contract                                                 | Total Consumption Usage (BTUs) 101,5<br>Total Savings (BTUs) 16,83              | 50,541<br>17,478 | <u>Total Consumption Usage [BTUs]</u> is                                                                                                    |
| Total # Contracted<br>Measures should be the<br>number of measures you<br>intended to include on | Total Contracted Measures Amt 6,000<br>Total # Contracted Measures 2<br>Summary | .00              | based on billing data if entered or from<br>the estimated heat & cooling on the<br>Analysis and Reports screen plus<br>defaults for baseloads if billing data was<br>not entered |
| the contract                                                                                     |                                                                                 |                  | Total Savings [BTUs] is the sum of the<br>energy savings from the measures<br>included on the contract                                                                           |

To view the TES Calculator Screen, change the view of the Analysis and Reports screen by clicking on the radio button "Proposed" under "Items" and select the "Contract" from the contracts drop down menu, select the contract ID you created then click Re-calc:

| Reservended C<br>Proposed               | Not Installed<br>Installed<br>Scenario | View<br>Custome<br>nstaller<br>cated | Grouping<br>© Itemizer<br>© Groupe<br>© Totalleo | Columns<br>d © Basi<br>d © Som<br>d © Deta | c<br>e<br>iil |       |        |      |        | <u> </u> |
|-----------------------------------------|----------------------------------------|--------------------------------------|--------------------------------------------------|--------------------------------------------|---------------|-------|--------|------|--------|----------|
| Sort By Payback<br>r;⇒: Marketing Codes | Sort By SIR     MeasureLocation     D  | escription Qty                       | UnitPrice                                        | Price                                      | FYDollarSave  | SPB   | CumSPB | SIR  | CumSIR | Contract |
| → Custom Pricina                        | Unspecified Shell Test & Se            | al 16                                | \$62.50                                          | \$1,000.00                                 | \$161.69      | 6.18  | 6.18   | 2.66 | 2.66   | 3402010C |
| Add to Contract                         | Attic Flat 10" of cellulose            | 1000                                 | \$1.50                                           | \$1,500.00                                 | \$110.32      | 13.60 | 9.19   | 1.21 | 1.79   | 24020100 |
| Add to Contract                         | Attic Gas Furnace 3                    | ation 1                              | \$5,000.00                                       | \$5,000.00                                 | \$98.71       | 50.65 | 20.23  | 0.28 | 0.78   | 34020100 |
| Del from Contract                       | Conditoned Spaci No recommend          | ation 540                            | \$0.00                                           | \$0.00                                     | \$0.00        | 0.00  |        |      |        |          |
| Elag Installed                          | Conditoned Spac: No recommend          | ation 200                            | \$0.00                                           | \$0.00                                     | \$0.00        | 0.00  |        |      |        |          |
| <u>R</u> efer Products                  |                                        |                                      |                                                  |                                            |               |       |        |      |        |          |
| 🚔 Add to Scenario                       |                                        |                                      |                                                  |                                            |               |       |        |      |        |          |
| 💼 Del from Scenario                     |                                        |                                      |                                                  |                                            |               |       |        |      |        |          |
| 😤 Go To Contracts                       |                                        |                                      |                                                  |                                            |               |       |        |      |        |          |
| 👸 Complete Contract                     |                                        |                                      |                                                  |                                            |               |       |        |      |        |          |
| 📇 Audit Report                          |                                        |                                      |                                                  |                                            |               |       |        |      |        |          |
|                                         |                                        |                                      |                                                  |                                            |               |       |        |      |        |          |

The TES Calculator Screen will open, and the Analysis & Reports Screen will only display the measures that are on the Contract:

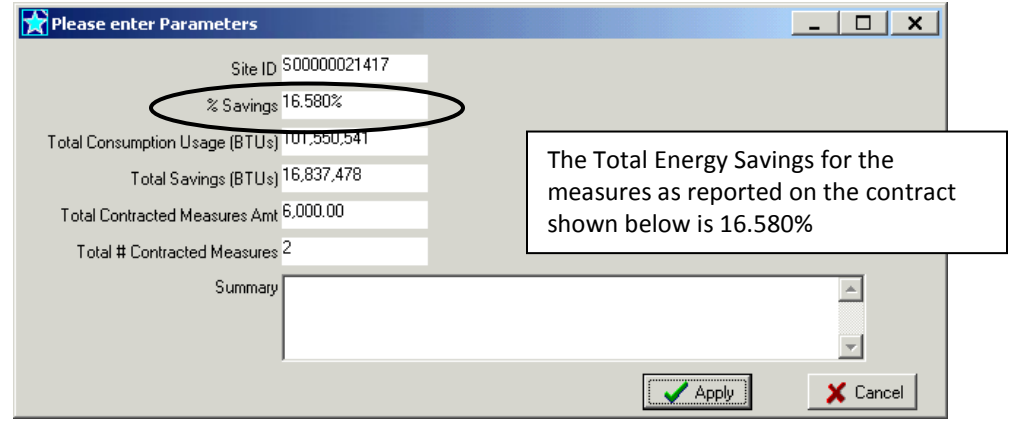

Click Apply or Cancel to close the TES Calculator Screen.

# **Proposed Measures Document**

To print the Proposed Measure report that includes the Total Energy Savings (TES), the measures must be added to a contract and the contract must be signed.

Select the contract from the Contracts drop down menu, click on the radio button for "Proposed" under the Items and, then click the re-calc:

|   | 😭 Analysis and Repo                                                                               | ort | 5                                                   |                                                                        |           |                                              |                                                |                                             |                |            |            |        |        |                      |          |
|---|---------------------------------------------------------------------------------------------------|-----|-----------------------------------------------------|------------------------------------------------------------------------|-----------|----------------------------------------------|------------------------------------------------|---------------------------------------------|----------------|------------|------------|--------|--------|----------------------|----------|
| < | Everything<br>C Everything<br>C Becommended<br>Proposed<br>C Proposed                             |     | lot Installed<br>nstalled<br>cenario<br>Sort By SIR | Contracts<br>3432010C<br>All<br>Contracted<br>Not Contract<br>3432010C | ted       | v<br><u>C</u> ustome<br>Installer<br>Savings | Grouping<br>er © Itemiz<br>O Group<br>O Totalk | Column<br>ed C Bas<br>bed C Son<br>ed C Det | s<br>ic<br>ail |            |            |        |        |                      |          |
| ĺ | 🕞 Marketing Codes                                                                                 | +   | MeasureLocati                                       | on De                                                                  | scription | Qty                                          | UnitPrice                                      | Price                                       | FYDollarSave   | SPB        | CumSPB     | SIR    | CumSIR | Contract             |          |
|   | Custom Pricing                                                                                    | ▶   | Unspecified                                         | Shell Test & Sea                                                       | 1         | 16                                           | \$62.50                                        | \$1,000.00                                  | \$161.69       | 6.18       | 6.18       | 2.66   | 2.66   | 3432010C             |          |
|   | Add to Contract                                                                                   | -   | Attic Flat<br>Basement                              | 10" of cellulose<br>Gas Eurnace 95                                     | % AFLIF   | 1000                                         | \$1.50                                         | \$1,500.00                                  | \$110.32       | 13.60      | 9.19       | 1.21   | 1.79   | 3432010C<br>3432010C | -        |
|   | Del from Contract     Del from Contract     Elag Installed     Befer Products     Add to Scenario |     |                                                     |                                                                        |           |                                              |                                                |                                             |                |            |            |        |        |                      |          |
|   | Del from Scenario                                                                                 |     |                                                     |                                                                        |           |                                              |                                                |                                             |                |            |            |        |        |                      | <b>.</b> |
|   | Idle                                                                                              | J   | Everything:                                         | 3432010C                                                               |           |                                              | Heat: 80%,                                     | , gas, 544 the                              | erms, HDD 3707 | '; Cool: C | OP 0.00, , | 0, CDH | 3744   |                      |          |

The Button for "Print Proposal" will now appear in the left column, click this to open the report and then print:

| 😭 Analysis and Repo                                           | orts                                   |                       |                                                 |                                                      |                                               |                |            |            |           |        | _ [      |     |
|---------------------------------------------------------------|----------------------------------------|-----------------------|-------------------------------------------------|------------------------------------------------------|-----------------------------------------------|----------------|------------|------------|-----------|--------|----------|-----|
| C Everything C<br>C Recommended C<br>Proposed C               | Not Installed<br>Installed<br>Scenario | Contracts<br>3432010C | View<br>C <u>C</u> usto<br>C Install<br>C Savin | Grouping<br>ner © Itemiz<br>er © Group<br>gs © Total | Column<br>ed © Basi<br>bed © Som<br>ed © Deta | s<br>ne<br>ail |            |            |           |        |          |     |
| Marketing Codes                                               | + Measurel ocation                     | Description           | նե                                              | UnitPrice                                            | Price                                         | FYDollarSave   | SPB        | CumSPB     | SIB       | CumSIB | Contract | T   |
|                                                               | ► Unspecified                          | Shell Test & Seal     |                                                 | 6 \$62.50                                            | \$1,000.00                                    | \$161.69       | 6.18       | 6.18       | 2.66      | 2.66   | 3432010C | ורי |
| The stom Pricing                                              | Attic Flat                             | 10" of cellulose      | 100                                             | 0 \$1.50                                             | \$1,500.00                                    | \$110.32       | 13.60      | 9.19       | 1.21      | 1.79   | 3432010C |     |
| 🚵 Add to Contract                                             | Basement                               | Gas Furnace 95% AFUE  |                                                 | 1 \$5,000.00                                         | \$5,000.00                                    | \$98.71        | 50.65      | 20.23      | 0.28      | 0.78   | 3432010C |     |
| Del from Contract                                             |                                        |                       |                                                 |                                                      |                                               |                |            |            |           |        |          |     |
| Signature Refer Products Befer Products Befer Add to Scenario |                                        |                       |                                                 |                                                      |                                               |                |            |            |           |        |          |     |
| 💼 Del from Scenario                                           |                                        |                       |                                                 |                                                      |                                               |                |            |            |           |        |          |     |
| 👸 Go To Contracts                                             |                                        |                       |                                                 |                                                      |                                               |                |            |            |           |        |          |     |
| Complete Contract                                             |                                        |                       |                                                 |                                                      |                                               |                |            |            |           |        |          |     |
| Proposal                                                      |                                        |                       |                                                 |                                                      |                                               |                |            |            |           |        |          |     |
| Idle                                                          | Proposed: 343                          | 32010C                |                                                 | Heat: 80%                                            | , gas, 544 the                                | erms, HDD 3707 | '; Cool: C | OP 0.00, , | 0 , CDH : | 3744   |          |     |

| Environmence<br>environmence<br>environmence                                                                                                    | ME PERFORMANCE WITH                                                                                                    | New Jorsey's<br>Clean Energy<br>PRORM-<br>New Jorsey Sean<br>New Jorsey Band of Public Utilities<br>Office of Clean Energy      |                                                  |                                                                                                    |
|----------------------------------------------------------------------------------------------------|----------------------------------------------------------------------------------------------------|----------------------------------------------------------------------------------------------------|--------------------------------------------------|----------------------------------------------------------------------------------------------------|
| PROPO<br>Prepared for:<br>Jane Smith<br>312 Franklin Ave<br>West Berlin, NJ 08091-1204<br>By:                                                                                                    | SED MEASURES                                                                                                    | ;                                                                                                    | The<br>the                                       | e Measures that are on<br>Contract and Prices                                                                                                    |
| Conservation Services Group<br>75 Lincoln Highway<br>Iselin, NJ 08830<br>Regarding Contract #: 34                                                                                                    | Swift, Don<br>(732)218-3400<br>72010C                                                                                                    |                                                                                                    |                                                  |                                                                                                    |
| Description<br>Shell Test & Seal<br>10° of cellulose<br>Gas Hydronic Boller 05% AFUE                                                                                                    | Location         Quantity           OVERALL         16.0           AFL         1,000.0           BASEMENT         1.0           Totals:         10                                                                                                    | Customer Price<br>\$1,000.00<br>\$1,500.00<br>\$5,000.00<br>\$7,500.00<br>\$7,500.00                                            | Tota<br>for t                                    | al Energy Savings (TES) %<br>his project                                                                                                    |
| Implementing the package of measures as listed<br>The homeowner is applying for the following ince<br>Disclamer. The Voice<br>above and is active<br>Energy Program res<br>Responsibility for the following ac reporter<br>to service the custom<br>rest exclusively | above results in an estimated Total Energy of<br>ntive:<br>Or above to based on the installation of all meas<br>intered by the contractor into the program softw<br>netallations in order to ensure compliance with<br>a, as well as delivery and workmanchip related<br>with the contractor selected by the customer | vings of 20.976%<br>ures as specifically stated<br>rare. New Jercey's Clean<br>all program requirements.<br>The any measures or | The<br>Hor<br>sucl<br>Bac<br>repu<br>hav<br>proj | Incentives the<br>neowner is applying for,<br>h as Cash Back or Cash<br>k and Loan will be<br>orted until the Incentives<br>e been claimed and the<br>ject funds committed. |
| " of cellulose<br>is Hydronic Boiler 95% AFUE                                                                                                    | BASEMENT                                                                                                    | 1,000.0                                                                                                    |                                                  |                                                                                                    |
| mplementing the package of measures as<br>The homeowner is applying for the followin<br>Disclaimer: The Total Energy Savings as re<br>bove and is soley based on the information<br>Energy Program reserves the right to inspec                                      | listed above results in an estimate<br>g incentive: CASH BACK,LOAN<br>eported above is based on the insta<br>n as entered by the contractor into<br>ct all installations in order to ensure                                                                                                    | allation of all measures as a<br>the program software. New<br>e compliance with all program                                     | ]                                                |                                                                                                    |

Please be advised that the project is NOT registered with the Program nor are the incentives committed for this project UNTIL the Claim HPwES Incentive electronic form in RHA is completed and saved.

## **Claiming Funds for a Project**

Note: Project is NOT registered with the Program nor are the incentives committed for this project UNTIL the Claim HPwES Incentive electronic form in RHA is completed and saved.

To commit the funds and complete the Auto Proceed process to register the project with the Program, open the Projects viewer, click on "Action" menu, then select the "Claim 2012 HPwES Incentives"

|                                                 |                                     | · · · · · · · · · · · · · · · · · · ·       |
|-------------------------------------------------|-------------------------------------|---------------------------------------------|
| Project Viewer                                  |                                     | _ <b>_</b> ×                                |
| Open Tools Action Help                          |                                     |                                             |
| Extend HPwES Incentive by 120 days              | <b>N</b> ( <b>A F B</b>             | <b>_</b>                                    |
| Claim HPwES Incentives                          |                                     |                                             |
| Tupo: 10 Claim 2012 HPWES Incentives            | Chart                               |                                             |
| Type. Hi with Energy Star                       | - Start                             |                                             |
| Chapter Home Performance                        | Completion.                         |                                             |
| Description: 75 State Route 27 09920            |                                     |                                             |
| Notes:                                          |                                     | Created: 5/1/2012 4:01/00000003083          |
| NOIGS.                                          |                                     | Bevised: 5/1/2012 4:0100000003083           |
|                                                 |                                     |                                             |
|                                                 |                                     |                                             |
| Project List Customers Sites Milestones         |                                     |                                             |
| ProjectID Project Class Project Type            | Description Claim Date Status       | Admin Status Start Date Completed Date Ref. |
| ▶ P00000059420 Site Project HP with Energy Star | 75 State Route 27 08830 No New Lead | CYC                                         |
|                                                 |                                     |                                             |
|                                                 |                                     |                                             |
|                                                 |                                     |                                             |
|                                                 |                                     |                                             |
|                                                 |                                     |                                             |
|                                                 |                                     |                                             |
|                                                 |                                     |                                             |
|                                                 |                                     |                                             |
|                                                 |                                     |                                             |
|                                                 |                                     |                                             |
|                                                 |                                     |                                             |

This will open the Claim HPwES Incentives form:

| laim 2012 HPwE5 Incentives                  |                                  |                                                  | _ 🗆 🗙         |
|---------------------------------------------|----------------------------------|--------------------------------------------------|---------------|
|                                             |                                  |                                                  | -             |
| Contractor Conservation Services Group      | Project ID P00000059420          | Claim Date 05/21/2012                            |               |
| Customer Doe, John                          | Project Status New Lead          | Expires 09/18/2012                               |               |
| Address 75 State Route 27, Iselin, NJ 08830 | Admin Status                     | Total Project Cost \$ 7500.00                    |               |
| Description 75 State Route 27 08830         | Project Type HP with Energy Star | Completed To-Date \$ .00                         |               |
| Home Owner Incentives:<br>Amounts:          | Additional Info:                 | Approved<br>Incentives<br>To-Date: Program Caps: |               |
| Cash Back Incentive \$ 3750.00              | Check to Claim Loan              | \$.00 \$5,000.00                                 |               |
| 0% Interest Loan \$ 3750.00                 | Lender                           | \$.00 \$10,000.00                                |               |
| Rebate Assignment                           | - Pay To                         | TES Savings % 33.326                             |               |
|                                             |                                  |                                                  |               |
| Project Details:                            |                                  |                                                  |               |
| SJG-EFS-Income Qualified 🗖                  |                                  |                                                  |               |
| Subcontracting 🗖 Subcontractor              |                                  |                                                  |               |
| Field Change Order (FCO) 🗖 FCO Date         | <b></b>                          |                                                  |               |
|                                             |                                  |                                                  |               |
| Customer Utility Information:               |                                  |                                                  |               |
| Electric Provider                           | ✓ Heat Fuel Provider (Existing)  | Heat Fuel Provider (New)                         | -             |
| Electric Acct#                              | Heat Fuel Acct# (Existing)       | Heat Fuel Acct# (New)                            |               |
| Notes:                                      |                                  |                                                  |               |
|                                             |                                  |                                                  |               |
|                                             |                                  |                                                  | Save X Cancel |

#### **Claim 2012 HPwES Incentives**

Note: After completing this form, If any changes are made to the Contracted measures, such as changing measure values and/or prices, the Claim 2012 HPwES Incentives form <u>MUST</u> be refreshed (i.e. open the form, it will recalculate savings and incentives, then click SAVE)

|                                               | Claim 2012 HPwES Incentives                                                                                        |                                                              |                                                                      | X                                                                             |
|-----------------------------------------------|----------------------------------------------------------------------------------------------------|--------------------------------------------------------------|----------------------------------------------------------------------|-------------------------------------------------------------------------------|
|                                               | Contractor Conservation Services Group                                                                             | Project ID P00000059420                                      | Claim Date 05/21/2012                                                | Once the Incentive is                                                         |
|                                               | Customer Doe, John                                                                                                 | Project Status New Lead                                      | Expires 09/18/2012                                                   | claimed the project has an                                                    |
|                                               | Address 75 State Route 27, Iselin, NJ 08830                                                                        | Admin Status                                                 | Total Project Cost \$ 7500.00                                        | claimed, the project has an                                                   |
|                                               | Description 75 State Route 27 08830                                                                                | Project Type HP with Energy Star                             | Completed To-Date \$ .00                                             | expiration of 120-days, the                                                   |
|                                               | Home Owner Incentives:<br>Amounts:<br>Cash Back Incentive \$ 3750.00                                               | Additional Info:<br>Check to Claim Loan T                    | Approved<br>Incentives<br>To-Date: Program Caps:<br>\$.00 \$5.000.00 | expiration date will appear<br>here. See "Expiration and<br>Extensions" below |
| Incentives                                    | 0% Interest Loan \$ 3750.00<br>Rebate Assignment                                                                   | Lender 💽 💌                                                   | \$.00 \$10.000 00<br>TES Savings \$ 33.326                           |                                                                               |
| are capped at<br>50% of Total<br>Project Cost | Project Details:<br>SJG- EFS- Income Qualified<br>Subcontracting Subcontracto<br>Field Change Order (FCO) FCO Date | ·                                                            |                                                                      |                                                                               |
|                                               | Customer Utility Information:<br>Electric Provider<br>Electric Acct#<br>Notes:                                     | Heat Fuel Provider (Existing)     Heat Fuel Acct# (Existing) | Heat Fuel Provider (New)                                             | · ·                                                                           |
|                                               |                                                                                                    |                                                              |                                                                      | Save X Cancel                                                                 |

#### **Home Owner Incentives**

# Amounts:

This is the Total Incentive this project is qualifying for after deducting any previous approved incentives (see Approved Incentives To-Date) and not to exceed the program caps.

#### Approved Incentives To-Date:

If this customer was approved for any HPwES incentive previously, this amount is deducted from the incentives the current project qualifies for. If the previous incentive amount exceeds the Program Caps (see Program Caps), then the homeowner is not entitled to any additional incentives. If the customer previously was approved for an HPwES Loan they cannot qualify for another loan.

#### Program Caps:

The HPwES Program Caps for each customer is the current incentive level based on the TES the current project achieves.

| \$2,000 |
|---------|
| \$4,000 |
| \$5,000 |
|         |

Example: Customer previously qualified for a \$2,000 incentive and the current project meets the 20% TES and qualifies for a \$4,000 incentive, the Amount this current project qualifies for would be \$2,000 Cash-Back Incentive.

#### Additional Info:

- If the project is applying for a Loan/Financing:
  - Click the "Check to Claim Loan" radio button
  - Select the appropriate Lender from the drop down menu

|        | Additional Info:                 | Apr<br>Inci<br>To- |
|--------|----------------------------------|--------------------|
| Check  | to Claim Loan 🔽                  |                    |
| Lender | EFS                              |                    |
| Pay To | EFS<br>Gas Provider<br>HESP/HMFA |                    |

<u>Note</u>: On-Bill Repayment Plan (OBRP) Projects are required to select the "Gas Provider" as the lender.

#### • <u>Rebate Assignment – Pay To:</u>

-

For every project, you MUST indicate who the Cash Back Incentive is to be paid, refer to the Rebate Assignment chart below:

Select from the drop down menu who is the receive the Cash Back Incentive

|        |           | j                    |       |        |
|--------|-----------|----------------------|-------|--------|
| Rebate | Assignmen | t - Pay To Homeowner | 7     | TES Sa |
|        | -         | . ,                  | <br>- | _      |
|        |           |                      |       |        |
| -      | _         |                      | <br>_ | _      |
|        |           |                      |       |        |

#### **Rebate Assignment Options**

| Project Incentive Type            | Рау То                                         |
|-----------------------------------|------------------------------------------------|
| Cash Back Incentive Only Projects | Option to Homeowner or Contractor              |
| EFS 0% Loan                       | Option to Homeowner or Contractor              |
| NJNG On-Bill Repayment Plan       | Required to be assigned to "Gas Provider" NJNG |

#### **Project Details:**

- "SJG- EFS Income Qualified" is no longer available in our program do not use.
- If you are subcontracting any eligible measures to another contractor:
  - Check the Subcontracting box
  - Enter the name/s of the companies you are subcontracting with
- If during the course of completing the project you have to change the work scope:
  - Check the Field Change Order (FCO) box
  - Enter the date you are entering the FCO

| SJG- EFS- Income Qualified 🔽 |                                             |
|------------------------------|---------------------------------------------|
| Subcontracting 🔽             | Subcontractor ABC Heating, Joe's Insulation |
| Field Change Order (FCO) 🔽   | FC0 Date 12/8/2010                          |

# **Customer Utility Information:**

Must enter the Electric Provider, [Primary] Heat Fuel provider (Existing) and [Primary] Heat Fuel provider (New) (even if same as existing) and the associated account numbers (Acct#)

| <ul> <li>If electric heat- select Electric from the drop menu:</li> </ul>                                                                                                    | IMPORTANT:                                                                                                    |
|----------------------------------------------------------------------------------------------------|----------------------------------------------------------------------------------------------------|
| Customer Utility Information:         Electric Provider (PSE&G Electric       Heat Fuel Provider (Existing)       Electric       Heat Fuel Provider (New)       Electric         Electric Acct# 123456789       Heat Fuel Acct# (Existing)       South Jersey Gas       Heat Fuel Acct# (New)       Electric         Notes:       PSE&G Gas       Heat Fuel Acct# (New)       Electric Acct# (New)       Electric         Notes:       Dif       PSE       Bas       Electric       Acct# (New)       Electric         System Message:       System Message:       System Message       System Message       System Message       System Message | Heat Fuel Provider and<br>Account # (New) must<br>always be filled-in. If<br>same as existing, fill-in<br>same provider and<br>account # as existing. |
| Click SAVE to claim f                                                                                                    | unds.                                                                                                    |

# <u>NOTE</u>: If any changes are made to the contracted measures, such as changing measures and/or prices, the Claim 2012 HPwES Incentives form <u>MUST</u> be refreshed (i.e. open the form, it will recalculate savings and incentives, then click SAVE)

On this screen you <u>MUST</u> fill in **all** relevant information for this project in order to commit the correct incentives. If you forget to fill in required information you may receive a message to Try Again:

| Confirm | ×                                                |
|---------|--------------------------------------------------|
| 2       | The following Required fields are not filled in: |
| ~       | Heat Fuel Acct# (Existing)                       |
|         | Try Again?                                       |
|         | <u>Y</u> es <u>N</u> o                           |

#### **Field Change Order**

Follow the same procedure as adding additional measures as above to add or remove measures. To Add or Remove measures, use "Add to Contract" or the "Del from Contract", recheck the Total Energy Savings, and update the Claim HPwES Incentives Form.

Any Program financed projects require a copy of the FCO to be provided to the financier with an updated copy of the Proposed Measures document.

# <u>IMPORTANT</u>: For EFS Loan projects, FCO are limited to ONE, amount, must be reflected in RHA with a new Proposed Measures printed out, and must be submitted to EFS before 80-days from the date the project Incentive Claim Date.

| Project Details:                 |                             |                                     |  |
|----------------------------------|-----------------------------|-------------------------------------|--|
| SJG- EFS- Income Qualified 🕅     |                             |                                     |  |
| Subcontracting V Subco           | ARC Insulation              |                                     |  |
| Field Change Order (FCO) 🔽 🛛 FC  | 0 Date 12/13/2010           |                                     |  |
|                                  | December, 2010 D            |                                     |  |
| Customer Utility Information:    | Sun Mon Tue Wed Thu Fri Sat |                                     |  |
| Electric Provider PSE&G Electric |                             |                                     |  |
| Electric Acct# 123456789         |                             | 1444 Heat Fuel Acct# (New) 44444444 |  |
| Notes:                           | 26 27 28 29 30 31 1         |                                     |  |
| [                                | 2 3 4 5 6 7 8               | A                                   |  |
|                                  | C Today: 12/13/2010         |                                     |  |

# **Completing a Project**

When prepared to complete the project, check the Proposed radio button and select the <u>Contract</u> from the Contracts drop down menu and click Recalculate.

| 😭 Analysis and Rep                        | orts                                   |                       |         |                                                      |                                                 |                                            |               |            |            |        |        | _   □    | x    |
|-------------------------------------------|----------------------------------------|-----------------------|---------|------------------------------------------------------|-------------------------------------------------|--------------------------------------------|---------------|------------|------------|--------|--------|----------|------|
| C Everything<br>C Recommended<br>Proposed | Not Installed<br>Installed<br>Scenario | Contracts<br>3402010C |         | w<br><u>C</u> ustome<br>Installer<br><u>S</u> avings | Grouping<br>r © Itemize<br>C Group<br>C Totalle | Columns<br>d C Basi<br>d C Som<br>d C Deta | c<br>e<br>ail |            |            |        |        |          |      |
| Soft By Payback                           | Sort By SIR                            |                       |         |                                                      |                                                 |                                            |               |            |            |        |        |          |      |
| 🕞 <u>M</u> arketing Codes                 | - MeasureLocation                      | n Desc                | ription | Qty                                                  | UnitPrice                                       | Price                                      | FYDollarSave  | SPB        | CumSPB     | SIR    | CumSIR | Contract |      |
| <b>☆</b> S Custom Pricina                 | ▶ Unspecified                          | Shell Test & Seal     |         | 16                                                   | \$62.50                                         | \$1,000.00                                 | \$161.69      | 6.18       | 6.18       | 2.66   | 2.66   | 3402010C |      |
| No.                                       | Attic Flat                             | 10" of cellulose      |         | 1000                                                 | \$1.50                                          | \$1,500.00                                 | \$110.32      | 13.60      | 9.19       | 1.21   | 1.79   | 3402010C |      |
| Add to Contract                           | Attic                                  | Gas Furnace 95%)      | AFUE    |                                                      | \$5,000.00                                      | \$5,000.00                                 | \$98.71       | 50.65      | 20.23      | 0.28   | 0.78   | 3402010L | •    |
| Del from Contract                         |                                        |                       |         |                                                      |                                                 |                                            |               |            |            |        |        |          |      |
| <u>F</u> lag Installed                    |                                        |                       |         |                                                      |                                                 |                                            |               |            |            |        |        |          |      |
| <u>%</u> <u>R</u> efer Products           |                                        |                       |         |                                                      |                                                 |                                            |               |            |            |        |        |          |      |
| 💼 Add to Scenario                         |                                        |                       |         |                                                      |                                                 |                                            |               |            |            |        |        |          |      |
| Del from Scenario                         |                                        |                       |         |                                                      |                                                 |                                            |               |            |            |        |        |          |      |
| 😤 Go To Contracts                         |                                        |                       |         |                                                      |                                                 |                                            |               |            |            |        |        |          |      |
| 😤 Complete Contract                       |                                        |                       |         |                                                      |                                                 |                                            |               |            |            |        |        |          |      |
| 🖺 Proposal                                |                                        |                       |         |                                                      |                                                 |                                            |               |            |            |        |        |          |      |
|                                           |                                        |                       |         |                                                      |                                                 |                                            |               |            |            |        |        |          | •    |
| Idle                                      | Proposed: 34                           | 02010C                |         |                                                      | Heat: 80%,                                      | gas, 544 the                               | rms, HDD 3707 | '; Cool: C | OP 0.00, , | 0, CDH | 3744   |          | _//. |

The TES calculator will open, confirm the TES, and Total Contracted Measures Amt is the correct dollar amount. (Note: IF not correct, follow the procedures above to ADD or Delete measures and update the Claim HPwES Incentives electronic form):

| Please enter Parameters        |                     |               | _   🗆 🗙      |
|--------------------------------|---------------------|---------------|--------------|
| Site ID                        | <u>S00000021438</u> |               |              |
| % Savings                      | 22.467%             | $\supset$     |              |
| Total Consumption Usage (BTUs) | 119,731,318         | _             |              |
| Total Savings (BTLLs)          | 26,899,669          |               |              |
| Total Contracted Measures Amt  | 7,500.00            | $\rightarrow$ |              |
| Total # Contracted Measures    | 3                   |               |              |
| Summary                        |                     |               | A            |
|                                |                     |               |              |
|                                | 1                   |               | <br><u> </u> |
|                                |                     |               | 🗙 Cancel     |

If correct, click "Apply" to close the calculator and proceed to flagging the project as installed.

# **Flag Installed**

Confirm all the measures listed on the Proposed contract were actually installed in the home. Select all measures and click on "Flag Installed":

| Analysis and Reports                                                                                                    |                                                                  |                                                       |                                                |                                              |               |            |            |         |        | _   _    | x     |
|----------------------------------------------------------------------------------------------------|------------------------------------------------------------------|-------------------------------------------------------|------------------------------------------------|----------------------------------------------|---------------|------------|------------|---------|--------|----------|-------|
| Items       C Everything     C Not Installed       C Recommended     C Installed       C Proposed     C Scenario       □ Sort By Payback     ✓ Sort By SIR | Contracts<br>3402010C  Vie C  C  C  C  C  C  C  C  C  C  C  C  C | ew<br><u>C</u> ustome<br>Installer<br><u>S</u> avings | Grouping<br>r Itemize<br>C Groupe<br>C Totalle | Columns<br>ed © Basi<br>ed © Som<br>d © Deta | c<br>e<br>sil |            |            |         |        |          |       |
| 1991 Marketing Codes - MeasureLocation                                                                                                    | Description                                                      | Qty                                                   | UnitPrice                                      | Price                                        | FYDollarSave  | SPB        | CumSPB     | SIR     | CumSIR | Contract |       |
| Custom Pricing                                                                                                    | all Test & Seal                                                  | 16                                                    | \$62.50                                        | \$1,000.00                                   | \$161.69      | 6.18       | 6.18       | 2.66    | 2.66   | 3402010C |       |
| Add to Contract                                                                                                    | of cellulose                                                     | 1000                                                  | \$1.50                                         | \$1,500.00                                   | \$110.32      | 13.60      | 9.19       | 1.21    | 1.79   | 3402010C |       |
| Del from Contract     Elag Installed     Refer Products     Add to Scenario                                                                                | <b>、</b>                                                         |                                                       |                                                |                                              |               |            |            |         |        |          |       |
| Image: Contracts       Image: Complete Contract       Image: Complete Contract       Image: Complete Contract                                              |                                                                  |                                                       |                                                |                                              |               |            |            |         |        |          | •     |
| Idle Proposed: 340201                                                                                                    | oc j                                                             |                                                       | Heat: 80%,                                     | gas, 544 the                                 | rms, HDD 3707 | '; Cool: C | OP 0.00, , | 0, CDH: | 3744   |          | - //. |

A Confirm box will open, click on "Yes" or "All"

| Confirm |                                                                                |
|---------|--------------------------------------------------------------------------------|
| 2       | Flag selected items as installed?                                              |
| ~       | Note that items not on a signed contract or already installed will be ignored. |
|         | Cancel <u>All</u>                                                              |

Enter the Date Installed as the date the project measures were completed, then click "OK":

| Installation Information - | Installation Information - Bulk Processing |   |  |  |  |  |  |
|----------------------------|--------------------------------------------|---|--|--|--|--|--|
| Site ID S0000021417        | Contract 3402010C                          |   |  |  |  |  |  |
| Date Installed Mon, 12     | /06/2010                                   | - |  |  |  |  |  |
| Date Reported Mon, 12      | /06/2010                                   | - |  |  |  |  |  |
| ОК                         | Cancel                                     |   |  |  |  |  |  |

# Flag Contract as Completed

After flagging all measures on the Proposed contract as installed, the "Flag Contract as Completed?" box will open, click "OK".

| Flag Contr               | act Compl                      | leted?                                                     |   | ×            |
|--------------------------|--------------------------------|------------------------------------------------------------|---|--------------|
| All measure<br>Would you | es on contra<br>1 like to flag | act "3472010C" are installed<br>the contract as completed? |   | Ök<br>Cancel |
| ļ                        | Monday                         | , December 13, 2010 💌                                      | _ |              |
|                          |                                |                                                            |   |              |
|                          |                                |                                                            |   |              |

# **Certificate of Completion**

# <u>NOTE</u>: This Certificate generated and printed from RHA is the only version that will be accepted for Auto Proceed projects.

To print the Certificate of Completion report that includes the list of *installed* measures and the Total Energy Savings for the "as-built" project, select the contract from the Contracts drop down menu, then click on the radio button for "Installed" under Items and then click the re-calc:

| 😭 Analysis and Rep       | orts              |                     |          |                 |             |                |               |          |             |          | _      | _   □    | x |
|--------------------------|-------------------|---------------------|----------|-----------------|-------------|----------------|---------------|----------|-------------|----------|--------|----------|---|
| Items                    |                   | Contracts           | View     | v               | Grouping    | Column         |               |          |             |          |        |          |   |
| C Everything             | Not Installed     | 3512010C            | <b>)</b> | Custome         | r 💽 Itemize | ed 💽 Basi      | ic            |          |             |          |        |          |   |
| C Recommended •          | Installed         |                     |          | Installer       | C Group     | ed 🔿 Som       | ie            |          |             |          |        |          |   |
| C Proposed               | Scenario          |                     | 0        | <u>S</u> avings | C Totalle   | ed 🔿 Deta      | lie           |          |             |          |        |          |   |
| 🔲 Sort By Payback        | Sort By SIR       |                     |          |                 |             |                |               |          |             |          |        |          |   |
| ræ Marketing Codes       | + MeasureLocation | Descrij             | otion    | Qty             | UnitPrice   | Price          | FYDollarSave  | SPB      | CumSPB      | SIR      | CumSIR | Contract |   |
| 📬 Custom Pricina         | Unspecified       | Shell Test & Seal   |          | 16              | \$62.50     | \$1,000.00     | \$213.56      | 4.68     | 4.68        | 3.52     | 3.52   | 3512010C |   |
| *                        | Attic Flat        | 10" of cellulose    |          | 1000            | \$1.50      | \$1,500.00     | \$145.71      | 10.29    | 6.96        | 1.60     | 2.37   | 3512010C |   |
| 國 Add to Contract        | Basement          | Gas Hydronic Boiler | 95% AFUE | 1               | \$5,000.00  | \$5,000.00     | \$283.02      | 17.67    | 11.68       | 0.80     | 1.33   | 3512010C |   |
| Del from Contract        |                   |                     |          |                 |             |                |               |          |             |          |        |          |   |
| 🖏 Elag Installed         |                   |                     |          |                 |             |                |               |          |             |          |        |          |   |
| 🖏 <u>B</u> efer Products |                   |                     |          |                 |             |                |               |          |             |          |        |          |   |
| Add to Scenario          |                   |                     |          |                 |             |                |               |          |             |          |        |          |   |
| Del from Scenario        |                   |                     |          |                 |             |                |               |          |             |          |        |          |   |
| 😤 Go To Contracts        |                   |                     |          |                 |             |                |               |          |             |          |        |          |   |
| 🔊 Complete Contract      |                   |                     |          |                 |             |                |               |          |             |          |        |          |   |
| Completion Cert.         |                   |                     |          |                 |             |                |               |          |             |          |        |          |   |
|                          |                   |                     |          |                 |             |                |               |          |             |          |        |          | - |
| Idle                     | Installed: 3512   | 2010C               |          |                 | Heat: 73%,  | oil, 432 gallo | ns, HDD 3707; | Cool: CC | P 0.00, , 0 | , CDH 33 | 744    |          |   |

The Button for "Print Completion Cert" will now appear in the left column, click this to open the Certificate of Completion report and then print all pages, which are required to be signed and dated by the customer(s) and contractor:

| CERTIFICAT<br>Prepared for:<br>June Smith<br>Safety Annual Software<br>Prepared for:<br>June Smith<br>Safety Annual Software<br>Safety Annual Software<br>Safety Annua |                                     | GY STAR                                      | Receives to the second second | A calculate of several materials of a several materials of a several materials of a several material of a several material of a several material of a several material of a several material of a several material several materials as a several material material materials and a several material materials and a several material material materials and a several material materials and a several material material material materials and a several material material material materials and a several material material material material material material materials and a several material materia           |
|----------------------------------------------------------------------------------------------------|-------------------------------------|----------------------------------------------|----------------------------------------------------------------------------------------------------|----------------------------------------------------------------------------------------------------|
| Conservation Services Group<br>75 Lincoln Highway<br>Iselin, NJ 08830                                                                                                    | , s<br>(7                           | wift, Don<br>32;218-3400                     |                                                                                                    | Warrenty:<br>Contraction from the proof and the apparent functional in this installation takes remarks the installation takes<br>Contraction of the proof of the proof and the apparent functional in this installation takes remarks and the remainders and apparent<br>descences and the remainders and apparent functionations. Contraction will remark, exact, contract, or takes to be remainder, repetite<br>contracts, or response to the remainders and the apparent functionation. Contraction will remain exact, contract, or takes to be remainder, repetite<br>contracts, or response to the remainders and the apparent functionation of the apparent descences and the remainders and the remainders and the remainde |
| Regarding Contract K                                                                                                    | Leaden<br>Overska<br>AR<br>BACEMENT | 9xxx11y<br>160<br>1000<br>10<br>10<br>Tetah: | Construent Prise<br>51.000 00<br>51.000 00<br>51.000 00<br>51.000 00<br>51.000 00                                                                                                    | Les Present<br>under Ausseit<br>Michael Der Schnetzen und Versenzenzenzenzenzenzenzen zur der Schnetzenzenzenzen zur der Schnetzenzenzenzenzenzenzenzenzenzenzenzenzenz                                                                                                    |
| The homeowner is applying fit                                                                                                    | r the following incentive: CAS      | H BACK,LOAN                                  | Liegy savings of                                                                                                    | X Streachers of Continuer Date                                                                                                    |
| Homeowner Signature (s                                                                                                    | arre as loan recipient)             |                                              | Date                                                                                                    | Signalus of Cartador Data                                                                                                    |
|                                                                                                    |                                     |                                              | Date                                                                                                    | 11                                                                                                    |

Once the project is flagged as installed/flagged contract as completed, you cannot make any changes within the software. If you should need to make any necessary updates/edits to the project after these steps, you must email the <u>NJHPHelp@csgrp.com</u> mailbox to request the project to be "uncompleted". Once the project is "uncompleted", make your necessary edits and follow the steps above again.

The Certificate of Completion is required to be submitted in your project's Work Completion application and submitted to the program with all other required documents to allow CSG to review and provide final approval of the incentives for processing.

# **Expiration and Extensions:**

All Auto Proceed projects have an expiration of 120-days from the date the project is committed to the program for funding. Once the Claim HPwES Incentive form is completed the expiration date for the committed incentive will appear in the Expires box.

If the project is not going to be submitted to the Program as completed before this date, you must fax a signed copy of the "Project Expiration Date Extension Request" form for a one-time 120-day extension and electronically extend the project deadline in RHA.

To electronically extend the project for the one-time 120 day extension (maximum 240 days), on the project viewer screen for the project click on the "Action" menu and select "Extend HPwES Incentive by 120 days".

| Project 1                            | riewer                                              |                                                          | _                                      |                  |                      |              |               |                          |
|--------------------------------------|-----------------------------------------------------|----------------------------------------------------------|----------------------------------------|------------------|----------------------|--------------|---------------|--------------------------|
| Open Tools                           | Action Help                                         |                                                          |                                        |                  |                      |              |               |                          |
|                                      | Extend HPwE<br>Claim HPwES                          | S Incentive by 120 days<br>Incentives                    |                                        | ► H              |                      |              |               | <b></b>                  |
| Project: P                           | Claim 2012 H                                        | PwES Incentives                                          |                                        |                  |                      |              |               |                          |
| <u>T</u> ype:                        | IP with Energy Sta                                  | ſ                                                        |                                        | Start:           |                      |              |               |                          |
| Program: H                           | Home Performance                                    |                                                          |                                        | Completion:      |                      |              |               |                          |
| <u>S</u> tatus: N                    | New Lead                                            |                                                          |                                        |                  |                      |              |               |                          |
| Description: 7                       | 5 State Route 27 0                                  | 08830                                                    |                                        |                  |                      |              |               |                          |
| Notes:                               |                                                     |                                                          |                                        |                  |                      |              | Created: 5/1/ | 2012 4:0U00000003083     |
|                                      |                                                     |                                                          |                                        |                  |                      |              | Revised: 5/1/ | 2012 4:0U00000003083     |
|                                      |                                                     |                                                          |                                        |                  |                      |              |               |                          |
| Destant to 1                         | e i l'er                                            | 1                                                        |                                        |                  |                      |              |               |                          |
| - WIGIOOT LIGT L                     |                                                     |                                                          |                                        |                  |                      |              |               |                          |
|                                      | Customers   Sites                                   | Milestones                                               |                                        |                  |                      |              |               |                          |
| ProjectID                            | Project Cla                                         | ss Project Type                                          | Description                            | Claim Date       | e Status             | Admin Status | Start Date    | Completed Date Ref 🔺     |
| ProjectID<br>P0000005                | Project Cla<br>59420 Site Projec                    | Milestones<br>ss Project Type<br>t HP with Energy Star   | Description<br>75 State Route 27 08830 | Claim Date<br>No | Status<br>New Lead   | Admin Status | Start Date    | Completed Date Ref       |
| ProjectID                            | Project Cla<br>59420 Site Projec                    | Milestones<br>ss Project Type<br>t HP with Energy Star   | Description<br>75 State Route 27 08830 | Claim Date<br>No | Status<br>New Lead   | Admin Status | Start Date    | Completed Date Refi      |
| ProjectID<br>ProjectID               | Project Cla<br>9420 Site Project                    | Milestones<br>ss Project Type<br>t HP with Energy Star   | Description<br>75 State Route 27 08830 | Claim Date<br>No | Status<br>New Lead   | Admin Status | Start Date    | Completed Date Ref.  CYC |
| ProjectID<br>ProjectID               | Project Cla<br>9420 Site Projec                     | Milestones  <br>ss Project Type<br>t HP with Energy Star | Description<br>75 State Route 27 08830 | Claim Date<br>No | Status<br>New Lead   | Admin Status | Start Date    | Completed Date Ref.  CYC |
| ProjectID<br>ProjectID<br>P0000000   | Project Cla<br>59420 Site Projec                    | Milestones                                               | Description<br>75 State Route 27 08830 | Claim Date<br>No | Status<br>New Lead   | Admin Status | Start Date    | Completed Date Refi A    |
| ProjectID<br>ProjectID               | Project Cla<br>970 Project Cla<br>99420 Site Projec | Milestones  <br>ss Project Type<br>t HP with Energy Star | Description<br>75 State Route 27 08830 | Claim Date       | Status<br>New Lead   | Admin Status | Start Date    | Completed Date Ref.  CYC |
| Projectil                            | Project Cla<br>970 Project Cla<br>99420 Site Projec | Milestones  <br>ss Project Type<br>t HP with Energy Star | Description<br>75 State Route 27 08830 | Claim Date       | Status<br>New Lead   | Admin Status | Start Date    | Completed Date Ref. •    |
| Projectil                            | Project Cla<br>9420 Site Projec                     | Milestones  <br>ss Project Type<br>t HP with Energy Star | Description<br>75 State Route 27 08830 | Claim Date       | 9 Status<br>New Lead | Admin Status | Start Date    | Completed Date Refi A    |
| ProjectIA<br>ProjectID<br>▶ Paccouct | Project Cla<br>9roject Cla<br>59420 Site Projec     | Milestones  <br>ss Project Type<br>t HP with Energy Star | Description<br>75 State Route 27 08830 | Claim Date       | Status<br>New Lead   | Admin Status | Start Date    | Completed Date Ref.  CYC |
| ProjectIA<br>ProjectID<br>▶ Paacoooc | Project Cla<br>9roject Cla<br>59420 Site Projec     | Milestones  <br>ss Project Type<br>t HP with Energy Star | Description<br>75 State Route 27 08830 | Claim Date       | Status<br>New Lead   | Admin Status | Start Date    | Completed Date Ref.  CYU |
| ProjectIQ<br>▶ P000000               | Project Cla<br>9roject Cla<br>59420 Site Projec     | Mitestones  <br>ss Project Type<br>t HP with Energy Star | Description<br>75 State Route 27 08830 | Claim Date       | Status<br>New Lead   | Admin Status | Start Date    | Completed Date Ref. •    |

# **Checking Project Status**

# **Project Viewer**

The Project viewer will provide the project's claim date in the "Claim Date" column if you have completed the Claim 2012 HPwES Incentives. Also the Admin Status can provide information on the project once you have submit completion paperwork.

| Project Viewer                                                                      |                                                                            |                             |                            |                     |             |              |               |                      |
|-------------------------------------------------------------------------------------|----------------------------------------------------------------------------|-----------------------------|----------------------------|---------------------|-------------|--------------|---------------|----------------------|
| oen <u>T</u> ools <u>A</u> ction <u>H</u>                                           | elp                                                                        |                             |                            |                     |             |              |               |                      |
|                                                                                     | Show Quick Filter 🥅                                                        | 🕌 🎸 🗧                       | Ø +                        | ► +>                |             |              |               |                      |
| Project: P0000005942                                                                | Site Project                                                               |                             |                            |                     |             |              |               |                      |
| Lype: HP with Energ                                                                 | y Star                                                                     |                             |                            | Start:              |             |              |               |                      |
| Program: Home Perform                                                               | ance                                                                       |                             |                            | Completion:         |             |              |               |                      |
| <u>S</u> tatus: New Lead                                                            |                                                                            |                             |                            |                     |             |              |               |                      |
| escription: 75 State Rout                                                           | 27 08830                                                                   |                             |                            |                     |             |              |               |                      |
| Notes:                                                                              |                                                                            |                             |                            |                     |             |              | Created: 5/1. | /2012 4:0U0000000308 |
|                                                                                     |                                                                            |                             |                            |                     |             |              | Revised: 5/1. | /2012 4:0U0000000308 |
|                                                                                     |                                                                            |                             |                            |                     |             |              |               |                      |
| roject List Customers  <br>ProjectID Proje                                          | Sites   Milestones  <br>ct Class Project Type                              | Descrip                     | otion                      | Claim               | Date Status | Admin Status | Start Date    | Completed Date Ref   |
| roject List Customers  <br>ProjectID Proje                                          | Sites   Milestones  <br>ct Class Project Type                              | Descrip                     | otion                      | Claim               | Date Status | Admin Status | Start Date    | Completed Date Ref   |
| roject List   Customers  <br>  ProjectID   Proje<br>    P00000059420   Site         | Sites   Milestones  <br>ct Class Project Type<br>roject   HP with Energ    | Descrip<br>gyStar 75 Stat   | otion<br>te Route 27 08830 | Claim               | Date Status | Admin Status | Start Date    | Completed Date Ref   |
| roject List Customers<br>ProjectID Proje<br>ProjectID Site 1<br>P00000059420 Site 1 | Sites   Milestones  <br>ct Class   Project Type<br> roject   HP with Energ | Descrip<br>gyStar 75 Stal   | otion<br>te Route 27 08830 | Claim<br>1:15       | Date Status | Admin Status | Start Date    | Completed Date Ref   |
| roject List Customers  <br>ProjectID Proje<br>P00000059420 Site f                   | Sites   Milestones  <br>ct Class   Project Type<br>roject   HP with Energ  | Descrip<br>ay Star 75 Stat  | otion<br>te Route 27 08830 | Claim<br>10         | Date Status | Admin Status | Start Date    | Completed Date Ref   |
| roject List   Customers  <br>ProjectID Proje<br>(P00000059420 Site I                | Sites Milestones<br>t Class Project Type<br>roject HP with Energ           | Descrip<br>av Star 75 Stat  | otion<br>te Route 27 08830 | ) Claim<br>) (Liaim | Date Status | Admin Status | Start Date    | Completed Date Ref   |
| roject List   Customers  <br>ProjectID Proje<br> P00000059420 Site f                | Sites Milestones<br>Class Project Type<br>roject HP with Energ             | Descrij<br>zvy Star 75 Stat | otion<br>te Route 27 08830 | ) Claim             | Date Status | Admin Status | Start Date    | Completed Date Ref   |
| roject List   Customers  <br>ProjectID   Proje<br> P00000059420   Site              | Sites   Milestones  <br>ct Class Project Type<br>roject   HP with Energ    | Descrip<br>jy Star 75 Stat  | otion<br>te Route 27 08830 | Claim<br>D          | Date Status | Admin Status | Start Date    | Completed Date Ref   |
| roject List Customers  <br>ProjectID Proje<br>(P00000059420 Ske 1                   | Sites   Milestones  <br>ct Class Project Type<br>roject   HP with Energ    | Descrij<br>gyStar 75 Stat   | otion<br>Le Route 27 08930 | Claim               | Date Status | Admin Status | Start Date    | Completed Date Ref   |
| roject List Customers  <br>ProjectID Proje<br>(P00000059420 Ske I                   | Sites   Milestones  <br>at Class   Project Type<br>troject   HP with Energ | Descrip<br>gv Star 75 Star  | otion<br>te Route 27 08830 | ) [Claim            | Date Status | Admin Status | Start Date    | Completed Date Ref   |
| roject List   Customers  <br>ProjectID ProjectID  <br>P00000059420 Site I           | Sites   Milestones  <br>at Class   Poject Type<br>Toject   HP with Energ   | Descrip<br>av Star 75 Stat  | otion<br>te Route 27 08830 | Claim<br>IIII       | Date Status | Admin Status | Start Date    | Completed Date Ref   |
| roject List Customers  <br>ProjectID ProjectID ProjectID Ske f                      | Sites   Milestones  <br>at Class Project Type<br>Toject   HP with Energy   | Descrip<br>gv Star 75 Stat  | otion<br>Te Route 27 08830 | Claim               | Date Status | Admin Status | Start Date    | Completed Date Ref   |

#### Milestones

The Milestone is accessed from the tab on the Project Viewer, click the + icon to populate the Milestones report:

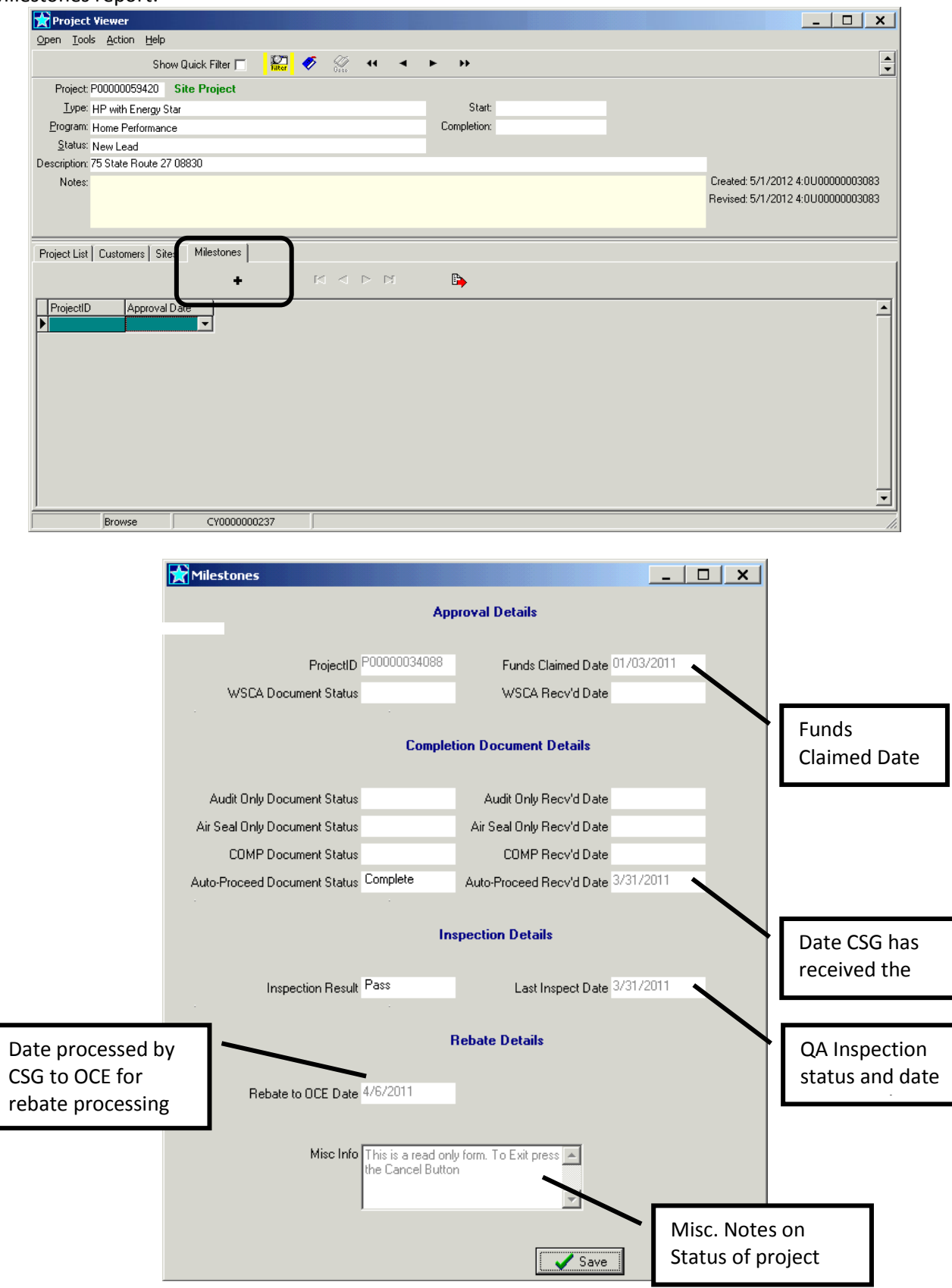

| # Conditioned Floor above grade             | .15 |
|---------------------------------------------|-----|
| % Load                                      | .28 |
| % Space                                     | .28 |
| Above Grade wall                            | .15 |
| Add New Sys                                 | .38 |
| Add New System                              | .71 |
| Add/ Analyze Usage:                         | .17 |
| Adding a Customer                           | 8   |
| Adding measures to a Contract               |     |
| Contract                                    | .72 |
| Address Validation                          | .11 |
| AIR CONDITIONING                            | 40  |
| AIR SEALING                                 | .56 |
| Air sourced                                 | .33 |
| Amounts                                     | .81 |
| Analysis and Reports                        | .36 |
| APPLIANCES                                  | .70 |
| Approved Incentives To-Date:                | .81 |
| Attachment                                  | .15 |
| Attic Tent                                  | .62 |
| AUTO PROCEED                                | .72 |
| Auto True-Up                                | .18 |
| Average Ceiling Height                      | .15 |
| Buffered                                    | .15 |
| Building Layout                             | .15 |
| BUILDING MODEL                              | .14 |
| Capacity [MBtuh],                           | .26 |
| Centralized                                 | .30 |
| Citrix                                      | 5   |
| Claim HPwES Incentives80,                   | 81  |
| Claim Loan                                  | .82 |
| Coal conversion                             | .27 |
| Condensing                                  | .27 |
| Conditioned Attics                          | .60 |
| Conditioned Floor area [sq ft] above grade  | .15 |
| Conditioned Volume [cu ft] above grade only | .15 |
| COOLING                                     | .24 |
| CUSTOM PARTS, FEES, AND DISCOUNTS           | .70 |
| Customer Intake                             | 9   |
| Customer Utility Information:               | .83 |
| DEMOGRAPHICS                                | .17 |
| Details- Heating Equipment                  | .27 |
| Disconnects                                 | .49 |
| Discounts                                   | .71 |
| dryer                                       | .70 |
|                                             | .49 |
| DUCI LEAKAGE                                | .49 |
|                                             | .47 |
| Electronic ignition                         | .27 |

|                                 | 66     |
|---------------------------------|--------|
| Energy Factor                   | 66     |
| Equipment Efficiencies          | 24     |
| exhaust fans                    | 70     |
| Existing Customer               | 12     |
| Existing Equipment Efficiencies | 24     |
| Existing insulation             | 58     |
| Expires                         |        |
| Expiration                      | 87     |
| Fair                            | 58     |
| FAUCET AERATOR                  | 69     |
| Field Change Order              |        |
| FCO                             | 82     |
| FIFLD CHANGE ORDERS             | _      |
| FCO                             |        |
| Filter                          | 12     |
| Flag Contract as Completed?     | 85     |
| Flag Installed                  |        |
| Elama retention                 |        |
| Floor furnace                   | 27     |
| Floor type                      | 27     |
| Coothormal                      | 24 40  |
| Geod                            | 54,40  |
|                                 | 0C     |
| HEATPUNPS                       |        |
| High Speed burner               | 27     |
|                                 | Z/     |
|                                 | 35, 41 |
| In Cavilies                     | 30     |
| indirect Fired                  | 60     |
| Induced draft                   | 27     |
| Induced Draft Heating           | 27     |
|                                 |        |
| INSULATION- ATTIC ACCESS        | 62     |
| INSULATION- ATTIC/ ROOF         | 59     |
| Jump                            | /      |
| Kneewalls:                      | 60     |
| Load/Space                      | 38     |
| Location                        | 25     |
| Low speed burner                | 27     |
| Mini-split                      | 34, 41 |
| MISC. PARTS, FEES AND DISCOUNTS | 70     |
| MODIFY DISTRIBUTION             | 49     |
| Modify/Replace                  | 38     |
| Modify/Replace Both             | 38, 49 |
| Modify/Replace Dist             | 38, 49 |
| Most Rooms                      | 30     |
| Natural Gas                     | 27     |
| No ducts in Unconditioned Space | 29     |
| No recommendation               | 38     |
| Oil                             | 27     |
|                                 |        |

| On Demand                                  | 66     |
|--------------------------------------------|--------|
| Orientation                                | 15     |
| password                                   | 6      |
| PATIO DOORS                                | 65     |
| Pilot                                      | 27     |
| Pilot & damper                             | 27     |
| Poor                                       | 58     |
| Power combustion                           | 27     |
| Prices- Entering measure prices in the sol | tware: |
|                                            | 72     |
| Primary Unconditioned Duct Locations       | 29     |
| Program Caps                               | 81     |
| Project                                    | 7      |
| proposed air leakage reduction             | 56     |
| Proposed Insulation                        | 58     |
| Pulse                                      | 27     |
| Rebate Assignment                          | 82     |
| Rebates                                    | 71     |
| Reliable Heating Fuel and Electric Usage   |        |
| Guidelines                                 | 18, 21 |
| Remove Sys                                 |        |
| remove System                              | 71     |
| Removing Measure/s from Contract           |        |
| Del from Contract                          | 75     |
|                                            |        |

| Returns                  | 30     |
|--------------------------|--------|
| Shell Basics:            | 16     |
| Shell Details            | 16     |
| SHOWERHEAD               | 69     |
| Sign Contract?           | 74     |
| Site                     | 7      |
| Site:                    | 14     |
| Sub Total: HVAC          | 38, 71 |
| Subcontracting           | 82     |
| Summer swing             |        |
| T Leakage                | 49     |
| Tank                     | 66     |
| Tankless                 | 66     |
| Tankless backup          | 66     |
| TE                       | 69     |
| Thermal Efficiency (TE): | 69     |
| Thermostat Settings      | 17     |
| Туре                     | 25     |
| vapor barrier            | 70     |
| Vertex                   | 68     |
| Wall with blower         | 27     |
| WINDOWS                  | 65     |
| Winter swing             | 37     |
|                          |        |